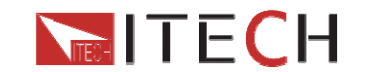

# **User's Manual**

## **DC Programmable Electronic Load**

## Model IT8500plus series

IT8511+/IT8512+/IT8512B+/IT8512C+ /IT8513C+/IT8514B+/IT8514C+/IT8516C+

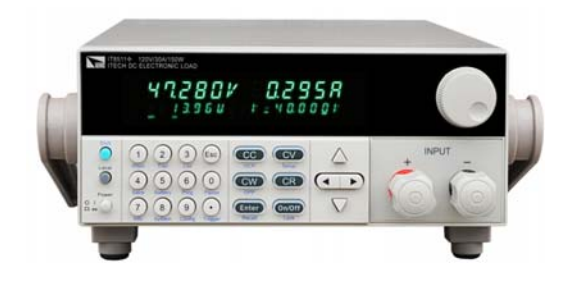

© Copyright 2010 All Right Reserved Ver1.1 /MAR, 2013/ IT8500+

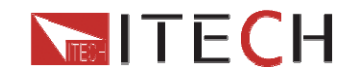

| 11       Inspection       7         1.2 CLEANING       7         1.3 INSTLLATION       7         1.3.1 Mounting Dimensions       7         1.3.1 Mounting Dimensions       7         1.3.1 Adjustment of handle       11         1.3.3 Rack mounting       12         1.4 Invert CONNECTIONS       14         CHAPTER2 QUICK STARTS       15         2.1.1 Introduction       15         2.1.2 Selfiest steps       15         2.1.3 Introduction       15         2.1.2 Selfiest steps       15         2.1.3 Introduction       15         2.1.4 Selfiest steps       15         2.1.5 FRONT PANNEL INTRODUCTION       17         2.3 REAR PANNEL INTRODUCTION       18         2.4 VFD DIPLA' ANNUMACRORS       19         2.6 COMBINATION KEYS       20         CHAPTER3 SPECIFICATIONS       21         3.1 SPECIFICATIONS       21         3.2 SUPPLEWA NANUMACRORS       26         3.3 SPECIFICATIONS       21         3.4 VED DIEMENTARY CHARACTERISTICS       26         CHAPTER4 FUNCTIONS AND CHARACTERISTICS       26         4.1 LOCAL MODER/EMOTE MODE       26         4.2 OCERTAIN MOBE       26 <th>CHAPTER1 INSPECTION AND INSTALLATION</th> <th> 7</th>                           | CHAPTER1 INSPECTION AND INSTALLATION     | 7    |
|----------------------------------------------------------------------------------------------------|------------------------------------------|------|
| 1 2 CLEANING       7         1 3 INSTALATION       7         1 3 INSTALATION       7         1 3.1 Mounting Dimensions       7         1 3.2 Adjustment of handle       11         1 3.3 Rack mounting       12         1 4 INPUT CONNECTIONS       14         CHAPTER2 QUICK STARTS       15         2.1 POWER-ON SELFTEST       15         2.1.1 Introduction       15         2.1.2 Selftest steps       15         2.1.3 Instrument won't turn on       15         2.5 FRONT PANNEL INTRODUCTION       17         2.8 RAP PANNEL INTRODUCTION       18         2.4 VFD DISPLAY ANNUCLATORS       19         2.5 FRONT PANEL KEYS       20         CHAPTER3 SPECIFICATIONS       21         3.1 SPECIFICATIONS       21         3.1 SPECIFICATIONS AND CHARACTERISTICS       26         4.1 LOCAL MODE/REMOTE MODE       26         4.2 OPERATION MODE       26         4.2.1 Constant outrient mode(CC)       26         4.2.2 Constant outrient mode(CC)       26         4.2.3 Constant resistance mode(CV)       27         4.3.3 Constant resistance mode(CV)       27         4.3.1 NPUT ON/OFF CONTROL       28         4.3.2 Short. <td>1.1 INSPECTION</td> <td> 7</td>                    | 1.1 INSPECTION                           | 7    |
| 13.INSTALLATION       7         13.1 Mounting Dimensions       7         13.2 Adjustment of handle       11         13.3 Rack mounting       12         1.4 INPUT CONNECTIONS       14         CHAPTER2 QUICK STARTS       15         2.1 Power-on SELFTEST       15         2.1.1 Introduction       15         2.1.2 Selftest steps       15         2.1.3 Introduction       15         2.1.3 Introduction       15         2.1.3 Introduction       16         2.4 VFD DISPLAY ANNUNCIATORS       19         2.5 FRONT PANEL INTRODUCTION       17         2.8 CAR PANEL INTRODUCTION       17         2.9 CHAPTER3 SPECIFICATIONS       20         CHAPTER3 SPECIFICATIONS       21         3.1 SPECIFICATIONS AND CHARACTERISTICS       26         4.1 LOCAL MODE/REMOTE MODE       26         4.2 OPERATION MODE       26         4.2 OCINSTAN ONE MODE       26         4.2 OCINSTAND MODE       26         4.2 OCINSTAND MODE       26         4.2 OPERATION MODE       26         4.2 OPERATION MODE       26         4.2 OPERATION MODE       26         4.2 CONStant OUTOR CONTROL       27 <t< td=""><td>1.2 CLEANING</td><td> 7</td></t<>                                               | 1.2 CLEANING                             | 7    |
| 13.1 Mounting Dimensions       7         13.2 Adjustment of handle       11         13.3 Rack mounting       12         1.4 INPUT CONNECTIONS       14         CHAPTER2 QUICK STARTS       15         2.1 POWER-ON SELFTEST       15         2.1.1 Introduction       15         2.1.2 Selfiest steps       15         2.1.3 Instrument won't turn on       15         2.2 FRONT PANEL INTRODUCTION       17         2.3 REAR PAINEL INTRODUCTION       18         2.4 VFD DispLAY ANNUNCIATORS       19         2.5 FRONT PANEL KEYS       20         CHAPTER3 SPECIFICATIONS       21         3.1 SPECIFICATIONS       21         3.1 SPECIFICATIONS       21         3.1 SPECIFICATIONS AND CHARACTERISTICS       26         4.1 LOCAL MODE/REMOTE MODE       26         4.2 OPERATION MODE       26         4.2.1 Constant outgree mode(CC)       26         4.2.2 Constant resistance mode(CR)       27         4.3.3 Short.       28         4.3.1 NPUT ON/OFF CONTROL       28         4.3.2 Short.       28         4.3.2 Short.       28         4.3.2 Constant resistance mode(CV)       27         4.3.2 Short.       28                                                                   | 1.3 INSTALLATION                         | 7    |
| 13.2 Adjustment of handle       11         13.3 Rack mounting.       12         1.4 INPUT CONNECTIONS.       14         CHAPTER2 QUICK STARTS.       15         2.1 Power-on SelFTEST       15         2.1.1 Introduction       15         2.1.2 Selftest steps       15         2.1.3 Introduction       15         2.1.2 Selftest steps       15         2.1.3 Introduction       17         2.3 Ren PANNEL INTRODUCTION       17         2.4 VFD DISPLAY ANNUNCIATORS       19         2.5 FRONT PANEL INTRODUCTION       18         2.4 OPED SPLAY ANNUNCIATORS       20         CHAPTER3 SPECIFICATIONS       21         3.1 SPECIFICATIONS       21         3.1 SPECIFICATIONS       21         3.1 SPECIFICATIONS       21         3.1 SPECIFICATIONS       21         3.1 SPECIFICATIONS       21         3.2 SUPPLEMENTARY CHARACTERISTICS       26         CHAPTER4 FUNCTIONS AND CHARACTERISTICS       26         4.1 LOCAL MODE/REMOTE MODE       26         4.2 1 Constant rurent mode(CC)       26         4.2 2 Constant rubitage mode(CV)       27         4.3 Short       28         4.3 1 ON/OFF CONTROL       28                                                                   | 1.3.1 Mounting Dimensions                | 7    |
| 1.3.3 Rack mounting.       12         1.4 INPUT CONNECTIONS.       14         CHAPTER2 QUICK STARTS.       15         2.1 POWER-ON SELFTEST.       15         2.1.1 Introduction       15         2.1.2 Selfest steps       15         2.1.3 Instrument won't turn on       15         2.2 FROM TPANEL INTRODUCTION.       17         2.3 REAR PANNEL INTRODUCTION.       17         2.3 REAR PANNEL INTRODUCTION.       19         2.6 COMBINATION KEYS       20         CHAPTER3 SPECIFICATIONS       21         3.1 SPECIFICATIONS       21         3.1 SPECIFICATIONS       21         3.1 SPECIFICATIONS       21         3.1 SPECIFICATIONS AND CHARACTERISTICS       26         4.1 LOCAL MODE/REMOTE MODE       26         4.2 OPERATION MODE       26         4.2 OPERATION MODE       26         4.2 OPERATION MODE       26         4.2 ORISTION MODE       26         4.2 ORISTION MODE       26         4.2 Constant voltage mode(CV)       27         4.2.1 Constant current mode(CR)       27         4.2.2 Constant resistance mode(CV)       27         4.3.2 NON/OF CONTROL       28         4.3.2 ON/OF CONTROL <td< td=""><td>1.3.2 Adjustment of handle</td><td>. 11</td></td<>  | 1.3.2 Adjustment of handle               | . 11 |
| 1.4 INPUT CONNECTIONS       14         CHAPTER2 QUICK STARTS       15         2.1 POWER-ON SELFTEST       15         2.1.1 Introduction       15         2.1.2 Selftest steps       15         2.1.3 Instrument won't turn on       15         2.1.3 Instrument won't turn on       15         2.1.3 Selftest steps       15         2.1.3 Selftest steps       15         2.1.4 Selftest steps       15         2.1.5 Selftest steps       16         2.4 VFD DisPLAY ANNUACIATORS       19         2.5 FRONT PANEL INTRODUCTION       17         3.1 SPECIFICATIONS       20         CHAPTER3 SPECIFICATIONS       20         CHAPTER4 FUNCTIONS AND CHARACTERISTICS       26         CHAPTER4 FUNCTIONS AND CHARACTERISTICS       26         4.1 LOCAL MODE/REMOTE MODE       26         4.2.1 Constant current mode(CC)       26         4.2.2 Constant Noltage mode(CV)       27         4.3.1 On/Off operation       28         4.3.2 Short.       28         4.3.1 On/Off operation       28         4.3.2 Constrict       28         4.3.2 Constrict       28         4.3.3.1 On/Off operation       30         4.4.3 Trigger source. <td>1.3.3 Rack mounting</td> <td>. 12</td>              | 1.3.3 Rack mounting                      | . 12 |
| CHAPTER2 QUICK STARTS       15         2.1 Power-ON SELFTEST       15         2.1.1 Introduction       15         2.1.2 Selftest steps       15         2.1.3 Instrument won't turn on       15         2.2.5 Ediftest steps       17         2.8 FEAR PANNEL INTRODUCTION       17         2.8 FEAR PANNEL INTRODUCTION       18         2.4 VFD DISPLAY ANNUKATORS       19         2.5 FRONT PANEL KEYS       20         CHAPTER3 SPECIFICATIONS       21         3.1 SPECIFICATIONS       21         3.1 SPECIFICATIONS       21         3.2 SUPPLEMENTARY CHARACTERISTICS       26         4.1 LOCAL MODE/REMOTE MODE       26         4.2 OPERATION MODE       26         4.2 OPERATION MODE       26         4.2.1 Constant current mode(CC)       26         4.2.2 Constant voltage mode(CV)       27         4.3.2 OLIMINATION INFOL       28         4.3.1 ON/Off operation       28         4.3.2 Sont       28         4.4 SYSTEM MENU (SYSTEM)       28         4.5 CONFIG       29         4.6 TRIGGER FUNCTION       30         4.6.1 Trigger source       31         4.7 ZPuIse mode       31                                                                                         | 1.4 INPUT CONNECTIONS                    | . 14 |
| 2.1 POWER-ON SELFTEST       15         2.1.1 Introduction       15         2.1.2 Selftest steps       15         2.1.3 Instrument won't turn on       15         2.2 FRONT PANNEL INTRODUCTION       17         2.3 REAR PANNEL INTRODUCTION       18         2.4 VFD DISPLAY ANNUNCIATORS       19         2.5 FRONT PANNEL KEYS       19         2.6 COMBINATION KEYS       20         CHAPTER3 SPECIFICATIONS       21         3.1 SPECIFICATIONS       21         3.1 SPECIFICATIONS       21         3.1 SPECIFICATIONS       21         3.1 SPECIFICATIONS       21         3.1 SPECIFICATIONS       21         3.2 SUPPLEMENTARY CHARACTERISTICS       26         CHAPTER4 FUNCTIONS AND CHARACTERISTICS       26         4.1 LOCAL MODE/REMOTE MODE       26         4.2 Constant voltage mode(CV)       27         4.2.3 Constant resistance mode(CR)       27         4.3.1 NIPUT ON/OFE CONTROL       28         4.3.2 Short.       28         4.3.2 Short.       28         4.4 SYSTEM MENU (SYSTEM)       28         4.5 CONFIG MENN (CONFIG)       29         4.6 TRIGGER FUNCTION       30         4.6.2 Trigger operation                                                             | CHAPTER2 QUICK STARTS                    | 15   |
| 2.1 PowER-ON SELFTEST       15         2.1.1 Introduction       15         2.1.2 Selftest steps       15         2.1.2 Selftest steps       15         2.1.3 Instrument won't turn on       15         2.2 FRONT PANNEL INTRODUCTION       17         2.3 REAR PANNEL INTRODUCTION       17         2.3 REAR PANNEL INTRODUCTION       18         2.4 VED DISPLAY ANNUNCIATORS       19         2.5 FRONT PANEL KEYS       19         2.6 COMBINATION KEYS       20         CHAPTERS SPECIFICATIONS       21         3.1 SPECIFICATIONS       21         3.1 SPECIFICATIONS       21         3.2 SUPPLEMENTARY CHARACTERISTICS       26         CHAPTERA FUNCTIONS AND CHARACTERISTICS       26         4.1 LOCAL MODE/REMOTE MODE       26         4.2.1 Constant ourient mode(CC)       26         4.2.2 OPERATION MODE       27         4.2.3 Constant resistance mode(CV)       27         4.2.3 Constant resistance mode(CV)       27         4.3.4 On/Off operation       28         4.3.2 Short       28         4.3.2 Short       28         4.3.2 Short       28         4.3.2 Short       28         4.4 SYSTEM MENU (SYSTEM)                                                               |                                          |      |
| 2.1.1 Introduction       15         2.1.2 Selfiest steps       15         2.1.3 Instrument won't turn on       15         2.2 FRONT PANNEL INTRODUCTION       17         2.3 REAR PANNEL INTRODUCTION       17         2.3 REAR PANNEL INTRODUCTION       17         2.3 REAR PANNEL INTRODUCTION       18         2.4 VFD DISPLAY ANNUNCIATORS       19         2.5 FRONT PANEL REVS       19         2.6 COMBINATION KEYS       20         CHAPTERS SPECIFICATIONS       21         3.1 SPECIFICATIONS       21         3.2 SUPPLEMENTARY CHARACTERISTICS       25         CHAPTER4 FUNCTIONS AND CHARACTERISTICS       26         4.1 LOCAL MODE/REMOTE MODE       26         4.2 OPERATION MODE       26         4.2.1 Constant outrage mode(CV)       27         4.2.2 Constant power mode(CV)       27         4.2.3 Constant power mode(CW)       27         4.3.3 INPUT ON/OFF CONTROL       28         4.3.3 Short       28         4.4 System MENU (SYSTEM)       28         4.5 CONFIG MENU (CONFIG)       29         4.6 TRIGGER FUNCTION       30         4.6.2 Trigger operation       30         4.6.2 Trigger operation       30                                                      | 2.1 POWER-ON SELFTEST                    | . 15 |
| 2.1.2 Selitesi steps       15         2.1.3 Instrument won't turn on       15         2.2 FRONT PANNEL INTRODUCTION       17         2.3 REAR PANNEL INTRODUCTION       18         2.4 VFD DISPLAY ANNUNCIATORS       19         2.5 FRONT PANEL KEYS       19         2.6 COMBINATION KEYS       20         CHAPTERS SPECIFICATIONS       21         3.1 SPECIFICATIONS       21         3.1 SPECIFICATIONS       21         3.2 SUPPLEMENTARY CHARACTERISTICS       25         CHAPTER4 FUNCTIONS AND CHARACTERISTICS       26         4.1 LOCAL MODE/REMOTE MODE       26         4.2 OPERATION MODE       26         4.2 OPERATION MODE       26         4.2.1 Constant current mode(CC)       26         4.2.2 Constant voltage mode(CV)       27         4.3.3 Constant resistance mode(CR)       27         4.3.4 Constant power mode(CW)       27         4.3.3 Constant resistance mode(CR)       27         4.3.4 Constant power mode(CW)       27         4.3.5 Nort       28         4.3.1 On/Off operation       28         4.3.2 Short       28         4.4 SYSTEM MENU (SYSTEM)       28         4.5 CONFIG MENU (CONFIG)       29                                                     | 2.1.1 Introduction                       | . 15 |
| 2.1.3 Instrument wont turn on       15         2.2 FRONT PANNEL INTRODUCTION       17         2.3 REAR PANNEL INTRODUCTION       18         2.4 VFD DISPLAY ANNUNCIATORS       19         2.5 FRONT PANEL KEYS       19         2.6 COMBINATION KEYS       20         CHAPTER3 SPECIFICATIONS       21         3.1 SPECIFICATIONS       21         3.2 SUPPLEMENTARY CHARACTERISTICS       26         CHAPTER4 FUNCTIONS AND CHARACTERISTICS       26         4.1 LOCAL MODE/REMOTE MODE       26         4.2 OPERATION MODE       26         4.2.1 Constant current mode(CC)       26         4.2.2 Constant voltage mode(CV)       27         4.2.3 Constant power mode(CR)       27         4.3.4 Constant power mode(CR)       27         4.3.1 ON/OFF CONTROL       28         4.3.1 ON/OFF CONTROL       28         4.3.2 Short       28         4.4 SYSTEM MENU (SYSTEM)       28         4.5 CONFIG MENU (CONFIG)       29         4.6.1 Trigger operation       30         4.6.2 Trigger source       31         4.7.3 TORUSENT FUNCTION       31         4.7.7 TRANSENT FUNCTION       31         4.7.7 TransEntr FUNCTION       31                                                         | 2.1.2 Selftest steps                     | . 15 |
| 2.2 FRONT PANNEL INTRODUCTION       17         2.3 REAR PANNEL INTRODUCTION       18         2.4 VFD DISPLAY ANNUNCATORS       19         2.5 FRONT PANEL KEYS       19         2.6 COMBINATION KEYS       20         CHAPTER3 SPECIFICATIONS       21         3.1 SPECIFICATIONS       21         3.1 SPECIFICATIONS       21         3.2 SUPPLEMENTARY CHARACTERISTICS       25         CHAPTER4 FUNCTIONS AND CHARACTERISTICS       26         4.1 LOCAL MODE/REMOTE MODE       26         4.2 OPERATION MODE       26         4.2.1 Constant current mode(CC)       26         4.2.2 ODISTIC MODE       27         4.2.3 Constant voltage mode(CV)       27         4.2.4 Constant power mode(CV)       27         4.3.1 On/Off operation       28         4.3.2 Short.       28         4.4 SYSTEM MENU (SYSTEM)       28         4.4 SYSTEM MENU (SYSTEM)       28         4.5 CONFIG MENU (CONFIG)       29         4.6.1 Trigger operation       30         4.6.1 Trigger operation       30         4.6.1 Trigger operation       30         4.6.1 Trigger operation       30         4.6.1 Trigger operation       30         4.7 Loush                                                     | 2.1.3 Instrument won't turn on           | . 15 |
| 2.4 VFD DISPLAY ANNUNCIATORS       19         2.4 VFD DISPLAY ANNUNCIATORS       19         2.5 FRONT PANEL KEYS       20         CHAPTER3 SPECIFICATIONS       21         3.1 SPECIFICATIONS       21         3.2 SUPPLEMENTARY CHARACTERISTICS       25         CHAPTER4 FUNCTIONS AND CHARACTERISTICS       26         4.1 LOCAL MODE/REMOTE MODE       26         4.2 OPERATION MODE       26         4.1 LOCAL MODE/REMOTE MODE       26         4.2.1 Constant current mode(CC)       26         4.2.2 Constant voltage mode(CV)       27         4.2.3 Constant resistance mode(CR)       27         4.3.4 Constant power mode(CV)       27         4.3.3 Short       28         4.3.1 ON/Off operation       28         4.3.2 Short       28         4.3.2 Short       28         4.3.2 Short       28         4.3.2 Short       28         4.3.2 Short       28         4.3.2 Short       28         4.3.2 Short       28         4.3.2 Short       28         4.3.2 Short       28         4.3.3 Short       28         4.3.4 System MENN (System)       29         4.5 CONFIG MENU (CONFIG)                                                                                                | 2.2 FRONT PANNEL INTRODUCTION            | . 17 |
| 2.4 YFD DISPLAY ANNUNCIATORS       19         2.5 FRONT PANEL KEYS       20         CHAPTER3 SPECIFICATIONS       21         3.1 SPECIFICATIONS       21         3.2 SUPPLEMENTARY CHARACTERISTICS       25         CHAPTER4 FUNCTIONS AND CHARACTERISTICS       26         4.1 LOCAL MODE/REMOTE MODE       26         4.2 OPERATION MODE       26         4.2.1 Constant current mode(CC)       26         4.2.2 Constant voltage mode(CV)       27         4.2.3 Constant resistance mode(CR)       27         4.2.4 Constant resistance mode(CV)       27         4.3.1 On/Off operation       28         4.3.2 Short.       28         4.4 SYSTEM MENU (SYSTEM)       28         4.5 CONFIG MENU (CONFIG)       29         4.6 TRIGGER FUNCTION       30         4.6.1 Trigger operation.       30         4.6.1 Trigger operation.       31         4.7.2 Pulse mode       31         4.7.3 Togglied mode       32         4.10 VON PUNCTION       32         4.10 VON PUNCTION       32         4.10 VON PUNCTION       32         4.11 Trigger source       31         4.12 OPERATION       32         4.10 VON PUNCTION       3                                                              |                                          | . 18 |
| 2.5 FROM PAREL RETS       19         2.6 COMBINATION REYS       20         CHAPTER3 SPECIFICATIONS       21         3.1 SPECIFICATIONS       21         3.2 SUPPLEMENTARY CHARACTERISTICS       25         CHAPTER4 FUNCTIONS AND CHARACTERISTICS       26         4.1 LOCAL MODE/REMOTE MODE       26         4.2 OPERATION MODE       26         4.2.1 Constant current mode(CC)       26         4.2.2 Constant voltage mode(CV)       27         4.2.3 Constant power mode(CW)       27         4.2.4 Constant power mode(CW)       27         4.3.1 On/Off operation       28         4.3.2 Short.       28         4.3.2 Short.       28         4.4 System MENU (SYSTEM)       28         4.5 CONFIG MENU (CONFIG)       29         4.6 TRIGGER FUNCTION       30         4.6.2 Trigger source       31         4.7 TRANSIENT FUNCTION       30         4.6.2 Trigger source       31         4.7 TRANSIENT FUNCTION       32         4.8 LIST OPERATION       32         4.9 SYNING AND RECALLING SETTINGS       32         4.10 OV ON FUNCTION       33         4.10 OV PORENTION       35         4.12 OPP OPERATION       36<                                                              | 2.4 VFD DISPLAY ANNUNCIATORS             | . 19 |
| 2.6 COMBINATION REYS       20         CHAPTER3 SPECIFICATIONS       21         3.1 SPECIFICATIONS       21         3.2 SUPPLEMENTARY CHARACTERISTICS       25         CHAPTER4 FUNCTIONS AND CHARACTERISTICS       26         4.1 LOCAL MODE/REMOTE MODE       26         4.2.1 Constant current mode(CC)       26         4.2.2 Constant voltage mode(CV)       27         4.2.3 Constant resistance mode(CR)       27         4.2.4 Constant power mode(CW)       27         4.3.1 On/Of operation       28         4.3.2 Short       28         4.3.3 Con/Of operation       28         4.4 SYSTEM MENU (SYSTEM)       28         4.5 CONFIG MENU (CONFIG)       29         4.6.1 Trigger operation.       30         4.6.1 Trigger operation.       30         4.6.2 Trigger source       31         4.7.7 ANSIENT FUNCTION       31         4.7.7 Toggled mode       31         4.7.7 Toggled mode       32         4.8 LIST OPERATION       32         4.9 SAVING AND RECALLING SETTINGS.       32         4.10 VON FUNCTION       33         4.11 OVER Voltage Protection (OVP)       39         4.14.2 OVER POWER PATION       36 <td< td=""><td>2.5 FRONT PANEL KEYS</td><td>. 19</td></td<> | 2.5 FRONT PANEL KEYS                     | . 19 |
| CHAPTER3 SPECIFICATIONS       21         3.1 SPECIFICATIONS       21         3.2 SUPPLEMENTARY CHARACTERISTICS       25         CHAPTER4 FUNCTIONS AND CHARACTERISTICS       26         4.1 LOCAL MODE/REMOTE MODE       26         4.2 OPERATION MODE       26         4.2.1 Constant current mode(CC)       26         4.2.2 Constant voltage mode(CV)       27         4.2.3 Constant voltage mode(CW)       27         4.2.4 Constant power mode(CW)       27         4.3.1 NPUT ON/OFF CONTROL       28         4.3.2 Short.       28         4.3.2 Short.       28         4.3.2 Short.       28         4.4 SYSTEM MENU (SYSTEM)       28         4.5 CONFIG MENU (CONFIG)       29         4.6 TRIGGER FUNCTION       30         4.6.1 Trigger operation.       30         4.6.1 Trigger operation.       30         4.6.1 Trigger operation.       30         4.7.1 Continuous mode       31         4.7.2 Pulse mode       31         4.7.3 Toggled mode       32         4.8.1DT OPERATION       32         4.9 AVING AND RECALLING SETTINGS.       32         4.10 VON FUNCTION       33         4.11 OVP OPERATION       32                                                              |                                          | . 20 |
| 3.1 SPECIFICATIONS       21         3.2 SUPPLEMENTARY CHARACTERISTICS       25         CHAPTER4 FUNCTIONS AND CHARACTERISTICS       26         4.1 LocaL mode/Remote Mode       26         4.2 OPERATION Mode       26         4.2.1 Constant current mode(CC)       26         4.2.2 Constant current mode(CR)       27         4.2.3 Constant resistance mode(CR)       27         4.2.4 Constant power mode(CW)       27         4.3.1 NPUT ON/OFF CONTROL       28         4.3.2 Short       28         4.3.2 Short       28         4.3.2 Short       28         4.4 SYSTEM MENU (SYSTEM)       28         4.5 CONFIG MENU (CONFIG)       29         4.6 TRIGGER FUNCTION       30         4.6.1 Trigger operation       30         4.6.1 Trigger operation       30         4.7.1 Continuous mode       31         4.7.2 Pulse mode       31         4.7.3 Toggled mode       32         4.10 VON FUNCTION       33         4.11 OVEY OVIGABE PTION       32         4.12 OVERATION       33         4.13 DOPERATION       32         4.10 VON FUNCTION       33         4.10 VON FUNCTION       33                                                                                             | CHAPTER3 SPECIFICATIONS                  | . 21 |
| 3.2 SUPPLEMENTARY CHARACTERISTICS       25         CHAPTER4 FUNCTIONS AND CHARACTERISTICS       26         4.1 LOCAL MODE/REMOTE MODE       26         4.2 OPERATION MODE       26         4.2.1 Constant current mode(CC)       26         4.2.2 Constant voltage mode(CV)       27         4.2.3 Constant resistance mode(CR)       27         4.2.4 Constant power mode(CW)       27         4.3.1 Dn/Off operation       28         4.3.1 On/Off operation       28         4.3.2 Short       28         4.3.5 ConFig MENU (SYSTEM)       28         4.5 ConFig MENU (SYSTEM)       28         4.5 ConFig MENU (SYSTEM)       29         4.6 TRIGGER FUNCTION       30         4.6.2 Trigger source       31         4.7.3 Toggled mode       31         4.7.3 Toggled mode       32         4.9 SAVING AND RECALLING SETTINGS       32         4.10 VON FUNCTION       35         4.11 OCP OPERATION       36         4.13 BATTERY TEST.       36         4.14 PROTECTION FEATURES       32         4.10 VON FUNCTION       33         4.11 OVEP OPERATION       35         4.12 OVER CURTION       36         4.13 POTECTION FEATURES                                                           | 3.1 Specifications                       | . 21 |
| CHAPTER4 FUNCTIONS AND CHARACTERISTICS       26         4.1 LOCAL MODE/REMOTE MODE       26         4.2 OPERATION MODE       26         4.2.1 Constant current mode(CC)       26         4.2.2 Constant vesistance mode(CR)       27         4.2.3 Constant resistance mode(CR)       27         4.2.4 Constant power mode(CW)       27         4.3.1 On/Off operation       28         4.3.2 Short       28         4.3.2 Short       28         4.3.2 Short       28         4.5 CONFIG MENU (CONFIG)       29         4.6 TRIGGER FUNCTION       30         4.6.1 Trigger operation       30         4.6.2 Trigger source       31         4.7.3 Toggled mode       31         4.7.3 Toggled mode       32         4.10 VON FUNCTION       33         4.10 COP operation       32         4.10 VON FUNCTION       33         4.7.3 Toggled mode       32         4.10 VON FUNCTION       33         4.11 OCP operation       36         4.12 OVP OPERATION       36         4.13 BATTERY TEST       36         4.14 OVON FUNCTION FEATURES       39         4.14.1 Over Voltage Protection (OVP)       39                                                                                          | 3.2 SUPPLEMENTARY CHARACTERISTICS        | . 25 |
| CHAPTER4 FUNCTIONS AND CHARACTERISTICS       26         4.1 LOCAL MODE/REMOTE MODE       26         4.2 OPERATION MODE       26         4.2.1 Constant current mode(CC)       26         4.2.2 Constant voltage mode(CR)       27         4.2.3 Constant power mode(CW)       27         4.2.4 Constant power mode(CW)       27         4.3.1 NPUT ON/OFF CONTROL       28         4.3.2 Short.       28         4.3.2 Short.       28         4.4 SYSTEM MENU (SYSTEM)       28         4.5 CONFIG MENU (CONFIG)       29         4.6 Trigger operation.       30         4.6.2 Trigger source       31         4.7.1 Continuous mode       31         4.7.2 Pulse mode       31         4.7.2 Pulse mode       32         4.8 LIST OPERATION       32         4.9 SAVING AND RECALLING SETTINGS       32         4.10 VON FUNCTION       33         4.10 COP OPERATION       35         4.12 OPER OPERATION       35         4.12 OPER OPERATION       35         4.12 OVER OWER Protection (OVP)       39         4.14.1 Over Voltage Protection (OVP)       39         4.14.2 Over Current Protection (OCP)       39         4.14.3 Over Prov                                                     |                                          | 20   |
| 4.1 LOCAL MODE/REMOTE MODE.       26         4.2 OPERATION MODE       26         4.2.1 Constant current mode(CC).       26         4.2.2 Constant voltage mode(CV)       27         4.2.3 Constant resistance mode(CR)       27         4.2.4 Constant power mode(CW)       27         4.2.4 Constant power mode(CW)       27         4.3.1 Dn/Off operation       28         4.3.1 On/Off operation       28         4.3.2 Short       28         4.3.5 ConFig MENU (SYSTEM)       28         4.5 CONFIG MENU (SYSTEM)       28         4.5 CONFIG MENU (CONFIG)       29         4.6 TRIGGER FUNCTION       30         4.6.1 Trigger operation.       30         4.6.2 Trigger source       31         4.7 TRANSIENT FUNCTION       30         4.6.2 Trigger source       31         4.7.1 Continuous mode       31         4.7.2 Pulse mode       31         4.7.3 Toggled mode       32         4.8 LIST OPERATION       32         4.9 SAVING AND RECALLING SETTINGS       32         4.10 VON FUNCTION       33         4.11 OVEP OPERATION       36         4.12 OVEP OPERATION       36         4.13 BATTERY TEST       36                                                                    | CHAPTER4 FUNCTIONS AND CHARACTERISTICS   | . 20 |
| 4.2 OPERATION MODE       26         4.2.1 Constant current mode(CC)       26         4.2.2 Constant voltage mode(CW)       27         4.2.3 Constant resistance mode(CR)       27         4.2.4 Constant power mode(CW)       27         4.3.1 On/Off operation       28         4.3.1 On/Off operation       28         4.3.2 Short       28         4.3.2 Short       28         4.4 SYSTEM MENU (SYSTEM)       28         4.5 CONFIG MENU (CONFIG)       29         4.6 TRIGGER FUNCTION       30         4.6.1 Trigger operation       30         4.6.1 Trigger source       31         4.7 TRANSIENT FUNCTION       30         4.6.2 Trigger source       31         4.7.3 Toggled mode       31         4.7.3 Toggled mode       32         4.8 LIST OPERATION       32         4.9 SAVING AND RECALLING SETTINGS       32         4.10 OV FUNCTION       33         4.11 OVEP Voltage Protection (OVP)       39         4.14.1 Over Voltage Protection (OVP)       39         4.14.3 Over Power Protection (OVP)       39         4.14.4 Over Temperature Protection (OVP)       39         4.14.3 Over Power Protection (OPP)       39                                                        | 4.1 LOCAL MODE/REMOTE MODE               | . 26 |
| 4.2.1 Constant current mode(CC)       26         4.2.2 Constant resistance mode(CR)       27         4.2.3 Constant power mode(CW)       27         4.2.4 Constant power mode(CW)       27         4.2.4 Constant power mode(CW)       27         4.2.4 Constant power mode(CW)       27         4.3.1 Dn/Off poration       28         4.3.2 Short       28         4.3.2 Short       28         4.5 CONFIG MENU (SYSTEM)       28         4.5 CONFIG MENU (CONFIG)       29         4.6 Trigger operation       30         4.6.1 Trigger operation       30         4.6.2 Trigger source       31         4.7.1 Continuous mode       31         4.7.2 Pulse mode       31         4.7.3 Toggled mode       32         4.8 LIST OPERATION       32         4.8 LIST OPERATION       32         4.10 VON FUNCTION       33         4.11 OVER POREATION       35         4.12 OVER OPERATION       35         4.13 DATERY TEST       36         4.14 PORTECTION FEATURES       39         4.14.1 OVER Voltage Protection (OVP)       39         4.14.2 OVER Current Protection (OVP)       39         4.14.3 OVER POWER Protection (OVP)                                                              | 4.2 OPERATION MODE                       | . 26 |
| 4.2.2 Constant voltage mode(CV)       27         4.2.3 Constant resistance mode(CR)       27         4.2.4 Constant power mode(CW)       27         4.3 INPUT ON/OFF CONTROL       28         4.3.1 On/Off operation       28         4.3.2 Short.       28         4.3.2 Short.       28         4.3.2 Short.       28         4.3.2 Short.       28         4.5 CONFIG MENU (SYSTEM)       28         4.5 CONFIG MENU (CONFIG)       29         4.6 TRIGGER FUNCTION       30         4.6.1 Trigger operation       30         4.6.2 Trigger source       31         4.7 TRANSIENT FUNCTION       30         4.6.2 Trigger source       31         4.7.2 Pulse mode       31         4.7.3 Toggled mode       32         4.8 LIST OPERATION       32         4.8 LIST OPERATION       32         4.10 VON FUNCTION       33         4.11 OCP OPERATION       32         4.12 OPP OPERATION       33         4.11 OVE VOLTION       35         4.12 OPP OPERATION       36         4.13 Over Protection (OVP)       39         4.14.1 Over Voltage Protection (OVP)       39         4.14.2 Over Current Prot                                                                                        | 4.2.1 Constant current mode(CC)          | . 26 |
| 4.2.3 Constant resistance mode(CR)       27         4.2.4 Constant power mode(CW)       27         4.3 INPUT ON/OFF CONTROL       28         4.3.1 On/Off operation       28         4.3.2 Short       28         4.4 SYSTEM MENU (SYSTEM)       28         4.5 CONFIG MENU (CONFIG)       29         4.6 TRIGGER FUNCTION       30         4.6.1 Trigger operation       30         4.6.2 Trigger source       31         4.7 TRANSIENT FUNCTION       31         4.7.1 Continuous mode       31         4.7.2 Pulse mode       31         4.7.3 Toggled mode       32         4.8 LIST OPERATION       32         4.9 SAVING AND RECALLING SETTINGS       32         4.10 VON FUNCTION       33         4.11 OVP OPERATION       35         4.12 OPP OPERATION       35         4.12 OPP OPERATION       36         4.13 BATTERY TEST       36         4.14 PORTECTION FEATURES       39         4.14.2 Over Current Protection (OVP)       39         4.14.3 Over Power Protection (OVP)       39         4.14.4 Over Current Protection (OVP)       39         4.14.5 Reverse voltage protection (OPP)       39         4.14.5 Reverse voltag                                                     | 4.2.2 Constant voltage mode(CV)          | . 27 |
| 4.2.4 Constant power mode(CW)       27         4.3 INPUT ON/OFF CONTROL       28         4.3.1 On/Off operation       28         4.3.2 Short       28         4.3.2 Short       28         4.4 SYSTEM MENU (SYSTEM)       28         4.5 CONFIG MENU (CONFIG)       29         4.6 TRIGGER FUNCTION       30         4.6.1 Trigger operation       30         4.6.2 Trigger source       31         4.7 TRANSIENT FUNCTION       31         4.7.2 Pulse mode       31         4.7.3 Toggled mode       32         4.8 LIST OPERATION       32         4.8 LIST OPERATION       32         4.9 SAVING AND RECALLING SETTINGS       32         4.10 VON FUNCTION       33         4.10 VOP OPERATION       32         4.11 OCP OPERATION       35         4.12 OPP OPERATION       36         4.13 BATTERY TEST       36         4.14 PROTECTION FEATURES       39         4.14.1 Over Voltage Protection (OVP)       39         4.14.2 Over Current Protection (OPP)       39         4.14.3 Over Power Protection (OPP)       39         4.14.4 Over Temperature Protection (OPP)       39         4.14.5 Reverse voltage protection (CPP)                                                            | 4.2.3 Constant resistance mode(CR)       | . 27 |
| 4.3 INPUT ONOFF CONTROL       28         4.3.1 On/Off operation       28         4.3.2 Short       28         4.4 SYSTEM MENU (SYSTEM)       28         4.4 SYSTEM MENU (CONFIG)       29         4.6 TRIGGER FUNCTION       30         4.6.1 Trigger operation       30         4.6.2 Trigger source       31         4.7 TRANSIENT FUNCTION       31         4.7.1 Continuous mode       31         4.7.3 Toggled mode       32         4.8 LIST OPERATION       32         4.8 LIST OPERATION       32         4.9 SAVING AND RECALLING SETTINGS       32         4.10 VON FUNCTION       33         4.10 VON FUNCTION       35         4.12 OPP OPERATION       36         4.13 BATTERY TEST       36         4.14.1 Over Voltage Protection (OVP)       39         4.14.2 Over Current Protection (OVP)       39         4.14.3 Over Power Protection (OCP)       39         4.14.4 Over Temperature Protection (OTP)       40         4.15 KEY LOCK FUNCTION       40         4.16 THE TERMINALS ON THE REAR PANEL       40         4.16.1 Remote sensing       40                                                                                                    | 4.2.4 Constant power mode(CW)            | . 27 |
| 4.3.1 ON/Off operation       28         4.3.2 Short.       28         4.3.2 Short.       28         4.4.5 YSTEM MENU (SYSTEM)       28         4.5 CONFIG MENU (CONFIG)       29         4.6 TRIGGER FUNCTION       30         4.6.1 Trigger operation       30         4.6.2 Trigger source       31         4.7 TRANSIENT FUNCTION       31         4.7.1 Continuous mode       31         4.7.2 Pulse mode       31         4.7.3 Toggled mode       32         4.8 LIST OPERATION       32         4.9 SAVING AND RECALLING SETTINGS       32         4.10 VON FUNCTION       33         4.11 OCP OPERATION       32         4.12 OPP OPERATION       32         4.13 BATTERY TEST       36         4.14 PROTECTION FEATURES       39         4.14.1 Over Voltage Protection (OVP)       39         4.14.2 Over Current Protection (OVP)       39         4.14.3 Over Power Protection (OPP)       39         4.14.3 Over Power Protection (OPP)       39         4.14.4 Over Temperature Protection (OPP)       39         4.14.5 Reverse voltage protection (LRV)       40         4.16 THE TERMINALS ON THE REAR PANEL       40         4.                                                     | 4.3 INPUT ON/OFF CONTROL                 | . 28 |
| 4.3.2 Short.       28         4.4 SYSTEM MENU (SYSTEM)       28         4.5 CONFIG MENU (CONFIG)       29         4.6 TRIGGER FUNCTION       30         4.6.1 Trigger operation.       30         4.6.2 Trigger source       31         4.7 TRANSIENT FUNCTION       31         4.7.1 Continuous mode       31         4.7.2 Pulse mode       31         4.7.3 Toggled mode       32         4.8 LIST OPERATION       32         4.9 SAVING AND RECALLING SETTINGS       32         4.10 VON FUNCTION       33         4.11 OCP OPERATION       32         4.10 VON FUNCTION       33         4.11 OCP OPERATION       35         4.12 OPP OPERATION       35         4.12 OPP OPERATION       36         4.13 BATTERY TEST       36         4.14.1 Over Voltage Protection (OVP)       39         4.14.2 Over Current Protection (OCP)       39         4.14.3 Over Power Protection (OVP)       39         4.14.4 Over Temperature Protection (OTP)       40         4.14.5 Reverse voltage protection (OTP)       40         4.15 KEY LOCK FUNCTION       40         4.16 THE TERMINALS ON THE REAR PANEL       40         4.16.1 Remote sensi                                                     | 4.3.1 On/Off operation                   | . 28 |
| 4.4 STSTEM MENU (SYSTEM)       26         4.5 CONFIG MENU (CONFIG)       29         4.6 TRIGGER FUNCTION       30         4.6.1 Trigger operation       30         4.6.2 Trigger source       31         4.7 TRANSIENT FUNCTION       31         4.7.1 Continuous mode       31         4.7.2 Pulse mode       31         4.7.3 Toggled mode       32         4.8 LIST OPERATION       32         4.9 SAVING AND RECALLING SETTINGS       32         4.10 VON FUNCTION       33         4.11 OCP OPERATION       33         4.11 OCP OPERATION       35         4.12 OPP OPERATION       35         4.12 OPP OPERATION       36         4.13 BATTERY TEST       36         4.14 PROTECTION FEATURES       39         4.14.1 Over Voltage Protection (OVP)       39         4.14.2 Over Current Protection (OCP)       39         4.14.3 Over Power Protection (OCP)       39         4.14.4 Over Temperature Protection (OTP)       40         4.15 KEY LOCK FUNCTION       40         4.16 THE TERMINALS ON THE REAR PANEL       40         4.16.1 Remote sensing       40                                                                                                    | 4.3.2 SNOT                               | . 28 |
| 4.5 CONFIG       29         4.6 TRIGGER FUNCTION       30         4.6.1 Trigger operation       30         4.6.2 Trigger source       31         4.7 TRANSIENT FUNCTION       31         4.7.1 Continuous mode       31         4.7.2 Pulse mode       31         4.7.3 Toggled mode       32         4.8 LIST OPERATION       32         4.9 Saving AND RECALLING SETTINGS       32         4.10 VON FUNCTION       33         4.10 VON FUNCTION       33         4.11 OCP OPERATION       32         4.12 OPP OPERATION       32         4.13 BATTERY TEST       36         4.14 PROTECTION FEATURES       39         4.14.1 Over Voltage Protection (OVP)       39         4.14.2 Over Current Protection (OCP)       39         4.14.3 Over Power Protection (OCP)       39         4.14.4 Over Temperature Protection (OTP)       40         4.15 Key Lock FUNCTION       40         4.16 THE TERMINALS ON THE REAR PANEL       40         4.16.1 Remote sensing       40                                                                                                    | 4.4 SYSTEM MENU (SYSTEM)                 | . 20 |
| 4.6.1 Trigger operation.       30         4.6.2 Trigger source       31         4.7 TRANSIENT FUNCTION       31         4.7.1 Continuous mode.       31         4.7.2 Pulse mode.       31         4.7.3 Toggled mode       32         4.8 LIST OPERATION       32         4.9 SAVING AND RECALLING SETTINGS.       32         4.10 VON FUNCTION       33         4.10 VON FUNCTION       33         4.11 OCP OPERATION       35         4.12 OPP OPERATION       36         4.13 BATTERY TEST.       36         4.14 PROTECTION FEATURES       39         4.14.1 Over Voltage Protection (OVP)       39         4.14.2 Over Current Protection (OVP)       39         4.14.3 Over Power Protection (OPP)       39         4.14.4 Over Temperature Protection (OTP)       40         4.14.5 Reverse voltage protection (OTP)       40         4.15 KEY LOCK FUNCTION       40         4.16 THE TERMINALS ON THE REAR PANEL       40         4.16.1 Remote sensing       40                                                                                                    | 4.5 CONFIG MENU (CONFIG)                 | . 29 |
| 4.6.1 Trigger operation304.6.2 Trigger source314.7 TRANSIENT FUNCTION314.7.1 Continuous mode314.7.2 Pulse mode314.7.3 Toggled mode324.8 LIST OPERATION324.9 SAVING AND RECALLING SETTINGS324.10 VON FUNCTION334.11 OCP OPERATION334.11 OCP OPERATION354.12 OPP OPERATION364.13 BATTERY TEST364.14 PROTECTION FEATURES394.14.1 Over Voltage Protection (OVP)394.14.2 Over Current Protection (OCP)394.14.3 Over Power Protection (OCP)394.14.4 Over Temperature Protection (OTP)404.15 Kev Lock FUNCTION404.16 THE TERMINALS ON THE REAR PANEL404.16.1 Remote sensing40                                                                                                    | 4.6 1 Trigger operation                  | . 30 |
| 4.0.2 migger source314.7 TRANSIENT FUNCTION314.7.1 Continuous mode314.7.2 Pulse mode314.7.3 Toggled mode324.8 LIST OPERATION324.9 SAVING AND RECALLING SETTINGS324.10 VON FUNCTION334.11 OCP OPERATION334.12 OPP OPERATION354.12 OPP OPERATION364.13 BATTERY TEST364.14 PROTECTION FEATURES394.14.1 Over Voltage Protection (OVP)394.14.2 Over Current Protection (OCP)394.14.4 Over Temperature Protection (OTP)404.14.5 Reverse voltage protection (LRV)404.16 THE TERMINALS ON THE REAR PANEL404.16.1 Remote sensing40                                                                                                    |                                          | . 30 |
| 4.7 ITRANSLENT PORTION314.7.1 Continuous mode                                                                                                    |                                          | 31   |
| 4.7.2 Pulse mode314.7.2 Pulse mode324.8 LIST OPERATION324.8 LIST OPERATION324.9 SAVING AND RECALLING SETTINGS324.10 VON FUNCTION334.10 CP OPERATION334.11 OCP OPERATION354.12 OPP OPERATION364.13 BATTERY TEST364.14 PROTECTION FEATURES394.14.1 Over Voltage Protection (OVP)394.14.2 Over Current Protection (OCP)394.14.3 Over Power Protection (OCP)394.14.4 Over Temperature Protection (OTP)404.15 Reverse voltage protection (LRV)404.16 THE TERMINALS ON THE REAR PANEL404.16.1 Remote sensing40                                                                                                    | 4.7 1 Continuous mode                    | 31   |
| 4.7.3 Toggled mode324.8 LIST OPERATION324.9 SAVING AND RECALLING SETTINGS324.10 VON FUNCTION334.11 OCP OPERATION334.11 OCP OPERATION354.12 OPP OPERATION364.13 BATTERY TEST364.14 PROTECTION FEATURES394.14.1 Over Voltage Protection (OVP)394.14.2 Over Current Protection (OCP)394.14.3 Over Power Protection (OPP)394.14.4 Over Temperature Protection (OTP)404.15 Reverse voltage protection (LRV)404.16 THE TERMINALS ON THE REAR PANEL404.16.1 Remote sensing40                                                                                                    | 4 7 2 Pulse mode                         | .31  |
| 4.8 LIST OPERATION324.9 SAVING AND RECALLING SETTINGS324.10 VON FUNCTION334.11 OCP OPERATION354.12 OPP OPERATION364.13 BATTERY TEST364.14 PROTECTION FEATURES394.14.1 Over Voltage Protection (OVP)394.14.2 Over Current Protection (OCP)394.14.3 Over Power Protection (OCP)394.14.4 Over Temperature Protection (OTP)404.14.5 Reverse voltage protection (LRV)404.16 THE TERMINALS ON THE REAR PANEL404.16.1 Remote sensing40                                                                                                    | 473 Toggled mode                         | 32   |
| 4.9 SAVING AND RECALLING SETTINGS.324.10 VON FUNCTION334.11 OCP OPERATION354.12 OPP OPERATION364.13 BATTERY TEST.364.14 PROTECTION FEATURES394.14.1 Over Voltage Protection (OVP)394.14.2 Over Current Protection (OCP)394.14.3 Over Power Protection (OPP)394.14.4 Over Temperature Protection (OTP)404.15 Keverse voltage protection (LRV)404.16 THE TERMINALS ON THE REAR PANEL404.16.1 Remote sensing40                                                                                                    | 4.8 LIST OPERATION                       | . 32 |
| 4.10 VON FUNCTION334.11 OCP OPERATION354.12 OPP OPERATION364.13 BATTERY TEST364.14 PROTECTION FEATURES394.14.1 Over Voltage Protection (OVP)394.14.2 Over Current Protection (OCP)394.14.3 Over Power Protection (OCP)394.14.4 Over Temperature Protection (OTP)404.14.5 Reverse voltage protection (LRV)404.15 KEY LOCK FUNCTION404.16 THE TERMINALS ON THE REAR PANEL404.16.1 Remote sensing40                                                                                                    | 4.9 Saving and recalling settings        | . 32 |
| 4.11 OCP OPERATION354.12 OPP OPERATION364.13 BATTERY TEST364.14 PROTECTION FEATURES394.14.1 Over Voltage Protection (OVP)394.14.2 Over Current Protection (OCP)394.14.3 Over Power Protection (OCP)394.14.4 Over Temperature Protection (OTP)404.14.5 Reverse voltage protection (LRV)404.15 KEY LOCK FUNCTION404.16 THE TERMINALS ON THE REAR PANEL404.16.1 Remote sensing40                                                                                                    | 4.10 VON FUNCTION                        | . 33 |
| 4.12 OPP OPERATION364.13 BATTERY TEST364.14 PROTECTION FEATURES394.14.1 Over Voltage Protection (OVP)394.14.2 Over Current Protection (OCP)394.14.3 Over Power Protection (OPP)394.14.4 Over Temperature Protection (OTP)404.14.5 Reverse voltage protection (LRV)404.15 KEY LOCK FUNCTION404.16 THE TERMINALS ON THE REAR PANEL404.16.1 Remote sensing40                                                                                                    | 4.11 OCP OPERATION                       | . 35 |
| 4.13 BATTERY TEST.364.14 PROTECTION FEATURES394.14.1 Over Voltage Protection (OVP)394.14.2 Over Current Protection (OCP)394.14.3 Over Power Protection (OPP)394.14.4 Over Temperature Protection (OTP)404.14.5 Reverse voltage protection (LRV)404.15 Key Lock FUNCTION404.16 THE TERMINALS ON THE REAR PANEL404.16.1 Remote sensing40                                                                                                    | 4.12 OPP OPERATION                       | . 36 |
| 4.14 PROTECTION FEATURES394.14.1 Over Voltage Protection (OVP)394.14.2 Over Current Protection (OCP)394.14.3 Over Power Protection (OPP)394.14.4 Over Temperature Protection (OTP)404.14.5 Reverse voltage protection (LRV)404.15 Key Lock FUNCTION404.16 THE TERMINALS ON THE REAR PANEL404.16.1 Remote sensing40                                                                                                    | 4.13 BATTERY TEST                        | . 36 |
| 4.14.1 Over Voltage Protection (OVP)394.14.2 Over Current Protection (OCP)394.14.3 Over Power Protection (OPP)394.14.4 Over Temperature Protection (OTP)404.14.5 Reverse voltage protection (LRV)404.15 KEY LOCK FUNCTION404.16 THE TERMINALS ON THE REAR PANEL404.16.1 Remote sensing40                                                                                                    | 4.14 PROTECTION FEATURES                 | . 39 |
| 4.14.2 Over Current Protection (OCP)394.14.3 Over Power Protection (OPP)394.14.4 Over Temperature Protection (OTP)404.14.5 Reverse voltage protection (LRV)404.15 KEY LOCK FUNCTION404.16 THE TERMINALS ON THE REAR PANEL404.16.1 Remote sensing40                                                                                                    | 4.14.1 Over Voltage Protection (OVP)     | . 39 |
| 4.14.3 Over Power Protection (OPP)394.14.4 Over Temperature Protection (OTP)404.14.5 Reverse voltage protection (LRV)404.15 KEY LOCK FUNCTION404.16 THE TERMINALS ON THE REAR PANEL404.16.1 Remote sensing40                                                                                                    | 4.14.2 Over Current Protection (OCP)     | . 39 |
| 4.14.4 Over Temperature Protection (OTP)404.14.5 Reverse voltage protection (LRV)404.15 KEY LOCK FUNCTION404.16 THE TERMINALS ON THE REAR PANEL404.16.1 Remote sensing40                                                                                                    | 4.14.3 Over Power Protection (OPP)       | . 39 |
| 4.14.5 Reverse voltage protection (LRV)                                                                                                    | 4.14.4 Over Temperature Protection (OTP) | . 40 |
| 4.15 Key Lock Function       40         4.16 The terminals on the rear panel       40         4.16.1 Remote sensing       40                                                                                                    | 4.14.5 Reverse voltage protection (LRV)  | . 40 |
| 4.16 THE TERMINALS ON THE REAR PANEL       40         4.16.1 Remote sensing       40                                                                                                    | 4.15 Key Lock Function                   | . 40 |
| 4.16.1 Remote sensing                                                                                                    | 4.16 THE TERMINALS ON THE REAR PANEL     | . 40 |
|                                                                                                    | 4.16.1 Remote sensing                    | . 40 |

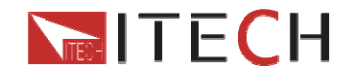

| 4.16.2 External Triggering<br>4.16.3 Current monitoring (I Monitor)                                                          | 41<br>41             |
|----------------------------------------------------------------------------------------------------|----------------------|
| CHAPTER 5 BASIC OPERATION                                                                                                    | 42                   |
| 5.1 OPERATION MODE<br>5.1.1 Constant current operation<br>5.1.2 Constant voltage operation<br>5.1.3 Constant power operation | 42<br>42<br>42<br>42 |
| 5.1.4 Constant resistance operation                                                                                          | 43<br>43<br>44       |
| 5.2.2 Pulse transient operation<br>5.2.3 Toggle transient operation<br>5.3 LIST OPERATION<br>5.4 TEST FILES                  | 45<br>46<br>46<br>48 |
| CHAPTER6 COMMUNICATION INTERFACES                                                                                            | 53                   |
| 6.1COMMUNICATION MODULES INTRUDUCTION                                                                                        | 53<br>54             |

**IT8500 USER MANUAL** 

## Warranty Information Certification

We certify that this product met its published specifications at time of shipment from the factory.

## Warranty

This hardware product is warranted against defects in material and workmanship for a period of ONE year from date of delivery. During the warranty period our company will either repair or replace products which prove to be defective. Our company does not warranty that the operation for the software firmware or hardware shall be uninterrupted or error free.

For warranty service, with the exception of warranty options, this product must be returned to a service facility designated by our company. Customer shall prepay shipping charges (and shall pay all duty and taxes) for products returned to our place for warranty service. Our company shall pay for return of products to Customer.

## **Limitation of Warranty**

The foregoing warranty shall not apply to defects resulting from improper or inadequate maintenance by the Customer, Customer-supplied software or interfacing, unauthorized modification or misuse, operation outside of the environmental specifications for the product, or improper site preparation and maintenance.

## Assistance

The above statements apply only to the standard product warranty. Warranty options product maintenance agreements and customer assistance agreements are also available.

## Safety Summary

The following general safety precautions must be observed during all phases of operation of this instrument. Failure to comply with these precautions or with specific warnings elsewhere in this manual violates safety standards of design, manufacture, and intended use of the instrument .We assumes no liability for the customer's failure to comply with these requirements.

## **Environmental Conditions**

This instrument is intended for indoor use in a pollution degree 2 environment. It is designed to operate at a maximum relative humidity of 80%. Refer to the specifications tables for the AC mains voltage requirements and ambient operating temperature range.

## **Before Applying Power**

Verify that all safety precautions are taken. Note the instrument's external markings described under "Safety Symbols".

## **Ground the Instrument**

This product is a Safety Class 1 instrument (provided with a protective earth terminal). To minimize shock hazard, the instrument chassis and cover must be connected to an

ООО "Техэнком" Контрольно-измерительные приборы и оборудование www.tehencom.com

# **ITECH**

**IT8500 USER MANUAL** 

electrical ground. The instrument must be connected to the AC power through a grounded power cable, with the ground wire firmly connected to an electrical ground (safety ground) at the power outlet. Note: Any interruption of the protective (grounding) conductor or disconnection of the protective earth terminal will cause a potential shock hazard that could result in personal injury.

#### DO NOT OPERATE IN AN EXPLOSIVE ATMOSPHERE

Do not operate the instrument in the presence of fumes or flammable gases.

#### **KEEP AWAY FROM LIVE CIRCUITS**

Operating person must not remove instrument covers except as instructed in this Guide for installing or removing electronic load modules. Component replacement and internal adjustments must be made only by qualified service personnel. Do not replace components with the power cable connected. Under certain conditions dangerous voltages may exist even with the power cable removed. To avoid injuries always disconnect power, discharge circuits and capacitors, and remove external voltage sources before touching components.

#### DO NOT SERVICE OR ADJUST ALONE

Do not try to perform internal service or adjustment unless another person capable of rendering first aid resuscitation is present.

## Safety Symbols

--- Direct current

 $\sim$  Alternating current

 $\sim$  Both direct and alternating current

Protective earth (ground) terminal

Caution (refer to accompanying documents)

### WARNING

The WARNING sign denotes a hazard. It calls attention to a procedure, practice, or the like, which, if not correctly performed or adhered to, could result in personal injury. Do not proceed beyond a WARNING sign until the indicated conditions are fully understood and met.

### CAUTION

The CAUTION sign denotes a hazard. It calls attention to an operating procedure, or the like, which, if not correctly performed or adhered to, could result in damage to or destruction of part or all of the product. Do not proceed beyond a CAUTION sign until the indicated conditions are fully understood and met.

### NOTE

We suggest you operate the instrucment after half an hour warm machine operation to ensure the accuracy.

The content of this manual is subject to change without notice.

ООО "Техэнком" Контрольно-измерительные приборы и оборудование www.tehencom.com

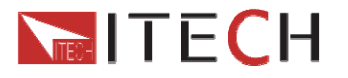

**IT8500 USER MANUAL** 

## Introduction

IT8500plus series DC electronic loads are single channel programmable electronic load which can provide multiple solutions according to the requirements of your design and test. This series have international advanced functions and features.

- Highlight VFD display
- Dynamic mode: Up to 10KHZ;
- Measurement resolution: 0.1mV,0.1mA
- Measurement speed: up to 40KHZ
- Four operation mode:CV(Constant Voltage),CC,CR,CW
- Rotary knob, making the operation more convenient
- Remote Sense function
- Battery test function
- Memory capacity to save/recall setting parameters: 100 registers
- Short circuit function
- Intelligent fans
- Build-in Buzzer as alarm signal
- Power off memory function

#### **Operational accessory:**

#### IT8511+/IT8512+/IT8512B+/IT8512C+/ IT8513C+ optional accessory:

IT-E121(RS232), IT-E122(USB), IT-E123(RS485)

IT-E151(Rack mount kit)

#### IT8514B+/IT8514C+/IT8516C+ optional accessory:

No, the models equipped with RS232/USB interface.

| Model    | Voltage | Current | Power | Communication |
|----------|---------|---------|-------|---------------|
| IT8511+  | 120V    | 30A     | 150W  | COM           |
| IT8512+  | 120V    | 30A     | 300W  | СОМ           |
| IT8512B+ | 500V    | 15A     | 300W  | COM           |
| IT8512C+ | 120V    | 60A     | 300W  | COM           |
| IT8513C+ | 120V    | 120A    | 600W  | COM           |
| IT8514B+ | 500V    | 60A     | 1500W | USB/RS232     |
| IT8514C+ | 120V    | 240A    | 1500W | USB/RS232     |
| IT8516C+ | 120V    | 240A    | 3000W | USB/RS232     |

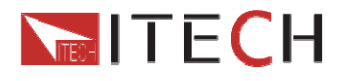

# **Chapter1 Inspection and Installation**

## **1.1 Inspection**

Make sure that you have received the following compontents in the table below (one instrucment for example). If anything has been lost, please contact with your franchiser.

| ltem              | Part Number | Description                                    |
|-------------------|-------------|------------------------------------------------|
| One power<br>cord | IT-E171     |                                                |
|                   | IT-E172     | You can choose different power cord            |
|                   | IT-E173     | according to your region.                      |
|                   | IT-E174     |                                                |
| One user's        |             | Installation, operation, self-test information |
|                   |             | Colibration report                             |
| Une test          |             |                                                |
| report            |             |                                                |

## 1.2 Cleaning

Do not clean any internal parts of the electronic loads casually. If you need to clean the outside cover, please use a dry cloth or moistish cloth to wipe.

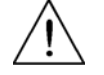

Caution: Cut the power off before cleaning.

## 1.3 Installation

The following outside drawing has marked the dimension information. The instrucment should be fixed in a ventilation and reasonable size of space.

### **1.3.1 Mounting Dimensions**

#### IT8511+/IT8512+/IT8512B+/IT8512C+ Dimension :

214.5 mmW x 88.2mm H x 354.6mm D

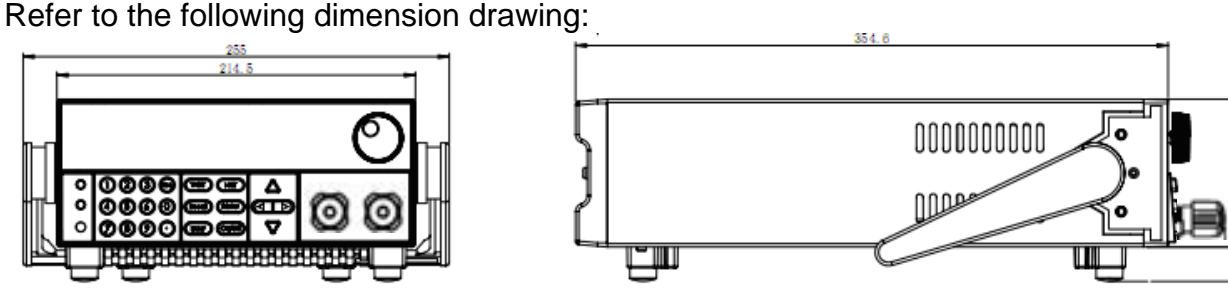

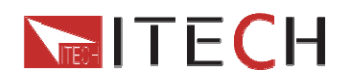

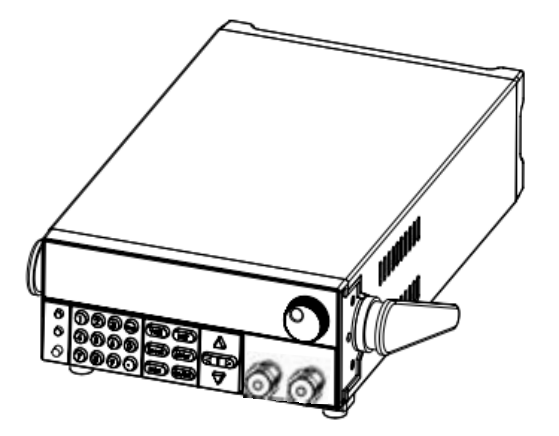

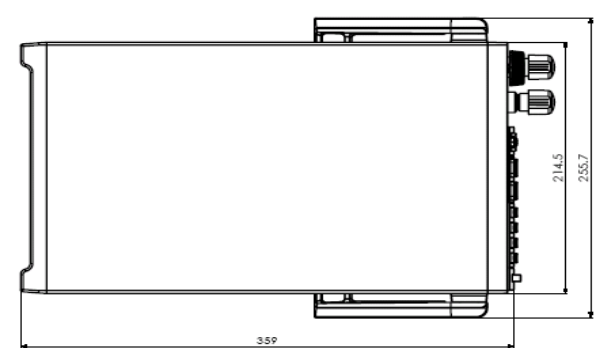

unit: minimeter (mm)

IT8513C+ Dimension:

214.5 mmW x 88.2mm H x 45<u>3.5mm D</u>

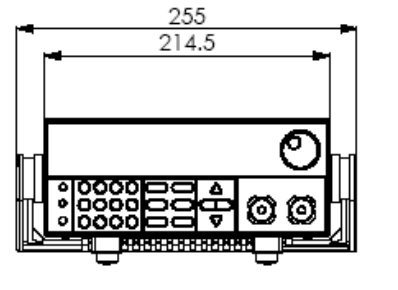

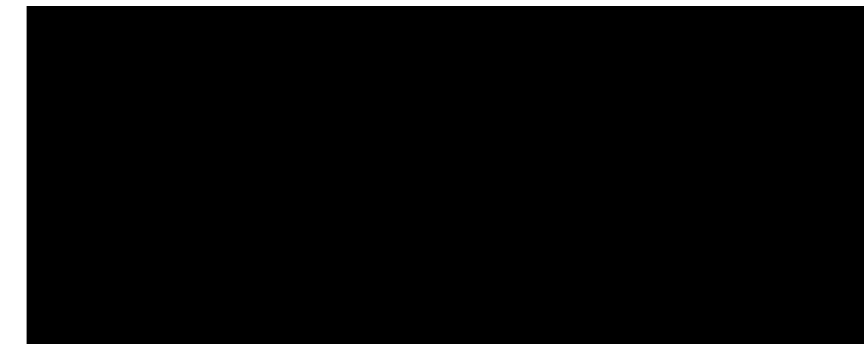

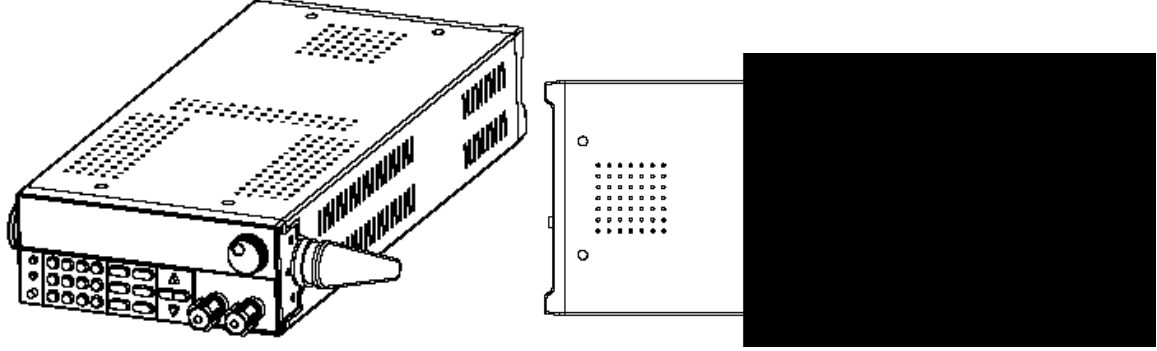

unit: minimeter (mm)

## IT8514B+/IT8514C+ Dimension:

436.5 mmW x 88.2mm H x 463.5mm D

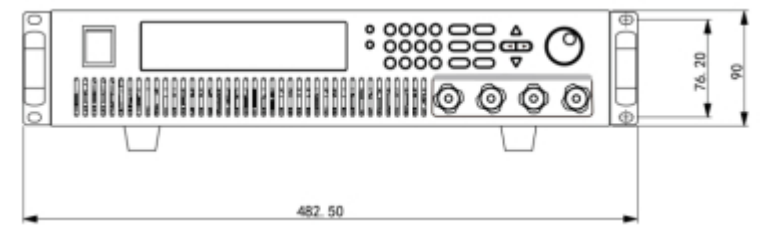

ООО "Техэнком" Контрольно-измерительные приборы и оборудование www.tehencom.com

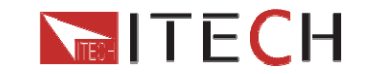

**IT8500 USER MANUAL** 

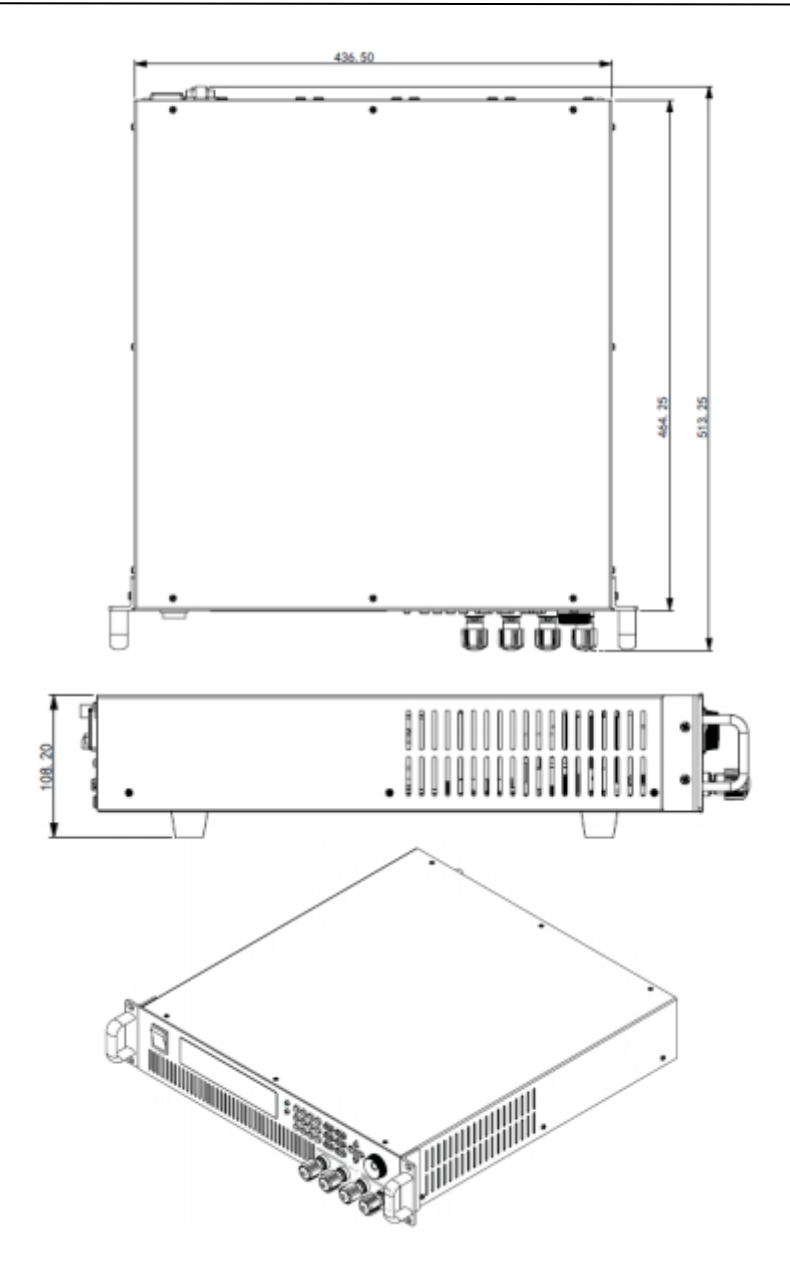

unit: minimeter (mm)

IT8516C+ Dimension:

482.5 mmW x 174.5mm H x 531.5mm D

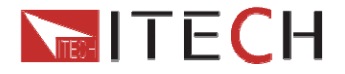

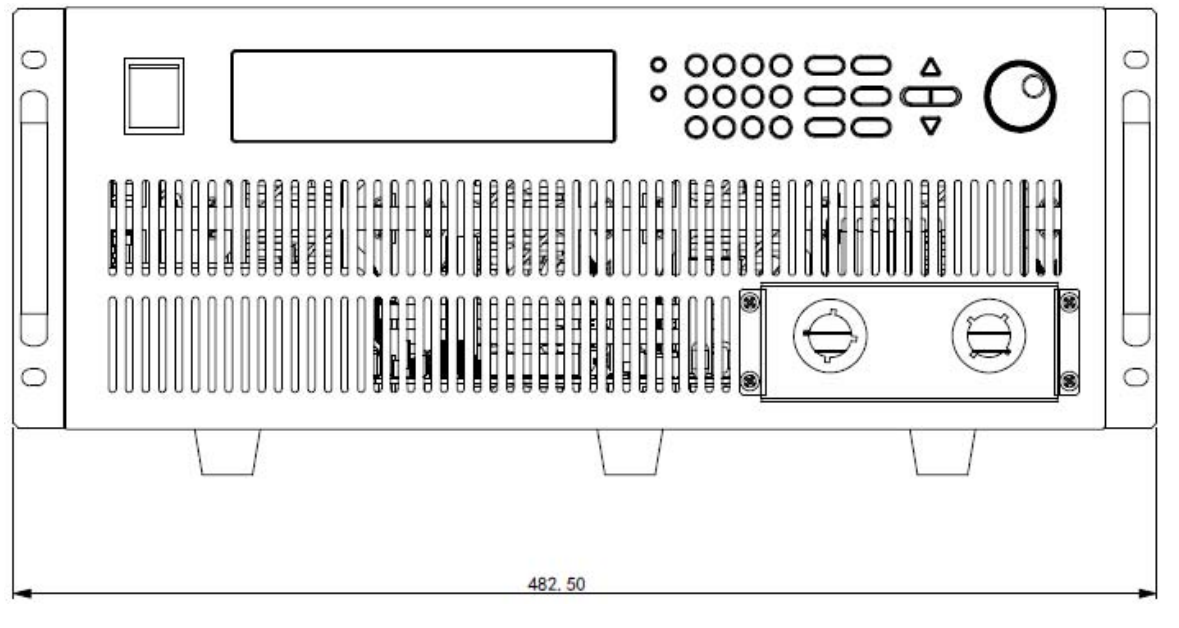

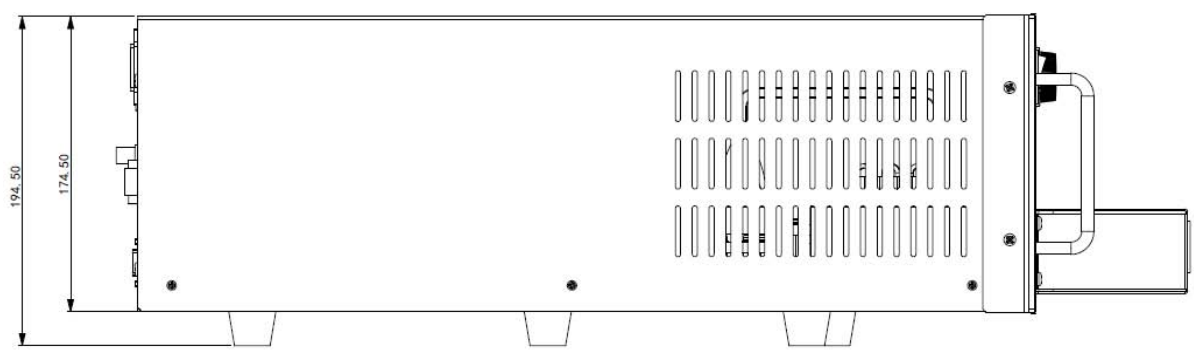

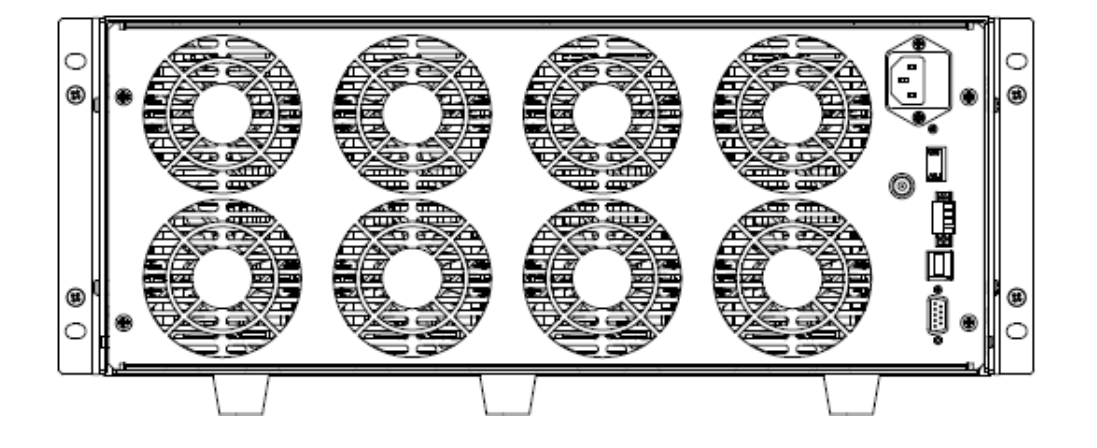

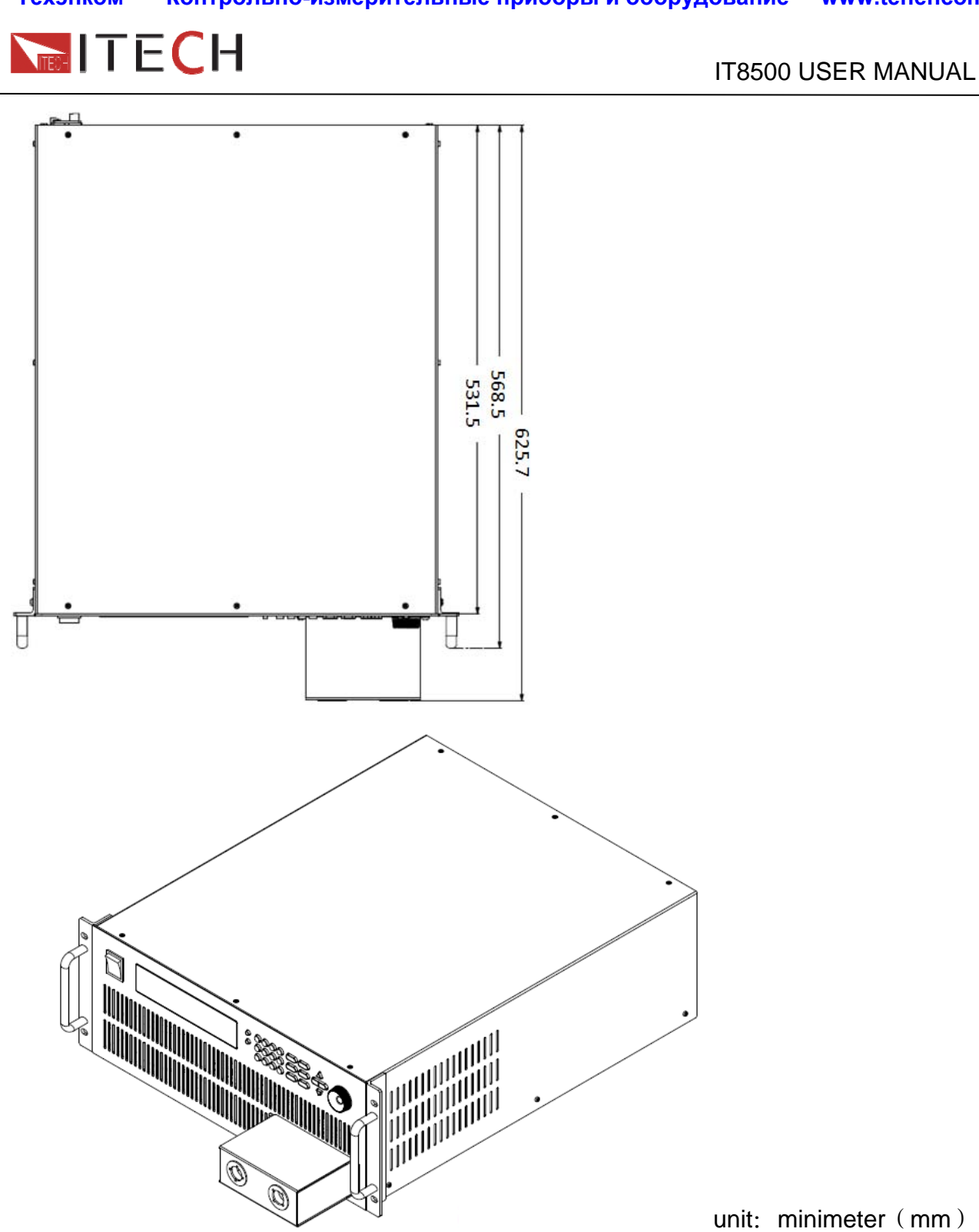

### 1.3.2 Adjustment of handle

Model IT8511+/IT8512+/IT8512B+/IT8512C+/IT8513C+ has handle. The following pictures demonstrate various ways to use the handle. Please use proper strength to adjust the handle to enable it in a favorable location.

ООО "Техэнком" Контрольно-измерительные приборы и оборудование www.tehencom.com

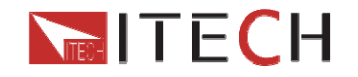

**IT8500 USER MANUAL** 

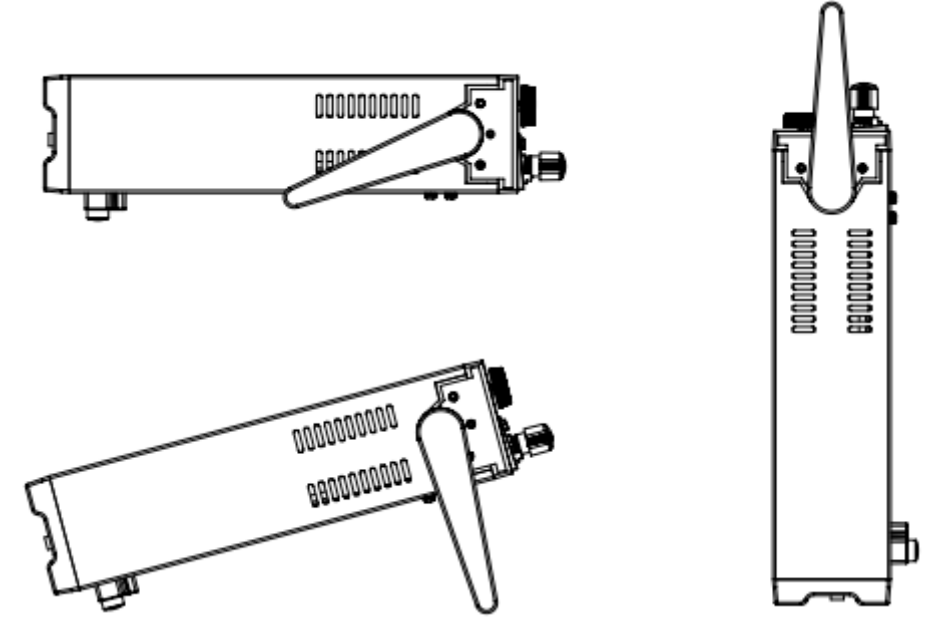

The handle may be removed if desired. The way to remove the handle: Move the handle to depart it from the load's side by 2mm and then rotate the handle to the position as below pictures, remove it.

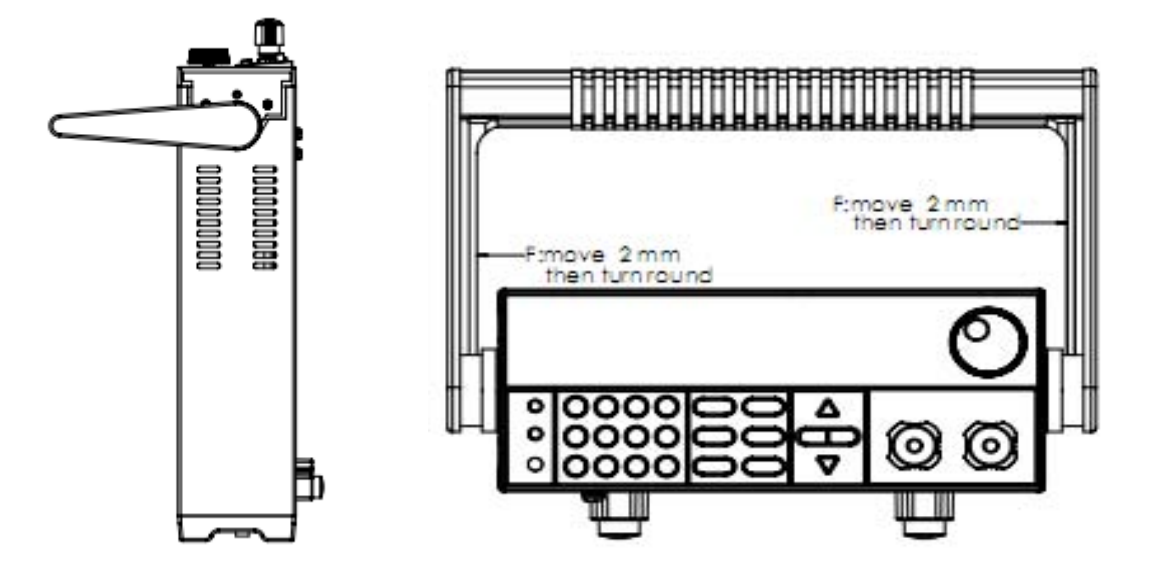

#### 1.3.3 Rack mounting

Model IT8511+/IT8512+/IT8512B+/IT8512C+/IT8513C+can be mounted into a standard 19-inch rack. Rack mount kits are available as Option IT-E151. The electronic load can be mounted in a standard 19-inch rack panel or enclosures using an Option IT-E15C1 rack mount kit. A rack mount kit for joining two half-rack units is also available by using Option IT-E151.

Before you install IT-E151, you should first remove the handle as described in 1.3.2 Then tear the tags on both sides.

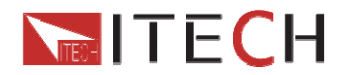

#### **Rack Installation:**

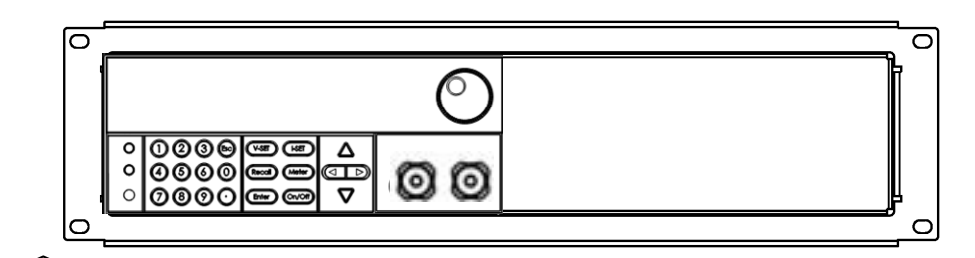

Elevation for Installation one electronic load in a standard 19-inch rack

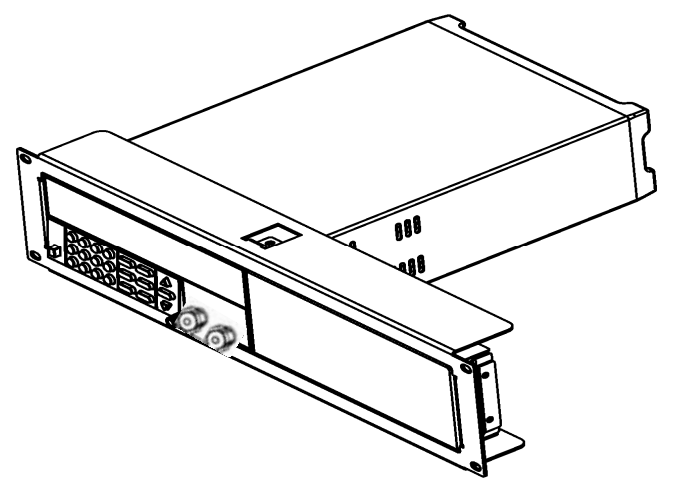

Side elevation for Installation one electronic load in a standard 19-inch rack

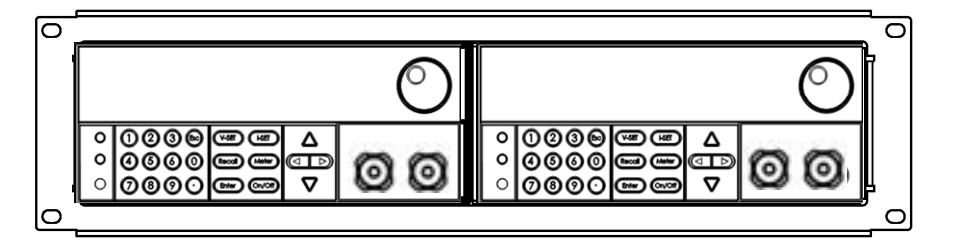

Elevation for Installation two electronic loads in a standard 19-inch rack

**Caution:** Be careful not to grip your fingers due to too much strength when you take off the handle.

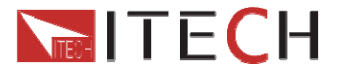

### **1.4 Input connections Power Cord**

Connect the power cord to the IEC 320 connector on the rear of the unit. If the wrong power cord was shipped with your unit, contact your nearest Agent to obtain the correct cord. See the following figure for the part number and ordering options.

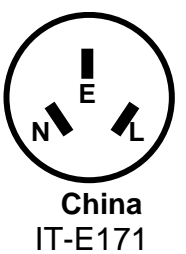

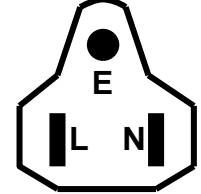

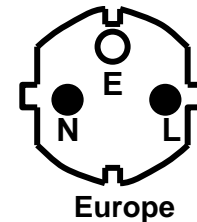

IT-E173

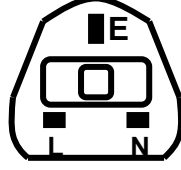

**United Kingdom** IT-E174

**United States/Canada** IT-E172

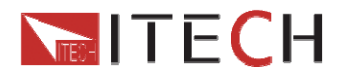

# **Chapter2 Quick Starts**

## 2.1 Power-on selftest

### 2.1.1 Introduction

A successful test process indicates that the instrucment meets the factory specifications and can be operated well.

### 2.1.2 Selftest steps

Power cord should be connected correctly.Following is the detailed selftest steps.

| Procedure       | VFD display                     |                              | Explanations                                                                                                    |
|-----------------|---------------------------------|------------------------------|----------------------------------------------------------------------------------------------------|
| About 1S later  | System Se                       | elftest                      | System self check                                                                                                    |
| About 1S later  | 0.0000V<br>0.00W<br>OFF CC      | 0.0000A<br>CC=0.000A<br>Auto | VFD:<br>The first line display actual voltage and<br>current value<br>The second line display the actual<br>power value and the setting<br>current/voltage/power/resistance value<br>The third line display the input<br>state/operation mode |
| Press (Shift)+7 | IT85XX V<br>SN1:XXXXX<br>SN2: X | /er—1.XX<br>XXXXXXXX<br>XXXX | Display products information.You can<br>press direction buttons to examine<br>product's model/SN/software version                                                                                                    |

It may display following prompts when selftest fail.

- 1. "Eeprom Fail" means EEPROM is not functional.
- 2. "Eeprom data lost" means parameters of power-on have been lost.Reset them by

pressing  $\bigcirc$  (Shift)+4(save)+0

- 3. "Cal data lost" means calibration date have been lost.
- 4. "Eeprom Data lost" means the system settings are lost, reset them in system menu.

If you experience these error messages, the instrument should be returned to ITECH for service.

WARNING: The electronic load is shipped from factory with a power cord that has a plug appropriate for your location. Your electronic load is equipped with 3-wire grounding type power cord; the third conductor being ground. The electronic load is grounded only when the power-line cord is plugged into an appropriate receptacle. Do not operate your power supply without adequate cabinet ground connection.

### 2.1.3 Instrument won't turn on

If the instrument won't turn on, please check as follows.

1) Check whether the power cord is connected well.

ООО "Техэнком" Контрольно-измерительные приборы и оборудование www.tehencom.com

**TECH** 

**IT8500 USER MANUAL** 

Please ensure the power cord is plugged into the back of the instrument, the other end of the cord is plugged into a live AC power outlet and the power is on.

- Check the power-line voltage setting. The line voltage is set to the proper value for your country(110VAC or 220VAC) when the electronic load is shipped from facory. Change the line voltage setting if it's not correct.
- 3) Check whether the fuse is ok.

If the instrument still won't turn on, remove the power cord from the instrument. Open the fuse container on the rear panel and check the fuse for continuity.Please refer 4) to take down the fuse.

If the fuse is an open circuit, replace it with the proper fuse indicated in the following table.

| Model    | Fuse specification for 220 | Fuse specification for 110 |
|----------|----------------------------|----------------------------|
|          | V AC operation             | VAC operation              |
| IT8511+  | T0.5A 250V                 | T1.25A 250V                |
| IT8512+  | T0.5A 250V                 | T1.25A 250V                |
| IT8512B+ | T0.5A 250V                 | T1.25A 250V                |
| IT8512C+ | T0.5A 250V                 | T1.25A 250V                |
| IT8513C+ | T1.25A 250V                | T2.5A 250V                 |
| IT8514B+ | T1.25A 250V                | T2.5A 250V                 |
| IT8514C+ | T1.25A 250V                | T2.5A 250V                 |
| IT8516C+ | T2.5A 250V                 | T5A 250V                   |

4) The method of replacing fuse

Use a flat-bladed screwdriver to open the small plastic cover under the AC input connector on the rear panel of the load , then you can see the fuse. Please use the matching fuse. (figure showing the fuse location)

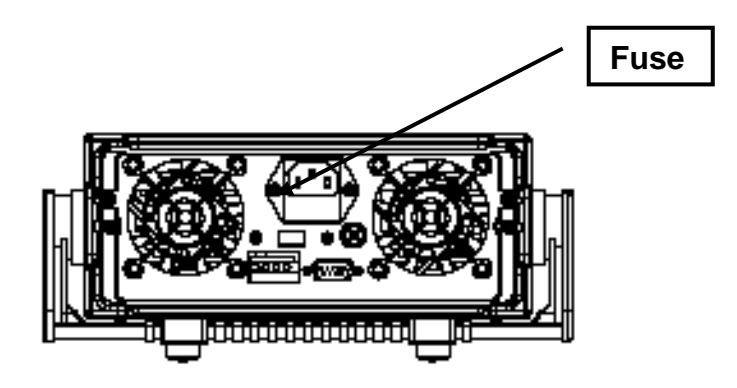

**IT8500 USER MANUAL** 

## 2.2 Front pannel introduction

Front panle of IT8511+/IT8512+/IT8512B+/IT8512C+/IT8513C+

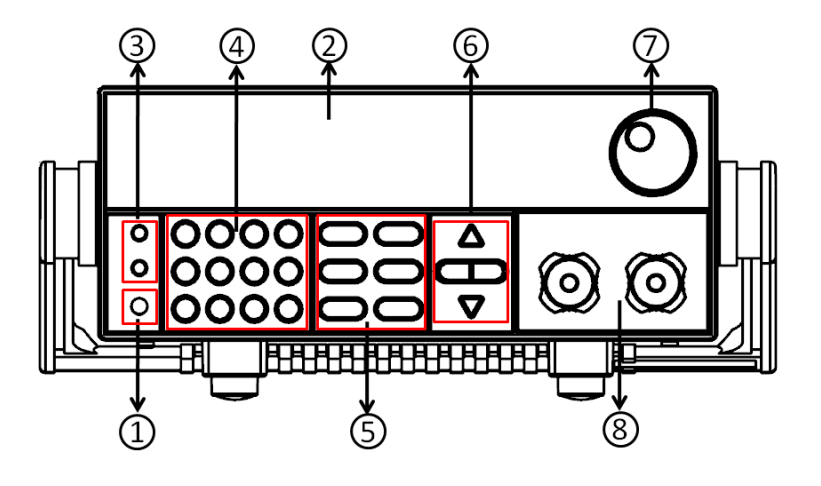

#### Front panel of IT8514B+/IT8514C+

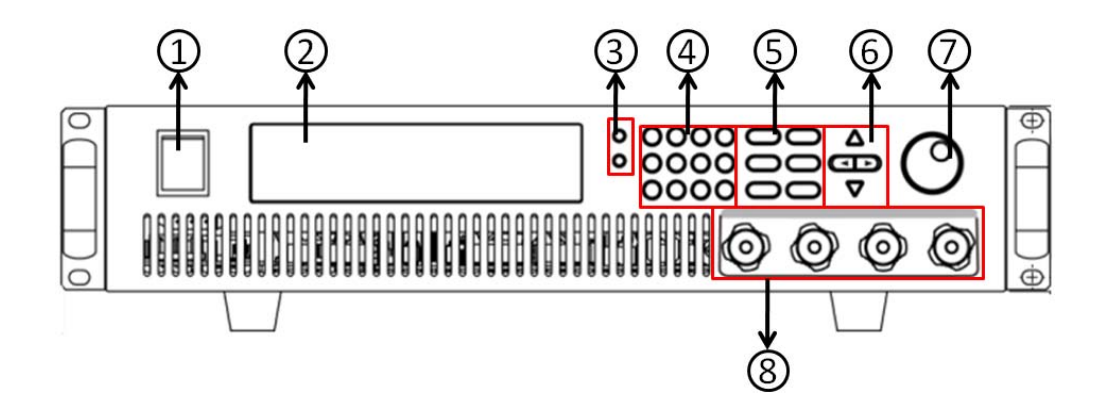

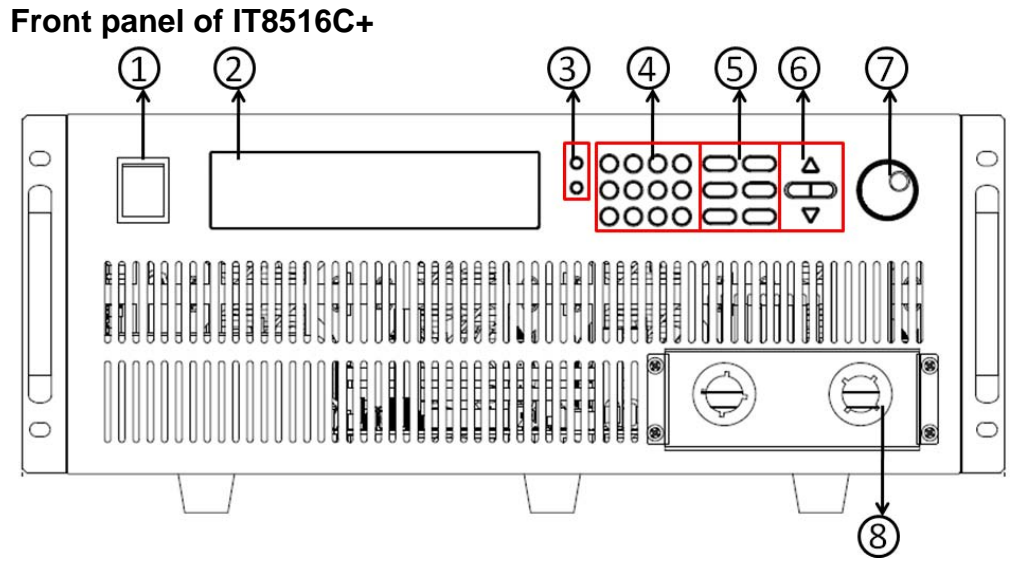

**IT8500 USER MANUAL** 

- ① Power switch
- 2 VFD display
- ③ Composite key and Local key
- A Number key:
   Set the parameters value
   Achieve the menu's function by key combination
- Function key:
   Set the operation mode
   Control the input state: On/Off
- 6 Direction function
- ⑦ Rotary knob
- ⑧ Input terminal

## **2.3 Rear Pannel Introduction**

Rear panel of IT8511+/IT8512+/IT8512B+/IT8512C+/IT8513C+

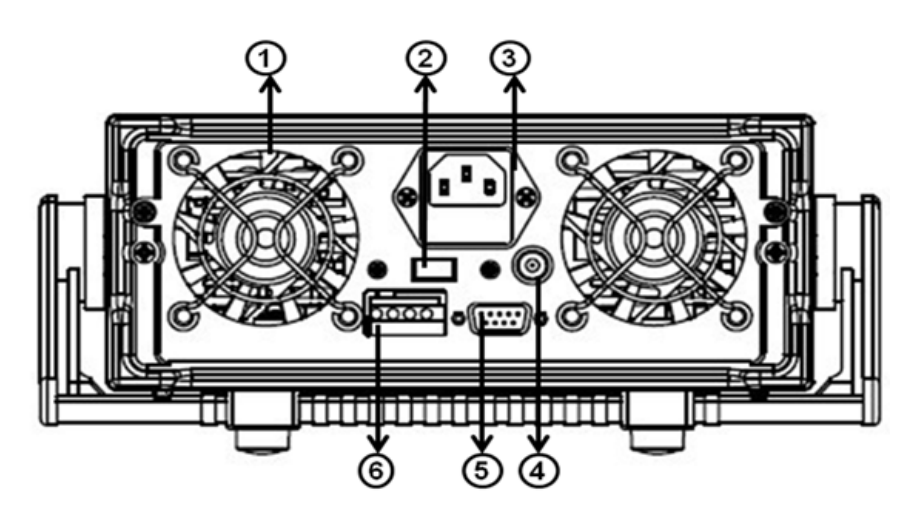

### Rear panel of IT8514B+/IT8514C+

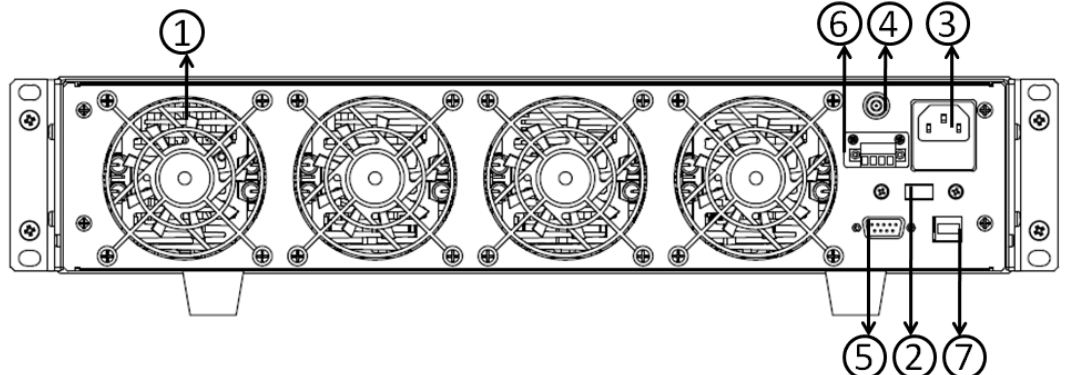

**IT8500 USER MANUAL** 

Rear panel of IT8516C+

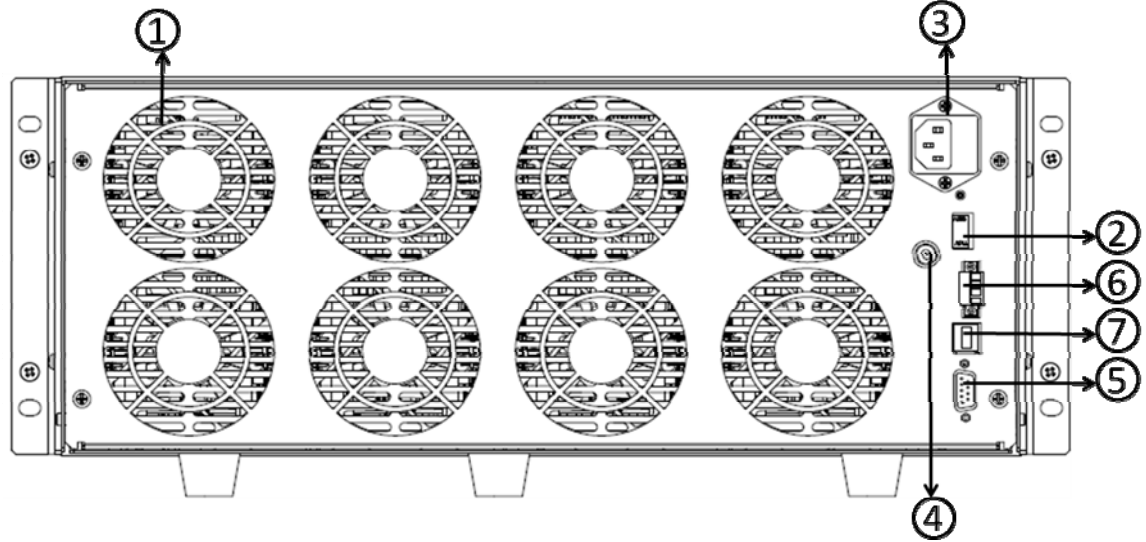

- ① Fan
- 2 Power swith (110V/220V)
- ③ Power input socket
- ④ I-monitor
- ⑤ DB9 COM interface/RS232 interface (IT8514B+/IT8514C+/IT8516C+)
- 6 Remote measurement and external trigger terminals
- ⑦ USB interface

## 2.4 VFD Display annunciators

| OFF   | The load is off.                   | Error | An error has occurred.                                  |
|-------|------------------------------------|-------|---------------------------------------------------------|
| CC    | Constant current mode              | Trig  | Waiting for the trigger signal                          |
| CV    | Constant voltage mode              | Sense | Remote sensing is on.                                   |
| CR    | Constant resistance mode           | Prot  | OCP function is on.                                     |
| CW    | Constant power mode                | Auto  | Voltage range automatically<br>seleted function is open |
| Rmt   | Instrument is in the remote state. | Lock  | The keyboard is locked.                                 |
| Timer | LOAN ON is on.                     | Shift | Shift button has been pressed.                          |

## 2.5 Front panel keys

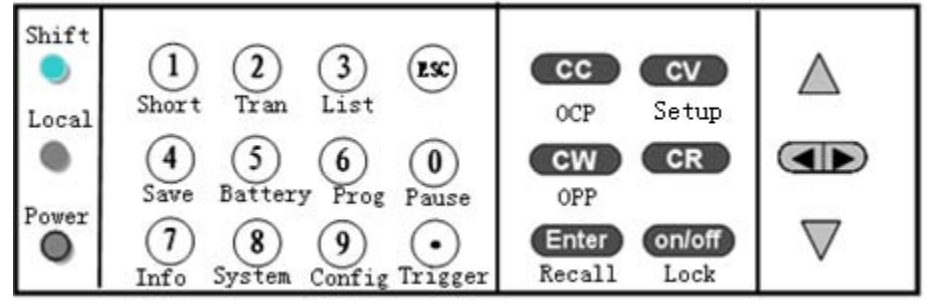

| (Blue-green) | Shift button is a composite key.                      |
|--------------|-------------------------------------------------------|
| (Gray)       | Local button is used to switch local and remote mode. |

**TECH** 

**IT8500 USER MANUAL** 

| ●(Gray-white)      | Power on button                                        |
|--------------------|--------------------------------------------------------|
| 0~9                | Enter the digits 0 to 9.                               |
| $\odot$            | Decimal point                                          |
| ESC                | The escape key                                         |
| CC                 | Choose constant current mode.                          |
| cv                 | Choose constant voltage mode.                          |
| CR                 | Choose constant resistance mode.                       |
| CW                 | Choose constant power mode.                            |
| Enter              | Enter the selected value or setting.                   |
| on/off             | Turns DC Load ON or OFF (OFF is high impedance state). |
| $\bigtriangleup$   | Scroll up key                                          |
| $\bigtriangledown$ | Scroll down key                                        |
|                    | Scroll left and right key                              |

### 2.6 Combination keys

Press (Shift) button first and then other keys to achieve all kinds functions in the following table.

| +1(Short)      | Turn short circuit on or off.                                        |
|----------------|----------------------------------------------------------------------|
| +2(Tran)       | Start or stop transient condition.                                   |
| +3(List)       | Set LIST operation parameters.                                       |
| +4(Save)       | Store the DC Load state in non-volatile memory.                      |
| +5(Battery)    | Turn on or off battery testing function.                             |
| +6(Prog)       | Enter auto tese function.                                            |
| +7(Info)       | Display product's Model/SN/Version.                                  |
| +8(System)     | System menu setting                                                  |
| +9(Config)     | Configure menu setting                                               |
| +0(Pause)      | Press this button if you need a pause when runing an auto test file. |
| +•(Trigger)    | Cause an immediate trigger.                                          |
| +CC(OCP)       | Enter OCP test function.                                             |
| +CV(Setup)     | Set detailed parameters in CC/CV/CW/CRmode.                          |
| +CW(OPP)       | Enter OPP test function.                                             |
| +Enter(Recall) | Recall the DC Load state from non-volatile memory.                   |
| +On/Off(Lock)  | Key lock function                                                    |

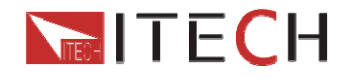

# **Chapter3 Specifications**

## 3.1 Specifications

| Model       |                                 | IT8511+                |                        | IT8512+                |                        |  |  |
|-------------|---------------------------------|------------------------|------------------------|------------------------|------------------------|--|--|
|             | Input voltage                   | age 0~120V             |                        | 0~                     | 120V                   |  |  |
|             | Input current                   | 0~3A                   | 0~30A                  | 0~3A                   | 0~30A                  |  |  |
| Rated value | Input power                     | 150 V                  | N                      | 30                     | WOQ                    |  |  |
| (0~40 C)    | Minimum<br>operation<br>voltage | 0.14V at 3A            | 1.4V at 30A            | 0.12V at 3A            | 1.2V at 30A            |  |  |
|             | range                           | 0~18V                  | 0~120V                 | 0~18V                  | 0~120V                 |  |  |
| CV mode     | resolution                      | 1mV                    | 10mV                   | 1mV                    | 10mV                   |  |  |
|             | accuracy                        | ±(0.05%+0.02%FS)       | ±(0.05%+0.025%<br>FS)  | ±(0.05%+0.02%FS<br>)   | ±(0.05%+0.025%FS)      |  |  |
|             | range                           | 0~3A                   | 0~30A                  | 0~3A                   | 0~30A                  |  |  |
| CC mode     | resolution                      | 0.1mA                  | 1mA                    | 0.1mA                  | 1mA                    |  |  |
|             | accuracy                        | ±(0.05%+0.05%FS)       | ±(0.05%+0.05%F<br>S)   | ±(0.05%+0.05%FS<br>)   | ±(0.05%+0.05%FS)       |  |  |
|             | range                           | 0.05Ω~10Ω              | 10Ω~7.5ΚΩ              | 0.05Ω~10Ω              | 10Ω~7.5ΚΩ              |  |  |
| CR mode     | resolution                      | 16bi                   | t                      | 1                      | 6bit                   |  |  |
|             | accuracy                        | 0.01%+0.08S            | 0.01%+0.0008S          | 0.01%+0.08S            | 0.01%+0.0008S          |  |  |
|             | range                           | 1500                   | V                      | 30                     | WOO                    |  |  |
| CW mode     | resolution                      | 10m\<br>0.1%,.0.1      | N<br>19/ ES            | 10mW                   |                        |  |  |
|             | accuracy                        | 0.1%+0.                | amic mode              | 0.1%                   | -0.170F3               |  |  |
|             |                                 |                        |                        |                        |                        |  |  |
|             |                                 |                        |                        |                        |                        |  |  |
| Dynamic     | 11012                           | 1uS+100ppm             |                        | 5005~300               | 100nnm                 |  |  |
| mode        | Bising/                         | TuS+100ppm             |                        |                        |                        |  |  |
|             | decending                       | 0.0001~0.3A/uS         | 0.001~1.5A/uS          | 0.0001~0.3A/uS         | 0.001~1.5A/uS          |  |  |
|             |                                 | Meas                   | suring range           |                        |                        |  |  |
|             | range                           | 0~18V                  | 0~120V                 | 0~18V                  | 0~120V                 |  |  |
| Readback    | resolution                      | 0.1mV                  | 1mV                    | 0.1mV                  | 1mV                    |  |  |
| voltage     | accuracy                        | ±(0.025%+0.025%FS<br>) | ±(0.025%+0.025<br>%FS) | ±(0.025%+0.025%<br>FS) | ±(0.025%+0.025%FS<br>) |  |  |
|             | range                           | 0~3A                   | 0~30A                  | 0~3A                   | 0~30A                  |  |  |
| Readback    | resolution                      | 0.1mA                  | 1mA                    | 0.1mA                  | 1mA                    |  |  |
| Garront     | accuracy                        | ±(0.05%+0.             | 05%FS)                 | ±(0.05%-               | +0.05%FS)              |  |  |
|             | range                           | 150V                   | V                      | 30                     | WOO                    |  |  |
| Readback    | resolution                      | 10mV                   | N                      | 10mW                   |                        |  |  |
| accuracy    |                                 | ±(0.1%+0.1%FS)         |                        | ±(0.1%+0.1%FS)         |                        |  |  |
|             |                                 | Prote                  | ection range           |                        |                        |  |  |
| OPP         |                                 | ≒160W                  |                        | ≒3                     | 320W                   |  |  |
| OCP         |                                 | ≒3.3A                  | ≒33A                   | ≒3.3A                  | ≒33A                   |  |  |
| OVP         |                                 | ≒125V                  |                        | ÷                      | 125V                   |  |  |
| ΟΤΡ         |                                 | <b>≒85</b> ℃           |                        | ÷.                     | <b>85</b> ℃            |  |  |
|             |                                 | Sp                     | ecification            |                        |                        |  |  |

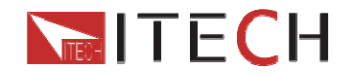

| Short               | current(CC)            | ≒3.3/3A | ≒33/30A | ≒3.3/3A     | ≒33/30A     |
|---------------------|------------------------|---------|---------|-------------|-------------|
|                     | voltage(CV)            | 0V      | 0V      | 0V          | 0V          |
|                     | resistance(CR<br>)     | ≒45mΩ   | ≒45mΩ   | ≒40mΩ       | ≒40mΩ       |
| Input<br>impendance |                        | 150ΚΩ   | 15      | 0ΚΩ         |             |
| Dimension           | 214.5mm*88.2mm*354.6mm |         |         | 214.5mm*88. | 2mm*354.6mm |

| Model       |                                 | IT8512B+               |                        | IT8512C+               |                        |
|-------------|---------------------------------|------------------------|------------------------|------------------------|------------------------|
|             | Input voltage                   | 0~500                  | V                      | 0~                     | 120V                   |
|             | Input current                   | 0~3A                   | 0~30A                  | 0~6A                   | 060A                   |
| Rated value | Input power                     | 300V                   | V                      | 300W                   |                        |
| (0~40°C)    | Minimum<br>operation<br>voltage | 0.6V at 3A             | 3V at 15A              | 0.25V at 6A            | 2.5V at 60A            |
|             | range                           | 0~50V                  | 0~500V                 | 0~18V                  | 0~120V                 |
| CV mode     | resolution                      | 1mV                    | 10mV                   | 1mV                    | 10mV                   |
|             | accuracy                        | ±(0.05%+0.02%FS)       | ±(0.05%+0.025%<br>FS)  | ±(0.05%+0.02%FS<br>)   | ±(0.05%+0.025%FS)      |
|             | range                           | 0~3A                   | 0~15A                  | 0~6A                   | 0~60A                  |
| CC mode     | resolution                      | 0.1mA                  | 1mA                    | 0.1mA                  | 1mA                    |
|             | accuracy                        | ±(0.05%+0.05%FS)       | ±(0.05%+0.05%F<br>S)   | ±(0.05%+0.05%FS<br>)   | ±(0.05%+0.05%FS)       |
|             | range                           | 0.3Ω~10Ω               | 10Ω~7.5ΚΩ              | 0.3Ω~10Ω               | 10Ω~7.5ΚΩ              |
| CR mode     | resolution                      | 16bi                   | t                      | 1                      | 6bit                   |
|             | accuracy                        | 0.01%+0.08S            | 0.01%+0.0008S          | 0.01%+0.08S            | 0.01%+0.0008S          |
|             | range                           | 300V                   | V                      | 300W                   |                        |
| CW mode     | resolution                      | 10m\                   | N                      | 10mW                   |                        |
|             | accuracy                        | 0.1%+0.1               | 1%FS                   | 0.1%+0.1%FS            |                        |
|             | ſ                               | Dyn                    | amic mode              | ſ                      |                        |
|             |                                 | CC mode                |                        | CC                     | mode                   |
|             | T1 & T2                         | 50uS~3600S             | /Res:1 uS              | 50uS~3600S /Res:1 uS   |                        |
| Dynamic     | accuracy                        | 5uS+100                | )ppm                   | 5uS+                   | 100ppm                 |
| mode        | Rising/<br>decending<br>slope   | 0.0001~0.3A/uS         | 0.001~0.8A/uS          | 0.0001~0.3A/uS         | 0.001~1.2A/uS          |
|             |                                 | Meas                   | suring range           |                        |                        |
|             | range                           | 0~50V                  | 0~500V                 | 0~18V                  | 0~120V                 |
| Readback    | resolution                      | 1mV                    | 10mV                   | 1mV                    | 10mV                   |
| voltage     | accuracy                        | ±(0.025%+0.025%FS<br>) | ±(0.025%+0.025<br>%FS) | ±(0.025%+0.025%<br>FS) | ±(0.025%+0.025%FS<br>) |
|             | range                           | 0~3A                   | 0~15A                  | 0~6A                   | 0~60A                  |
| Readback    | resolution                      | 0.1mA                  | 1mA                    | 0.1mA                  | 1mA                    |
| ourrent     | accuracy                        | ±(0.05%+0.05%FS)       |                        | ±(0.05%-               | +0.05%FS)              |
| Deartheast  | range                           | 300V                   | V                      | 30                     | WOC                    |
| Readback    | resolution                      | 10mV                   | V                      | 10                     | )mW                    |
| P01101      | accuracy                        | ±(0.1%+0.              | 1%FS)                  | ±(0.1%-                | +0.1%FS)               |
|             |                                 | Prote                  | ection range           |                        |                        |
| OPP         |                                 | ≒320W                  |                        | ≒;                     | 320W                   |

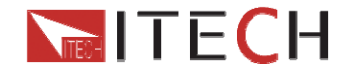

| OCP                 |                                                                                                    | ≒3.3A              |         | ≒6.5A       | ≒65A        |
|---------------------|----------------------------------------------------------------------------------------------------|--------------------|---------|-------------|-------------|
| OVP                 |                                                                                                    | ≒530V              |         | ≒125V       |             |
| OTP                 |                                                                                                    | <b>≒85</b> ℃       |         |             | <b>85</b> ℃ |
| Specification       |                                                                                                    |                    |         |             |             |
|                     | current(CC)                                                                                                    | ≒3.3/3A            | ≒16/15A | ≒6.5/6A     | =65/60A     |
| Short               | voltage(CV)                                                                                                    | 0V                 | 0V      | 0V          | 0V          |
|                     | $\begin{array}{c c} \text{resistance}(CR \\ ) & \coloneqq 180 \text{m}\Omega \\ \end{array} & \leftrightarrows 180 \text{m}\Omega \\ \end{array}$ |                    | ≒40mΩ   | ≒40mΩ       |             |
| Input<br>impendance | 150ΚΩ                                                                                                    |                    |         | 15          | 0ΚΩ         |
| Dimension           | 21                                                                                                    | 4.5mm*88.2mm*354.6 | mm      | 214.5mm*88. | 2mm*354.6mm |

| Rated value<br>(0 - 40 °C)         Input current<br>Input current<br>operation<br>voltage         0-12A         0-12OA         0-24A         0-240A           Minimum<br>operation<br>voltage         0.2V at 12A         2V at 120A         0.25V at 24A         2.5V at 240A           CV mode         range         0-18V         0-120V         0.48V         0.20V at 24A         2.5V at 240A           CV mode         range         0-18V         0-120V         0-18V         0.20SV at 24A         2.5V at 240A           CC mode         range         0-18V         0-120V         0-18V         0.20SV at 24A         0.20SV at 24A           CC mode         range         0-12A         0-120V         0-18V         0.20SV at 24A         0.20SV at 24A           CC mode         resolution         1mV         10mV         10mV         0.20SV at 0.2%FS)         #0.05%+0.02%FS)           CR mode         resolution         1mA         10mA         10mA         10m-7.5K0         0.05D-100         10D-7.5K0           CW mode         resolution         10mW         10mW         10mV         10mV         10mV           accuracy         0.01%+0.08S<*2         0.02%+0.08S *2         0.02%+0.08S *2         0.02%+0.008S           CW mode         resolution         10mW                                                                                                    | Model            |                                 | IT8513C+         |                   | IT8514C+         |                   |
|----------------------------------------------------------------------------------------------------|------------------|---------------------------------|------------------|-------------------|------------------|-------------------|
| Rated value<br>(0 - 40 °C)         Input current<br>input power         0-12A         0-120A         0-24A         0-240A           (0 - 40 °C)         Input power         600 W         1500W         1500W           Minimum<br>operation         0.2V at 12A         2V at 120A         0.25V at 24A         2.5V at 240A           CV mode         resolution         1mV         10mV         0-120V         0-18V         0-120V           accuracy         #(0.05%+0.02%FS)         #(0.05%+0.02%FS)         #(0.02%+0.02%FS)         #(0.02%+0.02%FS)         #(0.02%+0.02%FS)         #(0.                                                                                                    |                  | Input voltage                   | 0~               | 120V              | 0~120V           |                   |
| Rated value<br>(0 ~ 40 °C)         Input power<br>Minimum<br>operation<br>voltage         600 W         1500W           V         Minimum<br>operation<br>voltage         0.2V at 12A         2V at 120A         0.25V at 24A         2.5V at 240A           CV mode         range         0~18V         0~120V         0~18V         0~120V           resolution         ImV         10mV         10mV         10mV         10mV           accuracy         ±(0.05%+0.02%FS)         ±(0.05%+0.02%FS)         ±(0.05%+0.02%FS)         ±(0.05%+0.02%FS)           resolution         1mA         10mA         1mA         0mA         0~24A           accuracy         ±(0.05%+0.05%FS)         ±(0.05%-0.02%FS)         ±(0.05%+0.02%FS)         ±(0.05%+0.02%FS)           resolution         1mA         10mA         1mA         10mA         10mA           accuracy         ±(0.05%+0.05%FS)         ±(0.05%-0.02%FS)         ±(0.05%+0.02%FS)         ±(0.1%+0.1%FS)           resolution         10mA         10mA         10mA         10mA         10mA           accuracy         ±(0.05%+0.05%FS)         ±(0.2%+0.05%FS)         ±(0.2%+0.05%FS)         0.02%+0.008S           range         0.01%0.05S         ?2         0.01%+0.08S         ?2         0.02%+0.006W                                                                                                    |                  | Input current                   | 0~12A            | 0~120A            | 0~24A            | 0~240A            |
| (0~40 °C)         Minimum<br>operation<br>voltage         0.2V at 12A         2V at 120A         0.25V at 24A         2.5V at 240A           CV mode         range         0-18V         0-120V         0-18V         0-120V           accuracy         ±(0.05%+0.02%FS)         ±(0.05%+0.02%FS)         ±(0.05%+0.02%FS)         ±(0.05%+0.02%FS)           CC mode         resolution         1mA         10mA         0-240A         0-240A           CC mode         resolution         1mA         10mA         1mA         10mA           accuracy         ±(0.05%+0.05%FS)         ±(0.1%+0.1%FS)         resolution         100A           resolution         1mA         10mA         1mA         10mA         100A           accuracy         0.050-10Q         100-7.5KQ         0.050A-10Q         100-7.5KQ           resolution         16bit         16bit         16bit         16bit           accuracy         0.01%+0.088 *2         0.01%+0.0088         0.02%+0.088 *2         0.02%+0.0008S           range         600W         1500W         100W         10mW         10mW           accuracy         ±(0.2%+0.2%FS)         ±(0.2%+0.2%FS)         ±(0.2%+0.2%FS)         100LS=100pm           range         0.001-0.2A/US         <                                                                                                    | Rated value      | Input power                     | 60               | 0 W               | 1500W            |                   |
| range $0-18V$ $0-120V$ $0-18V$ $0-120V$ resolution         1mV         10mV         1mV         1mV         10mV           accuracy $\pm(0.05\%+0.02\%FS)$ $\pm(0.05\%+0.02\%FS)$ $\pm(0.05\%+0.02\%FS)$ $\pm(0.05\%+0.02\%FS)$ $\pm(0.05\%+0.02\%FS)$ $\pm(0.05\%+0.02\%FS)$ $\pm(0.05\%+0.02\%FS)$ $\pm(0.05\%+0.02\%FS)$ $\pm(0.05\%+0.02\%FS)$ $\pm(0.05\%+0.02\%FS)$ $\pm(0.05\%+0.02\%FS)$ $\pm(0.05\%+0.02\%FS)$ $\pm(0.1\%+0.02\%FS)$ $\pm(0.1\%+0.02\%FS)$ $\pm(0.1\%+0.02\%FS)$ $\pm(0.1\%+0.01\%FS)$ CC mode         range $0.05\Omega-10\Omega$ $10\Omega-7.5K\Omega$ $0.05\Omega-10\Omega$ $10\Omega-7.5K\Omega$ resolution         16bit         16bit         16bit         16bit           accuracy $0.01\%+0.008S$ $2$ $0.02\%+0.008S$ $2$ $0.02\%+0.0008S$ resolution         10mW         10mW         10mW $100U \times -36U \otimes 1000W$ $100U \times -36U \otimes 1000W$ CV mode         range $600W$ $150W$ $0.22\%+0.2\%FS$ $\pm(0.2\%+0.2\%FS)$ resolution $100W \times -360US$ /Res:1 uS $100U \times -36U \otimes 100D$ $0.01-3.24/US$ $0.01-3.24/US$ resolution $0.10W$ </th <th>(0~40 ℃)</th> <td>Minimum<br/>operation<br/>voltage</td> <td>0.2V at 12A</td> <td>2V at 120A</td> <td>0.25V at 24A</td> <td>2.5V at 240A</td>                                                                                                    | (0~40 ℃)         | Minimum<br>operation<br>voltage | 0.2V at 12A      | 2V at 120A        | 0.25V at 24A     | 2.5V at 240A      |
| CV mode         resolution         1mV         10mV         1mV         10mV           accuracy         ±(0.05%+0.02%FS)         ±(0.05%+0.02%FS)         ±(0.05%+0.02%FS)         ±(0.05%+0.02%FS)         ±(0.05%+0.02%FS)         ±(0.05%+0.02%FS)         ±(0.05%+0.02%FS)         ±(0.05%+0.02%FS)         ±(0.05%+0.02%FS)         ±(0.05%+0.02%FS)         ±(0.05%+0.02%FS)         ±(0.1%+0.1%FS)           CC mode         resolution         1mA         10mA         1mA         10mA           accuracy         ±(0.05%+0.05%FS)         ±(0.1%+0.1%FS)         ±(0.1%+0.1%FS)         1002~7.5KΩ           range         0.05Ω-10Ω         10Ω-7.5KΩ         0.05Ω-10Ω         10Ω-7.5KΩ           resolution         16bit         16bit         16bit           accuracy         0.01%+0.08S<*2         0.02%+0.08S<*2         0.02%+0.008S           range         600W         1500W         100W         10W           resolution         10mW         10mW         10mW         10mW           accuracy         ±(0.2%+0.2%FS)         ±(0.2%+0.2%FS)         ±(0.2%+0.2%FS)           range         0.001~0.2A/uS         0.01~1.6A/uS         0.001~0.3A/uS         0.01~3.2A/uS           decending slope         0.01W         0.01W         10mV         10mV <th></th> <th>range</th> <th>0~18V</th> <th>0~120V</th> <th>0~18V</th> <th>0~120V</th>                                                                                                    |                  | range                           | 0~18V            | 0~120V            | 0~18V            | 0~120V            |
| accuracy         ±(0.05%+0.02%FS)         ±(0.05%+0.02%FS)         ±(0.05%+0.02%FS)         ±(0.05%+0.025%FS)           CC mode         range         0~12A         0~120A         0~24A         0~240A           accuracy         ±(0.05%+0.05%FS)         ±(0.1%+0.1%FS)         10mA         10mA           accuracy         ±(0.05%+0.05%FS)         ±(0.1%+0.1%FS)         100-7.5KΩ         0.05Ω-10Ω         10Ω-7.5KΩ           range         0.05Ω-10Ω         10Ω-7.5KΩ         0.05Ω-10Ω         10Ω-7.5KΩ         0.02%+0.08S         *2         0.02%+0.008S         *2         0.02%+0.02%         *2         0.02%+0.02%         *2         0.02%+0.02%         *2         *2 <th>CV mode</th> <td>resolution</td> <td>1mV</td> <td>10mV</td> <td>1mV</td> <td>10mV</td>                                                                                                    | CV mode          | resolution                      | 1mV              | 10mV              | 1mV              | 10mV              |
| CC mode         range         0-12A         0-120A         0-24A         0-240A           resolution         1mA         10mA         1mA         10mA         10mA           accuracy         ±(0.05%+0.05%FS)         ±(0.1%+0.1%+FS)         100-7.5KΩ         0.05Ω-10Ω         10Ω-7.5KΩ           resolution         16bit         16bit         16bit         16bit         16bit           accuracy         0.01%+0.08S *2         0.01%+0.008S         0.02%+0.08S *2         0.02%+0.008S           range         600W         1500W         100W         100W           accuracy         ±(0.2%+0.2%FS)         ±(0.2%+0.2%FS)         100W           accuracy         ±(0.2%+0.2%FS)         ±(0.2%+0.2%FS)         100US-3600S /Res:1 uS           accuracy         100US-3600S /Res:1 uS         100US-3600S /Res:1 uS         0.01-3.2A/uS           accuracy         100US-3600S /Res:1 uS         0.001-0.3A/uS         0.01-3.2A/uS           decending slope         0.010+0.2A/uS         0.01-1.6A/uS         0.001-0.3A/uS         0.01-3.2A/uS           T1 & T2         =60uS         =60uS         =60uS         =60uS         =60uS           voltage         range         0-18V         0-120V         0-120V         =60uS                                                                                                    |                  | accuracy                        | ±(0.05%+0.02%FS) | ±(0.05%+0.025%FS) | ±(0.05%+0.02%FS) | ±(0.05%+0.025%FS) |
| $\begin{tabular}{ c c c c c c } \hline CC mode & resolution & 1mA & 10mA & 1mA & 10mA \\ \hline accuracy & \pm(0.05\%+0.05\%FS) & \pm(0.1\%+0.1\%FS) & \\ \hline accuracy & 0.05\Omega-10\Omega & 10\Omega-7.5K\Omega & 0.05\Omega-10\Omega & 10\Omega-7.5K\Omega & \\ \hline resolution & 16bit & 16bit & \\ \hline accuracy & 0.01\%+0.08S *2 & 0.01\%+0.008S & 0.02\%+0.08S *2 & 0.02\%+0.008S & \\ \hline resolution & 10mW & 1500W & \\ \hline resolution & 10mW & 10mW & \\ \hline accuracy & \pm(0.2\%+0.2\%FS) & \pm(0.2\%+0.2\%FS) & \\ \hline resolution & 10mW & 10mW & \\ \hline accuracy & \pm(0.2\%+0.2\%FS) & \pm(0.2\%+0.2\%FS) & \\ \hline resolution & 10mW & 100uS-3600S /Res:1 uS & \\ \hline T1 \& T2 & 100uS-3600S /Res:1 uS & 100uS-360US /Res:1 uS & \\ \hline accuracy & 10uS\pm100ppm & 10US\pm100ppm & \\ \hline Rising/ & 0.001-0.2A/uS & 0.01-1.6A/uS & 0.001-0.3A/uS & 0.01-3.2A/uS & \\ \hline T1 \& T2 & = 60uS & = 60uS & = 60uS & = 60uS & \\ \hline Readback voltage & 0-18V & 0-120V & 0-18V & 0-120V & \\ \hline Readback current & $range & 0-18V & 0-120V & 0.1mV & 1mV & \\ \hline accuracy & $\pm(0.05\%+0.025\%FS)$ & $\pm(0.05\%+0.05\%FS)$ & \\ \hline Readback power & $range & 0-012A & 0-120A & 0-24A & 0-240A & \\ \hline Readback power & $range & 0-012A & 0-120A & 0-24A & 0-240A & \\ \hline Readback power & $range & 0.00V & $1500W & \\ \hline resolution & 1mA & 10mA & 1mA & 10mA & \\ \hline accuracy & $\pm(0.05\%+0.05\%FS)$ & $\pm(0.05\%+0.05\%FS)$ & \\ \hline range & 0-012A & 0-120A & 0-24A & 0-240A & \\ \hline resolution & 1mA & 10mA & 1mA & 10mA & \\ \hline resolution & 1mA & 10mA & 1mA & 10mA & \\ \hline resolution & 1mA & 10mA & 1mA & 10mA & \\ \hline resolution & 1mA & 10mA & 1mA & 10mA & \\ \hline resolution & 1mA & 0.0\%FS)$ & $\pm(0.25\%+0.05\%FS)$ & \\ \hline resolution & 1mA & 10mW & 10mW & \\ \hline resolution & 10mW & 0.0\%FS)$ & $\pm(0.2\%+0.2\%FS)$ & \\ \hline resolution & 1mA & 0.0\%FS)$ & $\pm(0.2\%+0.2\%FS)$ & \\ \hline resolution & 1mA & 10mA & 1mA & 10mM & 10mM & \\ \hline resolution & 10mW & 10mW & 10mW & \\ \hline resolution & 10mW & 0.0\%FS)$ & $\pm(0.2\%+0.2\%FS)$ & \\ \hline resolution & 10mW & 10mW & 10mW & \\ \hline resolution & 10mW & 10mW & 10mW & 10mW & \\ \hline resolution & 10mW & 10mW & 10mW & 10mW & \\ \hline resolution & 10mW & 10mW & 10mW & 10mW & \\ \hline resolution & 10mW & 10mW & 10mW & 10mW & 10mW & 10mW & 10mW & 10mW & 10mW &$ |                  | range                           | 0~12A            | 0~120A            | 0~24A            | 0~240A            |
| accuracy         ±(0.05%+0.05%FS)         ±(0.1%+0.1%FS)           range         0.05Ω-10Ω         10Ω-7.5KΩ         0.05Ω-10Ω         10Ω-7.5KΩ           resolution         16bit         16bit         16bit           accuracy         0.01%+0.08S         *2         0.02%+0.08S         *2         0.02%+0.008S           resolution         10mW         10mW         10mW         10mW           resolution         10mW         10mW         10mW           accuracy         ±(0.2%+0.2%FS)         ±(0.2%+0.2%FS)         ±(0.2%+0.2%FS)            ±(0.2%+0.2%FS)         ±(0.2%+0.2%FS)         ±(0.2%+0.2%FS)            0.001~0.2A/uS         0.01~0.3600S /Res:1 uS         100uS+3600S /Res:1 uS           accuracy         100uS+100ppm         100uS+100ppm         0.01~0.3A/uS         0.01~3.2A/uS           T1 & T2         ≒60uS         ≒60uS         ≒60uS         ≒60uS         ≡60uS           T1 & T2         ≒60uS         ≒60uS         ≒60uS         ≡60uS         ≡60uS         ≡60uS           T1 & T2         ≒60uS         ≒60uS         ≡60uS         ≡60uS         ≡60uS         ≡60uS           resolution         0.1 mV         1mV         0.1 mV         0.1 mV                                                                                                    | CC mode          | resolution                      | 1mA              | 10mA              | 1mA              | 10mA              |
| $ \begin{array}{c c c c c c c c c c c c c c c c c c c $                                                                                                    |                  | accuracy                        | ±(0.05%-         | +0.05%FS)         | ±(0.1%-          | +0.1%FS)          |
| CR mode         resolution         16bit         16bit           accuracy         0.01%+0.08S         *2         0.01%+0.008S         0.02%+0.08S         *2         0.02%+0.008S           CW mode         range         600W         1500W           resolution         10mW         10mW         10mW           accuracy         ±(0.2%+0.2%FS)         ±(0.2%+0.2%FS)           resolution         10mW         10mW           accuracy         ±(0.2%+0.2%FS)         ±(0.2%+0.2%FS)           T1&T2         100uS~3600S /Res:1 uS         100uS~3600S /Res:1 uS           accuracy         100uS+100ppm         100uS+100ppm           Rising/         0.001~0.2A/uS         0.01~1.6A/uS         0.001~0.3A/uS         0.01~3.2A/uS           T1 & T2         =60uS         =60uS         =60uS         =60uS           T1 & T2         =60uS         =60uS         =60uS         =60uS           resolution         0.1 mV         1mV         0.1 mV         1mV           accuracy         ±(0.025%+0.025%FS)         =<0us         =<0us           resolution         0.1 mA         10mA         1mA         10mA           accuracy         ±(0.05%+0.05%FS)         ±(0.05%+0.05%FS)         :                                                                                                    |                  | range                           | 0.05Ω~10Ω        | 10Ω~7.5ΚΩ         | 0.05Ω~10Ω        | 10Ω~7.5ΚΩ         |
| accuracy         0.01%+0.08S         *2         0.01%+0.008S         0.02%+0.08S         *2         0.02%+0.008S           CW mode         range         600W         1500W           resolution         10mW         10mW         10mW           accuracy $\pm (0.2\%+0.2\%FS)$ $\pm (0.2\%+0.2\%FS)$ Dynamic mode           CC mode           T1 & T2         100uS-3600S /Res:1 uS         100uS-3600S /Res:1 uS           accuracy         100uS-100ppm         100uS±100ppm           Rising/         0.001~0.2A/uS         0.01~1.6A/uS         0.001~0.3A/uS         0.01~3.2A/uS           T1 & T2 $= 60uS$ $= 60uS$ $= 60uS$ $= 60uS$ $= 60uS$ The summarized for the summarized for the                                                                                                    | CR mode          | resolution                      | 1                | 6bit              | 1                | 6bit              |
| $\begin{tabular}{ c c c c c } \hline \begin{tabular}{ c c c c c c } \hline \begin{tabular}{ c c c c c c c c c c } \hline \begin{tabular}{ c c c c c c c c c c c c c c c c c c c$                                                                                                    |                  | accuracy                        | 0.01%+0.08S *2   | 0.01%+0.0008S     | 0.02%+0.08S *2   | 0.02%+0.0008S     |
| CW moderesolution10mW10mWaccuracy $\pm(0.2\%+0.2\%FS)$ $\pm(0.2\%+0.2\%FS)$ Dynamic modeCC modeT1 & T2100uS-3600S /Res:1 uS100uS-3600S /Res:1 uSaccuracy10uS±100ppm10uS±100ppmRising/<br>decending slope0.001-0.2A/uS0.01~1.6A/uS0.001~0.3A/uS0.01~3.2A/uST1 & T2 $= 60uS$ $= 60uS$ $= 60uS$ $= 60uS$ $= 60uS$ Readback<br>voltagerange<br>resolution0~18V0~120V0~18V0~120VReadback<br>currentrange<br>resolution0~12A0~120A0~24A0~240Arange<br>resolution0~12A0~120A0~24A0~240Arange<br>resolution10mA10mA10mAaccuracy<br>$\pm(0.05\%+0.05\%FS)$ $\pm(0.05\%+0.05\%FS)$ range<br>resolution0.00W1500WReadback<br>powerif ange<br>resolution600W1500WProtection range                                                                                                    |                  | range                           | 6                | WOC               | 1500W            |                   |
| accuracy $\pm (0.2\%+0.2\%FS)$ $\pm (0.2\%+0.2\%FS)$ Dynamic mode           CC mode           T1 & T2         100uS~3600S /Res:1 uS         100uS~3600S /Res:1 uS           accuracy         100uS±100ppm         100uS±100ppm           Rising/<br>decending slope         0.001~0.2A/uS         0.01~1.6A/uS         0.001~0.3A/uS         0.01~3.2A/uS           T1 & T2 $= 60uS$ $= 60uS$ $= 60uS$ $= 60uS$ $= 60uS$ Measuring range           (0.025%+0.025%FS)           range         0~120V           range         0~120V         0~18V         0~120V           accuracy $\pm (0.025\%+0.025\%FS)$ resolution         1mA         10mA           accuracy $\pm (0.05\%+0.05\%FS)$ $\pm (0.05\%+0.05\%FS)$ Readback<br>current         range         0~240A           resolution         10mA         10mA           accuracy $\pm (0.05\%+0.05\%FS)$ $\pm (0.05\%+0.05\%FS)$ $\pm (0.05\%+0.05\%FS)$ resolution         10mW           accuracy $\pm (0.2$                                                                                                    | CW mode          | resolution                      | 10               | )mW               | 10               | )mW               |
| Dynamic modeCC modeT1 & T2100uS-3600S /Res:1 uS100uS-3600S /Res:1 uSaccuracy100uS±100ppm10uS±100ppmRising/<br>decending slope0.001~0.2A/uS0.01~1.6A/uS0.001~0.3A/uST1 & T2= 60uS= 60uS= 60uSTange0~18V0~120VReadback<br>voltagerange0~18V0~120VReadback<br>currentrange0~12A0~120A0~24AArange0~12A0~120A0~24A0~240AReadback<br>currentrange0~12A0~120A0~24AReadback<br>currentrange0~12A0~120A0~24AReadback<br>currentif and it it it it it it it it it it it it it                                                                                                    |                  | accuracy                        | ±(0.2%)          | +0.2%FS)          | ±(0.2%+0.2%FS)   |                   |
| CC mode           T1&T2         100uS~3600S /Res:1 uS         100uS~3600S /Res:1 uS           accuracy         100uS±100ppm         100uS±100ppm           Rising/<br>decending slope         0.001~0.2A/uS         0.01~1.6A/uS         0.001~0.3A/uS         0.01~3.2A/uS           T1&T2         =60uS         =60uS         =60uS         =60uS           Measuring range           range         0~18V         0~120V           Readback<br>voltage         range         0~12A         0~120V         0~18V         0~240A           Readback<br>current         range         0~12A         0~120A         0~24A         0~240A           Readback<br>power         range         0~12A         0~120A         0~24A         0~240A           10mA         10mA         1mA         10mA         10mA         10mA           Readback<br>current         range         600W         150W           Readback<br>current         range         600W         10mW           accuracy         ±(0.2%+0.2%FS)         ±(0.2%+0.2%FS)         ±(0.2%+0.2%FS)           resolution         10mW         10mW         10mV           accuracy         ±(0.2%+0.2%FS)         ±(0.2%+0.2%FS)                                                                                                    |                  |                                 | Dyr              | namic mode        |                  |                   |
| $ \begin{array}{c c c c c c c c c c c c c c c c c c c $                                                                                                    |                  |                                 | •                | CC mode           |                  |                   |
| $\begin{array}{c c c c c c c } \hline \begin{tabular}{ c c c c } \hline \end{tabular} & 10uS\pm100ppm & 10uS\pm100ppm \\ \hline \end{tabular} & 10uS\pm100ppm & 10uS\pm100ppm \\ \hline \end{tabular} & 10uS\pm100ppm & 0.01\times100 & 0.01\times0.3A/uS & 0.01\times3.2A/uS \\ \hline \end{tabular} & 10\times10& 10\times10& 10& 0.01\times0& 10& 0& 0& 0& 0& 0& 0& 0& 0& 0& 0& 0& 0& 0$                                                                                                    | T1 &             | : T2                            | 100uS~360        | 00S /Res:1 uS     | 100uS~360        | 00S /Res:1 uS     |
| $ \begin{array}{ c c c c c c c c c c c c c c c c c c c$                                                                                                    | accu             | racy                            | 10uS±100ppm      |                   | 10uS±100ppm      |                   |
| $ \begin{array}{c c c c c c c } \hline T1 \& T2 & $= 60uS & $= 60uS & $= 60uS & $= 60uS & $= 60uS & $= 60uS & $= 60uS & $= 60uS & $= 60uS & $= 60uS & $= 60uS & $= 60uS & $= 60uS & $= 60uS & $= 0^{-1}2V & $0^{-1}2V & $0^{-1}2V &$                                                                                                    | Risi<br>decendir | ng/<br>ng slope                 | 0.001~0.2A/uS    | 0.01~1.6A/uS      | 0.001~0.3A/uS    | 0.01~3.2A/uS      |
| Measuring rangeReadback<br>voltagerange0~18V0~120Vresolution0.1 mV1mV0.1 mV1mVaccuracy $\pm (0.025\% + 0.025\% FS)$ $\pm (0.025\% FS)$ $\pm (0.025\% FS)$ Readback<br>currentrange0~12A0~120A0~24A0~240Aaccuracy $\pm (0.05\% + 0.05\% FS)$ $\pm (0.05\% + 0.05\% FS)$ $\pm (0.05\% FS)$ Readback<br>powerrange600W150Wresolution10mW10mW10mWaccuracy $\pm (0.2\% + 0.2\% FS)$ $\pm (0.2\% + 0.2\% FS)$ accuracy $\pm (0.2\% + 0.2\% FS)$ $\pm (0.2\% + 0.2\% FS)$                                                                                                    | T1 &             | : T2                            | ≒60uS            | ≒60uS             | ≒60uS            | ≒60uS             |
| Readback<br>voltagerange0~18V0~120V0~18V0~120Vresolution0.1 mV1mV0.1 mV1mVaccuracy $\pm (0.025\% + 0.025\% FS)$ $\pm (0.025\% + 0.025\% FS)$ Readback<br>currentresolution1mA10mA0~240Aaccuracy $\pm (0.05\% + 0.05\% FS)$ $\pm (0.05\% + 0.05\% FS)$ $\pm (0.05\% + 0.05\% FS)$ Readback<br>powerrange $600W$ $150W$ resolution10mW10mW $10mW$ accuracy $\pm (0.2\% + 0.2\% FS)$ $\pm (0.2\% + 0.2\% FS)$ resolution $10W$ $10W$ $10W$ accuracy $\pm (0.2\% + 0.2\% FS)$ $\pm (0.2\% + 0.2\% FS)$                                                                                                    |                  |                                 | Meas             | suring range      |                  |                   |
| Readback<br>voltageresolution0.1 mV1mV0.1 mV1mVaccuracy $\pm (0.025\% + 0.025\% FS)$ $\pm (0.025\% + 0.025\% FS)$ $-240A$ Readback<br>currentrange $0\sim12A$ $0\sim240A$ $0\sim240A$ accuracy $1mA$ $10mA$ $1mA$ $10mA$ accuracy $\pm (0.05\% + 0.05\% FS)$ $\pm (0.05\% + 0.05\% FS)$ Readback<br>powerrange $600W$ $150W$ accuracy $\pm (0.2\% + 0.2\% FS)$ $\pm (0.2\% + 0.2\% FS)$ accuracy $\pm (0.2\% + 0.2\% FS)$ $\pm (0.2\% + 0.2\% FS)$                                                                                                    | Deedbeek         | range                           | 0~18V            | 0~120V            | 0~18V            | 0~120V            |
| Voltage         accuracy         ±(0.025%+0.025%FS)           Readback<br>current         range         0~12A         0~120A         0~24A         0~240A           resolution         1mA         10mA         1mA         10mA           accuracy         ±(0.05%+0.05%FS)         ±(0.05%+0.05%FS)         ±(0.05%+0.05%FS)           Readback<br>power         range         600W         1500W           resolution         10mW         10mW         10mW           accuracy         ±(0.2%+0.2%FS)         ±(0.2%+0.2%FS)           ±(0.2%+0.2%FS)         ±(0.2%+0.2%FS)         ±(0.2%+0.2%FS)                                                                                                    | voltage          | resolution                      | 0.1 mV           | 1mV               | 0.1 mV           | 1mV               |
| Readback<br>currentrange $0 \sim 12A$ $0 \sim 120A$ $0 \sim 24A$ $0 \sim 240A$ resolution1mA10mA1mA10mAaccuracy $\pm (0.05\% + 0.05\% FS)$ $\pm (0.05\% + 0.05\% FS)$ Readback<br>powerrange $600W$ $150W$ resolution10mW10mWaccuracy $\pm (0.2\% + 0.2\% FS)$ $\pm (0.2\% + 0.2\% FS)$ Protection range                                                                                                    | Voltage          | accuracy                        |                  | ±(0.025%+         | 0.025%FS)        | 1                 |
| Readback<br>current         resolution         1mA         10mA         1mA         10mA           accuracy         ±(0.05%+0.05%FS)         ±(0.05%+0.05%FS)         ±(0.05%+0.05%FS)         ±(0.05%+0.05%FS)           Readback<br>power         range         600W         1500W         10mW         10mW                                                                                                    | Deedheek         | range                           | 0~12A            | 0~120A            | 0~24A            | 0~240A            |
| accuracy         ±(0.05%+0.05%FS)         ±(0.05%+0.05%FS)           Readback<br>power         range         600W         1500W           resolution         10mW         10mW           accuracy         ±(0.2%+0.2%FS)         ±(0.2%+0.2%FS) <i>Example Example Example</i>                                                                                                    | Current          | resolution                      | 1mA              | 10mA              | 1mA              | 10mA              |
| Readback<br>power         range         600W         1500W           resolution         10mW         10mW           accuracy         ±(0.2%+0.2%FS)         ±(0.2%+0.2%FS)                                                                                                    | current          | accuracy                        | ±(0.05%+0.05%FS) |                   | ±(0.05%-         | +0.05%FS)         |
| Readback<br>power         resolution         10mW         10mW           accuracy         ±(0.2%+0.2%FS)         ±(0.2%+0.2%FS)           Protection range                                                                                                    |                  | range                           | 600W             |                   | 15               | W00               |
| power         ±(0.2%+0.2%FS)         ±(0.2%+0.2%FS)           Protection range         ±(0.2%+0.2%FS)         ±(0.2%+0.2%FS)                                                                                                    | Readback         | resolution                      | 10               | )mW               | 10               | )mW               |
| Protection range                                                                                                    | power accuracy   |                                 | ±(0.2%           | +0.2%FS)          | ±(0.2%-          | +0.2%FS)          |
|                                                                                                    |                  |                                 | Prot             | ection range      |                  |                   |
| <b>OPP</b> = 620W = 1550W                                                                                                    | OPP              |                                 | ≒620W            |                   | ≒1               | 550W              |
| OCP         ≒13A         ≒130A         ≒26.7A         ≒267A                                                                                                    | ОСР              | :                               | =13A             | ≒130A             | ≒26.7A           | ≒267A             |

**TECH** 

**IT8500 USER MANUAL** 

| OVP                 | ≒125V              |                |           | ÷           | 125V        |
|---------------------|--------------------|----------------|-----------|-------------|-------------|
| OTP                 | ≒ <b>95</b> ℃      |                |           | ÷.          | <b>85</b> ℃ |
|                     | Specification      |                |           |             |             |
|                     | current(CC)        | ≒13/12A        | ≒130/120A | ≒26.7/24A   | ≒267/240A   |
| Short               | voltage(CV)        | 0V             | 0V        | 0V          | 0V          |
| Chort               | resistance(CR<br>) | ≒15mΩ          | ≒15mΩ     | ≒8mΩ        | ≒8mΩ        |
| Input<br>impendance | 150ΚΩ              |                |           | 15          | ΟΚΩ         |
| Dimension           | 21                 | 4.5mm*88.2mm*4 | 53.5mm    | 436.5mm*88. | 2mm*463.5mm |

| Model                   |                 | IT8514B+              |                   | IT8516C+         |                   |
|-------------------------|-----------------|-----------------------|-------------------|------------------|-------------------|
|                         | Input voltage   | 0~                    | 500V              | 0~               | 120V              |
|                         | Input current   | 0~6A                  | 0~60A             | 0~24A            | 0~240A            |
| Rated value             | Input power     | 15                    | 00 W              | 3000W            |                   |
| (0~40°C)                | Minimum         |                       |                   |                  |                   |
|                         | operation       | 0.25V at 6A           | 2.5V at 60A       | 0.15V at 24A     | 1.5V at 240A      |
|                         | voitage         | 0.501/                | 0.5001/           | 0.40\/           | 0.4001/           |
| 0)/                     | range           | 0~500                 | 0~5000            | 0~18V            | 0~1200            |
| Cv mode                 | resolution      | 1mV                   | 10mV              | 1mV              | 10mV              |
|                         | accuracy        | ±(0.05%+0.02%FS)      | ±(0.05%+0.025%FS) | ±(0.05%+0.02%FS) | ±(0.05%+0.025%FS) |
|                         | range           | 0~6A                  | 0~60A             | 0~24A            | 0~240A            |
| CC mode                 | resolution      | 1mA                   | 10mA              | 1mA              | 10mA              |
|                         | accuracy        | ±(0.05%               | +0.05%FS)         | ±(0.1%-          | +0.1%FS)          |
|                         | range           | 0.05Ω~10Ω             | 10Ω~7.5ΚΩ         | 0.05Ω~10Ω        | 10Ω~7.5ΚΩ         |
| CR mode                 | resolution      | 1                     | 6bit              | 1                | 6bit              |
|                         | accuracy        | 0.02%+0.08S *2        | 0.02%+0.0008S     | 0.02%+0.08S *2   | 0.02%+0.0008S     |
|                         | range           | 15                    | W00W              | 30               | 00W               |
| CW mode                 | resolution      | 1(                    | )mW               | 10mW             |                   |
|                         | accuracy        | ± (0.2%)              | +0.2%FS)          | ± (0.2%)         | +0.2%FS)          |
|                         |                 | Dyr                   | namic mode        |                  |                   |
|                         |                 | I                     | CC mode           | 1                |                   |
| T1 &                    | z T2            | 100uS~3600S /Res:1 uS |                   | 120uS~360        | 0S /Res:1 uS      |
| accu                    | racy            | 10uS±                 | -100ppm           | 10uS±            | 100ppm            |
| Risi<br>decendir        | ng/<br>ng slope | 0.001~0.15A/uS        | 0.01~0.8A/uS      | 0.001~0.3A/uS    | 0.01~2.8A/uS      |
| T1 &                    | с <b>Т2</b>     | ≒60uS                 | ≒60uS             | ≒70uS            | ≒70uS             |
|                         |                 | Meas                  | suring range      | •                |                   |
|                         | range           | 0~50V                 | 0~500V            | 0~18V            | 0~120V            |
| Readback                | resolution      | 0.1 mV                | 1mV               | 0.1 mV           | 1mV               |
| voltage                 | accuracy        |                       | ±(0.025%+         | 0.025%FS)        |                   |
|                         | range           | 0~6A                  | 0~60A             | 0~24A            | 0~240A            |
| Readback                | resolution      | 1mA                   | 10mA              | 1mA              | 10mA              |
| current                 | accuracy        | ±(0.05%-              | +0.05%FS)         | ±(0.1%           | +0.1%FS)          |
| Dec. West               | range           | 1500W                 |                   | 3000W            |                   |
| Readback                | resolution      | 10                    | )mW               | 10               | )mW               |
| accuracy ±(0.2%+0.2%FS) |                 | ±(0.2%                | +0.2%FS)          |                  |                   |
| Protection range        |                 |                       |                   |                  |                   |
| OPP                     |                 | ≒1550W                |                   | ≒3               | 050W              |
| OCP                     | =               | 6.7A                  | ≒67A              | ≒26A             | ≒260A             |
| OVP                     |                 | ≒530V                 |                   | ≒1               | 25V               |
|                         | •               |                       |                   | *                |                   |

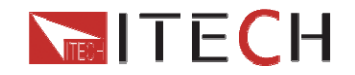

| ОТР                 | <b>≒85</b> ℃       |                |         | ≒8         | <b>35℃</b>  |
|---------------------|--------------------|----------------|---------|------------|-------------|
|                     | Specification      |                |         |            |             |
|                     | current(CC)        | ≒6.7/6A        | ≒67/60A | ≒26/24A    | ≒260/240A   |
| Short               | voltage(CV)        | 0V             | 0V      | 0V         | 0V          |
| Chort               | resistance(CR<br>) | ≒30mΩ          | ≒30mΩ   | ≒5mΩ       | ≒5mΩ        |
| Input<br>impendance | 150ΚΩ              |                |         | 15         | 0ΚΩ         |
| Dimension           | 43                 | 6.5mm*88.2mm*4 | 63.5mm  | 436.5mm*17 | 6mm*463.5mm |

### **3.2 Supplementary characteristics**

Memory capacity: 100 registeres

Suggested calibration frequency: Once a year

#### AC input level(A transfer switch is selectable on the rear panel)

 Option Opt.1: 220V ±10%
 50Hz/60Hz

 Option Opt.2: 110V ±10%
 50Hz/60Hz

#### Cooling type

Intelligent fans

#### Fans working principle:

Fans running speed is determined by radiator temperature.When temperature reaches 40°C,fans start to work and intelligently adjust its speed with temperature variation. **Operation temperature** 0 to 40 °C **Storage temperature** -20 to 70 °C

#### Using condition

Suitable for indoor use. Allowable maximum humidity is 80%, without condensation.

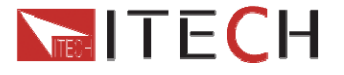

# **Chapter4 Functions and Characteristics**

This chapter elaborates on the functions and characteristics of electronic loads.Contents following sections:

- Local mode/Remote mode
- Operation mode(CC/CV/CR/CW)
- On/Off control
- Four trigger function
- Transient mode
- List mode
- Save/Recall
- VON function
- OCP test
- OPP test
- Battery test function
- Full protection function, OCP, OVP, OTP, OPP, Reverse voltage
- Safe-lock function
- Terminals function at the rear panel

### 4.1 Local mode/Remote mode

There are two types of control modes for IT8500+ series products:**Local mode and Remote mode.** 

In remote mode, you can operate the electronic loads through PC via communication cable(optional). While After power on electronic loads, it defaults in local mode and all buttons are avaiable in this mode. In remote control mode, the keys on the front pannel can not work except local key. Customers could through Local key to switch the control mode.

## 4.2 Operation Mode

There are four operation modes of IT8500+ series products:

- 1: Constant current mode (CC)
- 2: Constant voltage mode (CV)
- 3: Constant resistance mode (CR)
- 4: Constant power mode(CW)

### 4.2.1 Constant current mode (CC)

In constant current mode, the DC load will comsume a constant current, regardless of the voltage at its terminals.

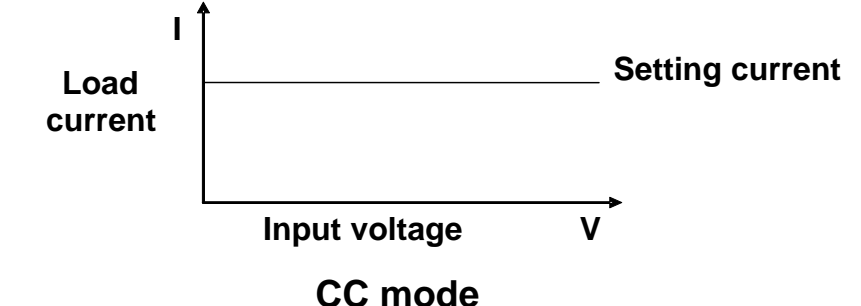

Diagram 4-1 I-V curve in CC mode

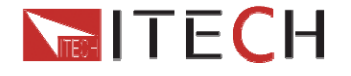

### 4.2.2 Constant voltage mode (CV)

In constant voltage mode, the DC load will cause a constant voltage to appear at its terminals.

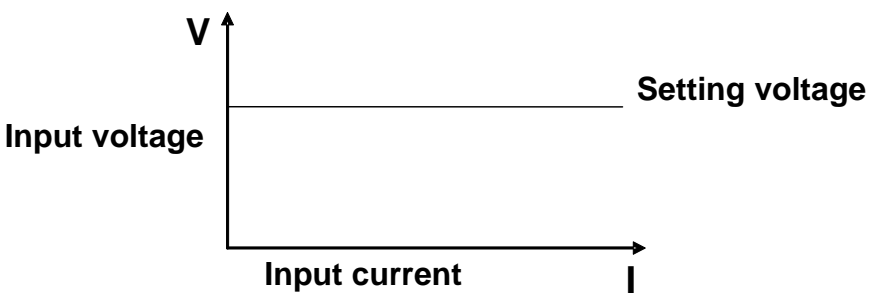

#### CV mode

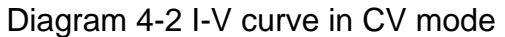

### 4.2.3 Constant resistance mode (CR)

In constant resistance mode, the DC load will behave as a fixed resistance value.As shown below, the load linearly changes the current value with the rising of input voltage.

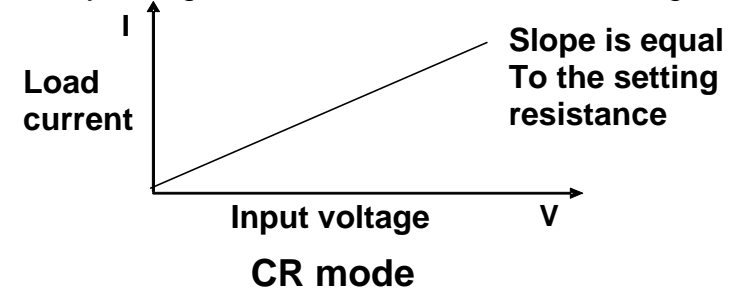

Diagram 4-3 I-V curve in CR mode

### 4.2.4 Constant power mode (CW)

In constant power mode, the DC load will cause a constant power to be dissipated in the load. As shown below, the load current is decreasing with the rising of input voltage, while power always maintain the setting value.

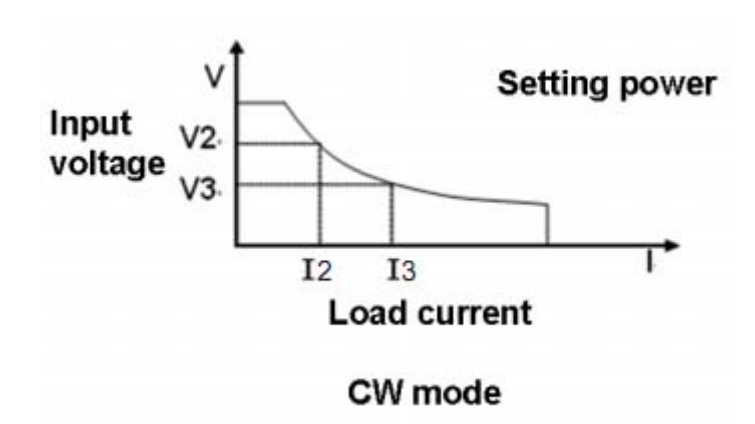

Diagram 4-4 I-V curve in CP mode

**IT8500 USER MANUAL** 

## 4.3 Input On/Off control

### 4.3.1 On/Off operation

On/Off button on the front panel is used to manually toggle the instrument between its set mode and an infinite impedance state, i.e control input on and off. On/Off button lighted indicates the load input is on, meanwhile the **OFF** indicator will disappear.

### 4.3.2 Short

Short circuit simulation and short circuit current measuremen:you may press (Shift)+ 1(short) botton to emulate a short state.It can be used to check whether the tested instrument's short protection is avaiable.

In short mode, the DC load will draw maximum current from the DC supply in any of the four operation modes (CC,CV,CW or CR). In CC,CV,or CR mode, you may press

(Shift)+1(short) to stop short. The DC load will return to its previous operation. However, in CW mode, the short current will continue to be drawn. To stop the

short, you must press the On/Off key after you press  $\bigcirc$  (Shift)+1(short). When emulating a Short in CC, CW or CR mode, the maximum allowable short current is equal to the 110% of current range.

## 4.4 System menu (System)

Press (Shift)+ 8(System)to enter the system menu.

|          | POWER-ON                                                                                               | •                                                                                                    | Power on state of instrument                                                                                                    |
|----------|----------------------------------------------------------------------------------------------------|----------------------------------------------------------------------------------------------------|----------------------------------------------------------------------------------------------------|
| POWER-ON | RST(default)                                                                                           | Do not rememb<br>can save a ofter<br>when power on                                                                | er state in SAVE 0.Customer<br>n used data in SAVE 0 to recall<br>the DC load next time.                                                                                                    |
|          | SAV0                                                                                                   | Remember state                                                                                                    | e in SAVE 0                                                                                                    |
|          | BUZZER                                                                                                 | •                                                                                                    |                                                                                                    |
| BUZZER   | ON(default)                                                                                            | Enable audible                                                                                                    | beep when key is pressed                                                                                                    |
|          | OFF                                                                                                    | No sound when                                                                                                    | key is pressed                                                                                                    |
|          | KNOB                                                                                                   | -                                                                                                    |                                                                                                    |
| KNOB     | UPDATE(default)<br>The value<br>will be sav<br>DC load is<br>the input.T<br>with knob.'<br>on again, t |                                                                                                    | fied with knob during operation<br>ter load is off.For example; the<br>o 1A by press <b>CC</b> and turned on<br>ncrease the setting value to 2A<br>o customer turn off load and trun<br>etting value changes to 2A. |
|          | OLD                                                                                                    | As explained above, after the DC load is tur<br>on again,the setting value is 1A instead of<br>changed with knob. |                                                                                                    |
|          | SOURCE                                                                                                 | -                                                                                                    | Set trigger mode                                                                                                    |
|          | MANUAL(Def)                                                                                            | Triggered from                                                                                                    | the 🔍 (Shift)+ 🔍 (Trigger) key                                                                                                    |
| TRIGGER  | EXTERNAL                                                                                               | Triggered from connector on re                                                                                    | a TTL high signal at the trigger<br>ar panel                                                                                                    |
|          | BUS                                                                                                    | Triggered from                                                                                                    | a serial bus command 5AH                                                                                                    |

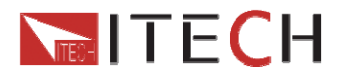

| 1       |                   | Boooving a com                                  | mand ODU                               |
|---------|-------------------|-------------------------------------------------|----------------------------------------|
|         | HOLD              | Receiving a com                                 | Imand 9DH                              |
|         | MEMORY            |                                                 | Recall the prestored datas             |
| MEMORY  | GROUP= <u>0</u>   | 0:indicates1-10                                 | group; <b>1</b> :indicates 11-20group, |
|         |                   | by parity of reas                               | soning                                 |
|         | DISP-TIMER        |                                                 | Timer function                         |
| DISPLAY | ON                | Enable timer fur                                | nction                                 |
|         | OFF(default)      | Disable timer fu                                | nction                                 |
|         | RS-232            |                                                 |                                        |
| RS-232  | 4800_8N 1         | Baudrate 4800,                                  | data bit 8, none parity, stop bit 1    |
|         | 9600_8N 1         | Baudrate 9600, data bit 8, none parity, stop bi |                                        |
|         | 19200_8N 1        | Baudrate 19200, data bit 8, none parity, stop b |                                        |
|         | 38400_8N 1        | Baudrate 38400                                  | ), data bit 8, none parity, stop bit   |
| ADDRESS | ADDRESS= <u>0</u> | Set the instrume                                | ent's address(0~31)                    |
|         | RUN               | Runing mode at                                  | power on                               |
|         | NORMAL            | Normal mode                                     |                                        |
|         | BATTERY           | Default in batter                               | y test mode at power on                |
| KUNNODE | PROG_TEST         | Default in autote                               | est mode at power on                   |
|         | OCP_TEST          | Default in OCP                                  | test mode at power on                  |
|         | OPP_TEST          | Default in OPP                                  | test mode at power on                  |
| DEFAULT | DEFAULT           |                                                 |                                        |
|         | NO                | Do not return in:<br>settings.                  | strument to factory default            |
|         | YES               | Retrun instrume                                 | ent to factory default settings        |

## 4.5 Config menu (Config)

Press (Shift)+9(Config) to enter the menus.

| PROTECT | Max-P                              |                                                     | Set hardware power protection         |  |
|---------|------------------------------------|-----------------------------------------------------|---------------------------------------|--|
|         | MAX POWER=150.00W Set hard         |                                                     | are OPP value                         |  |
|         | A-LIMIT                            |                                                     | Set software current protecting state |  |
|         | A-LIMIT                            |                                                     |                                       |  |
|         | ON                                 | Enable software over current protection<br>function |                                       |  |
|         | A-LIM POIN=30.00 <u>0</u> A        | Set the softw                                       | vare OCP level                        |  |
|         | A-LIM DELAY= <u>3</u> S Set the OC |                                                     | ' delay time                          |  |
|         | OFF                                | Disable the s                                       | e software OCP funtion                |  |
|         | P- LIMIT                           |                                                     | Set software power protecting state.  |  |
|         | P-LIM POIN=150.0 <u>0</u> W        | Set the software OPP level.                         |                                       |  |

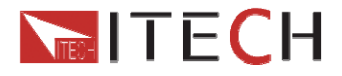

|         | P-LIM DELAY=3S        | Set the OPP                                                | delav time.                                  |  |
|---------|-----------------------|------------------------------------------------------------|----------------------------------------------|--|
|         |                       |                                                            | Set load on timer                            |  |
|         |                       |                                                            |                                              |  |
|         | ON                    | Enable load-                                               | on timer                                     |  |
|         | I OAD-TIMER-10.0S     | Set the load                                               | on time $(0.15 - 9999.95)$                   |  |
|         | OFF                   | Disable load                                               | on timer                                     |  |
|         | V-RANGE               |                                                            | Voltage auto-rangefuntion                    |  |
|         |                       |                                                            | voltage date rangerantion                    |  |
|         |                       | Enable volta                                               | de auto rande function                       |  |
|         | OFF                   | Disable volta                                              | age auto range function                      |  |
|         |                       | DISUDIC VOIL                                               |                                              |  |
| MEASURE |                       |                                                            | Set the litter parameter                     |  |
| MEASURE | FILTER COUNT = 2^14   | Filter count s                                             | set, range 2~16                              |  |
|         | TIME-V1               |                                                            |                                              |  |
|         | TIME-VOLT1=0.000V     | Set the start time, to measure the voltage rise/fall time. |                                              |  |
|         | TIME-V2               |                                                            |                                              |  |
|         | TIME-VOLT2=120.00V    | Set the end t<br>rise/fall time                            | time, to measure the voltage                 |  |
|         | CR-LED                |                                                            | Imitate LED (in CR mode)                     |  |
| CR-LED  | ON Open the to set Vd |                                                            | function(in CR mode,press shift+CV<br>/alue) |  |
|         | OFF                   | Disenable th                                               | e function                                   |  |
|         | REM- SENSE            |                                                            | Remote sense function                        |  |
| SENSE   | ON                    | Enable remo                                                | ote sense function                           |  |
|         | OFF                   | Disable remo                                               | ote sense function                           |  |
|         | VON                   |                                                            | Set the load's VON point                     |  |
|         | LIVING                | VON point living state                                     |                                              |  |
| VON     | VON POINT = 0.10V     | Set the VON                                                | l value                                      |  |
|         | LATCH                 | VON point la                                               | atch state, ON /OFF                          |  |
|         | VON POINT = 0.10V     | Set the VON                                                | l value                                      |  |
|         | RESET                 |                                                            | Reset the config menu                        |  |
| RESET   | NO                    | Do not reset                                               |                                              |  |
|         | YES                   | Reset                                                      |                                              |  |

## 4.6 Trigger function

**4.6.1 Trigger operation** Triggering is used with the transient operation; list operation and test function. There are four types of triggers you can use for IT8500+ products.

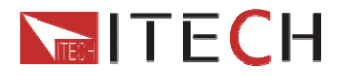

### 4.6.2 Trigger source

**Manual:** An immediate trigger is created by pressing (Shift) (Crigger) on the front panel.

**External(TTL signal):** An external trigger is a TTL low signal applied to the trigger connection on the rear panel. This TTI signal must last for more than 10us.

**Bus:** The instrument will be triggered if command 5AH is sent via the communication interface.

**Hold:** The instrument will be triggered if command 9DH is sent via the communication interface.

## 4.7 Transient function

The transient test allows switching between two different load values. A common application is to test the dynamic characteristics of DC source.

There are three different types of transient operation: continuous, pulse, toggled.

### 4.7.1 Continuous mode

In continuous transient operation, the load iscontinuously switched between two load values. An example is shown in the following figure:

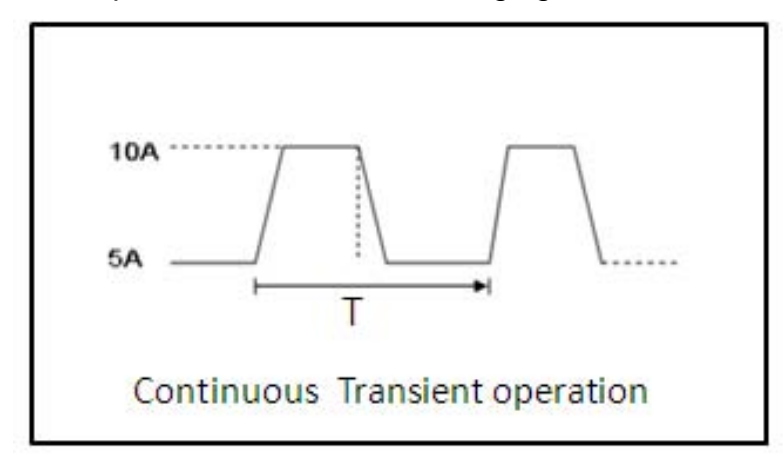

### 4.7.2 Pulse mode

In pulse operatrion, the load operates at the A value that has been entered until a trigger is received. At the trigger, the load switches to the B value and stays at that level for the B timing value. Then the load switches back to the A value and stays there until another trigger is received.

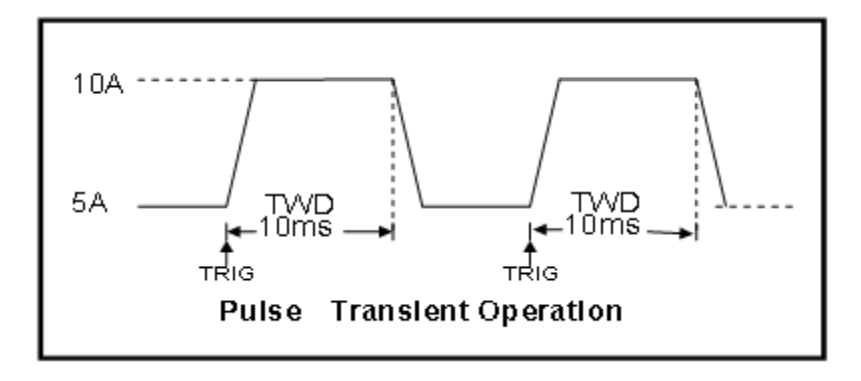

ООО "Техэнком" Контрольно-измерительные приборы и оборудование www.tehencom.com

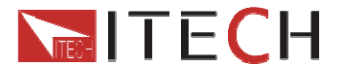

**IT8500 USER MANUAL** 

### 4.7.3 Toggled mode

In toggled transient operation, the load starts at the stored parameters for the mode. When a trigger is received, the load switches to B value. When another trigger is received, the load switches to the A level. It stays at the A value until another trigger is received, at which point it switches to the B value. Here's an example:

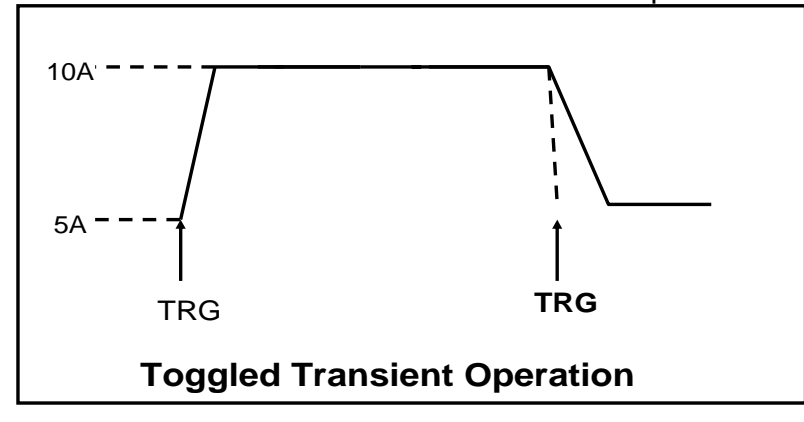

## 4.8 LIST operation

List mode allows you to generate a complex current sequence. Moreover, the mode change can be synchronized with an internal or external signal, to accomplish dynamic and precise test A list file includes following parameters: **file name, step counts (range 2-84), time width of single step(0.00005s~3600s),step value and slope**. The edited list file can be saved in nonvolatile memory, can be recalled easily. The DC load provides 7 nonvolatile registers to save list files for recall later.

In list mode, the DC load start to run the list file once receiving a trigger signal, continue to run once receiving another trigger signal. To illustrate the use of a list, we'll create a list that runs the following constant current profile on a power supply:

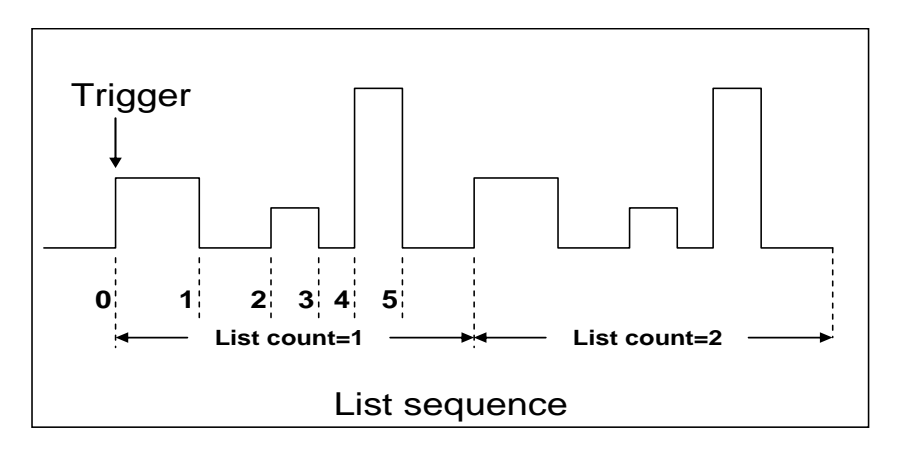

## 4.9 Saving and recalling settings

We can save some often-used parameters in the non volatile memory, including working mode, voltage/current value and so on.IT8500plus series provide 100 non-volatile registers.

They are divided into 10 Memory groups: Group0-9.You can set it in the system menu.Group0 means you can save and recall parameters in 0-10 registers. Group1

**IT8500 USER MANUAL** 

means you can save and recall parameters in 11-20 registers. Group2-Group9 can be concluded in the same manner.

#### Save and Recall operation:

For example: the instrucment works in CC mode, setting value is 1A,

Memory Group is 6. Save "CC 1A" in the 61th register and then recall.

| Operation                                                     | VFD     | Display         |
|---------------------------------------------------------------|---------|-----------------|
| SAVE                                                          |         |                 |
| 1. Set the parameters ok. To save the instrument's settings   | 5.8949V | 0.99994A        |
| to a register, press (Shift)+4(Save), Enter number 6 and      | 5.89W   | SAVE 6 <u>1</u> |
| 1.                                                            |         |                 |
| 2、Then press Enter . The setting is saved.                    | 5.8949V | 0.99994A        |
|                                                               | 5.89W   | cc=1.000A       |
| RECALL                                                        |         |                 |
| 1. To recall the instrument's settings from a register, press | 5.8949V | 0.99994A        |
| (Shift)+ Enter(Recall).                                       | 5.89W   | cc=1.000A       |
| 2、Enter 1.Then the setting is recalled.                       | 5.8949V | 0.99994A        |
|                                                               | 5.89W   | cc=1.000A       |

Note: Saving operation will overwrite any values previously saved in that register. Recalling operation will light the Enter. You should press ESC to escape the recalling state before setting other parameters.

### 4.10 VON function

The DC load can be set to only turn on if the voltage is above a set value(VON set) under configure menu by pressing (Shift)+9. There are two types of VON function: Living and Latch. The following will have detailed description for the two types.

Note: VON set is used to ensure an electronic system under test will not have power applied unless the supply voltage is above a certain value. If you have no such testing request, do not set this value arbitrarily. If your instrument can not work normally, for example, set CC=1A, after turn on the input while the current is still 0A instead of setting value 1A, then you should check VON set firstly. If VON set is not 0V, then please modify to 0V. ООО "Техэнком" Контрольно-измерительные приборы и оборудование www.tehencom.com

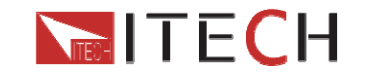

**IT8500 USER MANUAL** 

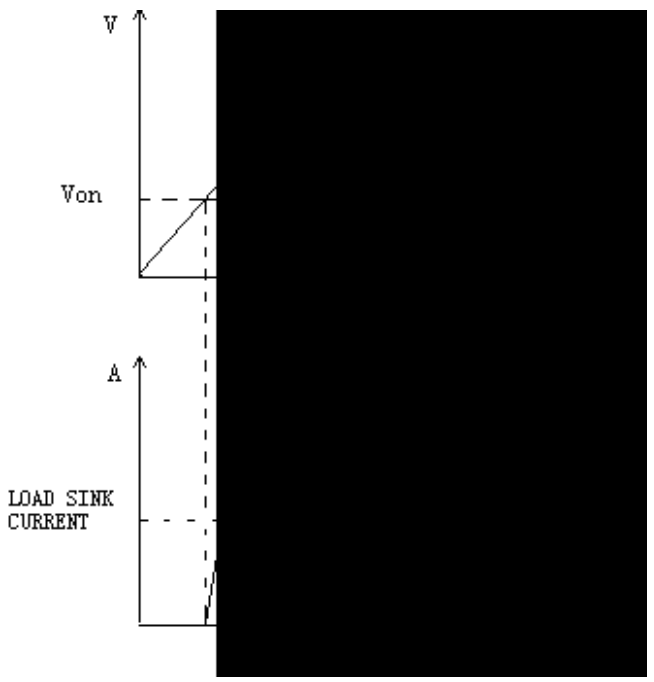

VON LIVING MODE

In Living mode, when power is applied to the DC load, the voltage must rise above VON setting before the load draws current from the source. If the voltge below VON setting on the load's terminals, the load will turn off input.

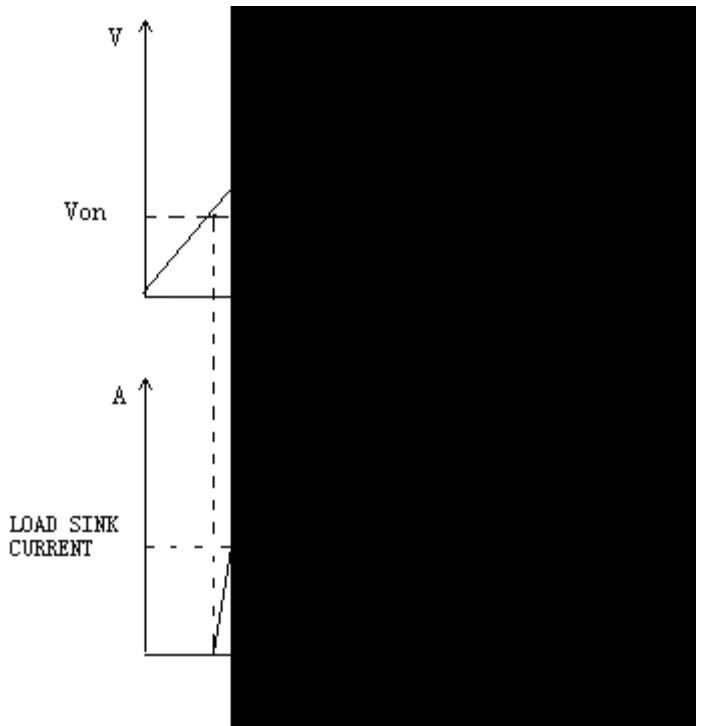

VON LATCH MODE

In Latch mode, as before, the load will turn on only when the voltage exceed VON setting, but once on, it will now stay on, even if the voltage drops to zero.

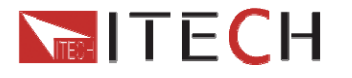

## 4.11 OCP operation

**OCP test process**: After input voltage reaches VON point, the DC load start to draw a current from the source after a delay time. The current value will increase by a certain step size at regular intervals. Simultaneously, the DC load will judge whether the input voltage is lower than OCP voltage you've set. If it is, then the present current value will be compared to see if it is in the current range you've set, in this range, the OCP test will Pass or fail. On the contrary, the DC load will continue to increase drawing current and compare the voltage.

| Press <a>(Shift)+CC(OCP)</a> to enter OCP operation. |                     |                               |  |
|------------------------------------------------------|---------------------|-------------------------------|--|
|                                                      | OCP TEST            |                               |  |
|                                                      | 1.VON LEVEL=0.000V  | Set Voltage threshold         |  |
|                                                      | 2.VON DELAY=0.00S   | After delay certain time, the |  |
|                                                      |                     | DC load starts to draw        |  |
|                                                      |                     | current.                      |  |
|                                                      | 3.RANGE=3.000A      | Set current range             |  |
| EDIT                                                 | 4.START=0.1000A     | Set start current             |  |
| EDH                                                  | 5.STEP=0.1000A      | Set step current              |  |
|                                                      | 6.STEP DEL=0.20S    | Set delay time of each step   |  |
|                                                      | 7.END=2.0000A       | Set end current               |  |
|                                                      | 8.0CP VOLT=2.000V   | Set OVP value                 |  |
|                                                      | 9.MAX TRIP =1.5000A | Upper limit of OCP value      |  |
|                                                      | 10.MIN TRIP=0.9000A | Lower limit of OCP value      |  |
|                                                      | SAVE OCP FILE=1     | Save OCP test file (1-10)     |  |

#### Set the power on mode to be OCP test mode:

| Operation                                                        | Display on front pannel                         |
|------------------------------------------------------------------|-------------------------------------------------|
| 1.Press 🤍 (shift)+8(system) enter into sysmtem menu              | 0.0000V 0.000A<br>POWER-ON BUZZER               |
| 2.Press right key,select RUNMODE and confirm with Enter button   | 0.0000V 0.000A<br>RUN <normal< td=""></normal<> |
| 3.Press direction key to select OCP_TEST,Press Enter to confirm. | 0.0000V                                         |
| 4,Press Esc button to quit the set.                              | 0.0000V 0.000A<br>STOP 0.000A                   |

After above steps, press •(Trigger) button to run ocp test file.

#### Recall OCP file:

Press Shift+ Enter button to select programe file, the panel displays "CALL OCP FILE= 1.Enter the file name(1-10), press Enter button to confirm.

According to the following steps to escape OCP mode:press

(shift)+8(system)------"RUNMODE"-----"Enter"-----select "NORMAL"mode----"Enter".

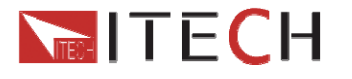

## 4.12 OPP operation

**OPP test process**: When the input voltage has reached VON point, power will begin to work after a delay time. The power value will increase by a step size at regular intervals. Simultaneously, the DC load will judge wether the input voltage is lower than OPP voltage(you need to set). If it is, then the present current value will be compared to see if it is in the current range you've set, in this range, the OPP test will Pass or fail. On the contrary, the power will continue to increase within the cut-off current range. And then compare OPP voltage with input voltage too.

| Press <a>(Shift)+CW(OPP)</a> to enter OPP test operation. |      |                   |                   |                                 |
|-----------------------------------------------------------|------|-------------------|-------------------|---------------------------------|
|                                                           | RUN  | ÓPP TEST          |                   |                                 |
|                                                           |      | STOP              | Run OPP test file |                                 |
|                                                           | CALL | OPP TEST          |                   |                                 |
|                                                           | CALL | Recall OPP File=1 | Recall OP         | P test file(range file1-file10) |
|                                                           |      | OPP TEST          |                   |                                 |
|                                                           | EDIT | 1.VON LEVEL=0.000 | V                 | Set Voltage on value            |
|                                                           |      | 2.VON DELAY=0.01S |                   | Set Voltage on delay time       |
| OPP                                                       |      | 3.RANGE=5A        |                   | Set working current range       |
| TEST                                                      |      | 4.START =0.1W     |                   | Set start power value           |
|                                                           |      | 5.STEP =1W        |                   | Set step power value            |
|                                                           |      | 6.STEP DEL=1S     |                   | Set step delay time             |
|                                                           |      | 7.END =12W        |                   | Set cut-off power value         |
|                                                           |      | 8.0PP VOLT=7V     |                   | Set OPP value                   |
|                                                           |      | 9.MAX TRIP =6.5W  |                   | Upper limit of OPP value        |
|                                                           |      | 10.MIN TRIP =5.6W |                   | Lower limit of OPP value        |
|                                                           |      | SAVE OPP FILE=1   |                   | Save OPP test file              |

Set the power on mode to be OPP test mode

| Operation                                                                                                    | Display on front pannel                                                                           |
|----------------------------------------------------------------------------------------------------|---------------------------------------------------------------------------------------------------|
| 1.Press 🥏 (shift)+8(system) enter into sysmtem menu                                                                                      | 0.0000V 0.000A<br>POWER-ON BUZZER                                                                 |
| 2.Press right key,select RUNMODE and<br>confirm with Enter button<br>3.Press direction key to select<br>OCP_TEST,Press Enter to confirm. | 0.0000V 0.000A<br>RUN <normal<br>0.0000V 0.000A<br/>RUN <opp_test< td=""></opp_test<></normal<br> |
| 4,Press Esc button to quit the set.                                                                                                    | 0.0000V 0.000A<br>STOP 0.000A                                                                     |

After above steps, press  $\odot$  (Trigger) button to run OPP test file.

#### Recall OPP file

Press Shift+ Enter button to select programe file, the panel displays "CALL OPP FILE= 1.Enter the file name(1-10), press Enter button to confirm.

TECH

**IT8500 USER MANUAL** 

According to the following steps to escape OPP mode:press

(shift)+8(system)------"RUNMODE"-----"Enter"-----select "NORMAL"mode----"Enter".

# 4.13 Battery test

IT8500plus series products test the battery capability in CC/CW/CR mode. The test mode should be set first, and then the discharge stop conditions. There are three discharge stop conditions to be set for IT8500 plus series products. When user only need to do battery testing in one or two stop conditions, the other conditions should be set to the specified value (STOP VOLT:0V;STOP CAP:999.999AH;STOP TIMER:99999S). When the system checks the discharging time or battery voltage or capacity is equal to the setting stop value or under an insecurity state, the battery test will stop, and the E-Load will turn off. The battery voltage, discharge current, discharge time and discharged capability are displayed on the VFD while testing.

| Step | Operation                                                             | Display                                     |
|------|-----------------------------------------------------------------------|---------------------------------------------|
| 1    | Press (Shift)+5(Battery),set current range                            | 0.0000V 0.000A<br>RANGE = 0.00A             |
| 2    | Set discharge current, for example 2A                                 | CURRENT = 2.000A                            |
| 3    | Set the stop voltage, for example 2V, then press Enter to confirm.    | STOP VOLT=2V                                |
| 4    | Set the stop capability to maximum 999.999AH, press Enter to confirm. | STOP CAP=999.999AH                          |
| 5    | Set the stop timer to maximum 99999S, press Enter to confirm.         | STOP TIMER=99999S                           |
| 6    | Save the battery test to specified file                               | 0.0000V  0.000A<br>SAVE BATT FILE 1(1-10)   |
| 6    | Press Enter to confirm                                                | 0.0000V 0.000A<br>0.00W I = 2.00A<br>Off cc |

#### Take CC mode for example, the operations are as below: Voltage-threshold cut off

#### (2)Capacity-threshold cut off

| Step | Operation                                                             | Display                                     |
|------|-----------------------------------------------------------------------|---------------------------------------------|
| 1    | Press (Shift)+5(Battery),set current range                            | 0.0000V 0.000A<br>RANGE = 0.00A             |
| 2    | Set discharge current, for example 2A                                 | CURRENT = 2.000A                            |
| 3    | Set the stop voltage to 0V, then press Enter to confirm.              | STOP VOLT=0V                                |
| 4    | Set the stop capability, for example,7AH,then press Enter to confirm. | STOP CAP=7AH                                |
| 5    | Set the stop timer to maximum 99999S, press Enter to confirm.         | STOP TIMER=99999S                           |
| 6    | Save the battery test to specified file                               | 0.0000V   0.000A<br>SAVE BATT FILE 1(1-10)  |
| 7    | Press Enter to confirm                                                | 0.0000V 0.000A<br>0.00W I = 2.00A<br>Off cc |

**IT8500 USER MANUAL** 

#### (3)Time-out cut off

| Step | Operation                                                             | Display                                     |
|------|-----------------------------------------------------------------------|---------------------------------------------|
| 1    | Press (Shift)+5(Battery),set current range                            | 0.0000V 0.000A<br>RANGE = 0.00A             |
| 2    | Set discharge current, for example 2A                                 | CURRENT = 2.000A                            |
| 3    | Set the stop voltage to 0V, then press Enter to confirm.              | STOP VOLT=0V                                |
| 4    | Set the stop capability to maximum 999.999AH, press Enter to confirm. | STOP CAP=999.999AH                          |
| 5    | Set the stop timer, for example, 3800S, press Enter to confirm.       | STOP TIMER=3800S                            |
| 6    | Save the battery test to specified file                               | 0.0000V 0.000A<br>SAVE BATT FILE 1(1-10)    |
| 7    | Press Enter to confirm                                                | 0.0000V 0.000A<br>0.00W I = 2.00A<br>Off cc |

#### (4) Any of the three conditions cut off

| Step | Operation                                                                     | Display                                     |
|------|-------------------------------------------------------------------------------|---------------------------------------------|
| 1    | Press (Shift)+5(Battery),set current range                                    | 0.0000V 0.000A<br>RANGE = 0.00A             |
| 2    | Set discharge current, for example 2A                                         | CURRENT = 2.000A                            |
| 3    | Set the stop voltage as needed,for example,2V,then press Enter to confirm.    | STOP VOLT=2V                                |
| 4    | Set the stop capbility as needed,for example,7AH,then press Enter to confirm. | STOP CAP=7AH                                |
| 5    | Set the stop timer as needed,for example,3800S,then press Enter to confirm.   | STOP TIMER=3800S                            |
| 6    | Save the battery test to specified file                                       | 0.0000V 0.000A<br>SAVE BATT FILE 1(1-10)    |
| 7    | Press Enter to confirm                                                        | 0.0000V 0.000A<br>0.00W I = 2.00A<br>Off cc |

#### (5)go into battery test mode

| Operation                                                        | Display on front pannel                           |
|------------------------------------------------------------------|---------------------------------------------------|
| 1.Press 🤍 (shift)+8(system) enter into sysmtem menu              | 0.0000V 0.000A<br>POWER-ON BUZZER                 |
| 2.Press right key,select RUNMODE and confirm with Enter button   | 0.0000V 0.000A<br>RUN <normal< td=""></normal<>   |
| 3.Press direction key to select OCP_TEST,Press Enter to confirm. | 0.0000V 0.000A<br>RUN <battery< td=""></battery<> |
| 4, Press Esc button to quit menu set                             | 0.0000V 0.000A<br>0S 0.000AH                      |

### (6)Start battery test

Press  $\bigcirc$  (trigger) to provide a signal to start battery test. The discharing process will be auto terminated when stop conditions are reached.

ООО "Техэнком" Контрольно-измерительные приборы и оборудование www.tehencom.com

# TECH

**IT8500 USER MANUAL** 

#### (7)Recall battery file

Press Shift+ Enter button to select programe file, the panel displays "RECALL BATTERY 1. Enter the file name(1-10), press Enter button to confirm.

#### (8)Pannel locked in case of error operations

Press (shift)+ on/off(Lock) button to lock the panel.In this mode,only (shift) and on/off button is enabled.

According to the following steps to escape OPP mode:

Press (shift)+8(system)---"RUNMODE"---"Eneter"----select "NORMAL" mode---"Enter"

### 4.14 Protection features

DC load protection features include: OVP, OCP, OPP, OTP, reverse voltageprotection(LRV/RRV).

### 4.14.1 Over Voltage Protection (OVP)

If input voltage exceeds the voltage limit set by the user, the DC load will turn the input OFF and the buzzer will sound. The display will show OVP.

#### Operations to clear the OVP state

Disconnect the instrument under test. Press any key on the front panel, the **OVP** on the VFD will disappear, then the DC load exits OVP protection state.

### 4.14.2 Over Current Protection (OCP)

The DC load includes both hardware and software over current protection features. **Hardware OCP**: maximum input current of the DC load will be limited at about 110% of the current range, once the hardware OCP is activated, the status register's OC bit will be set; when the hardware OCP is removed, the status register's OC bit will be reset. Hardware over current protection won't change the DC load's On/Off state.

Software OCP: users can set the DC load's software OCP value, steps:

(Shift)+9 >Protect>Alimit set ON, Apoint set OCP current value, Adelay set delay time before alarm. When the software OCP function is actived, the DC load will automatically turn off, VFD displays OCP.

#### Operations to clear the OCP state

Disconnect the instrument under test. Press any key on the front panel, the OCP displayed on the VFD will disappear, the DC load exits OCP protection state.

### 4.14.3 Over Power Protection (OPP)

The DC load includes both hardware and software OPP features.

Hardware OPP: the DC load allows user to set a power protection limit in hardware which will limit the power in the range you set when the OPP occur. The hardware OPP protection will not change the ON/OFF state of the the DC load.

Software OPP: users can set the DC load's software OPP value, steps: (Shift)+
9 >Protect>P-LIMIT>P-LIM POIN set OPP power value, P-LIM DELAY set alarm delay.

ООО "Техэнком" Контрольно-измерительные приборы и оборудование www.tehencom.com

# TECH

**IT8500 USER MANUAL** 

If the the DC load's power value reach OPP limit and after the delay time, the DC load will automatically turned off, VFD will display OPP.

#### Operations to clear the OPP state

Disconnect the instrument under test. Press any key on the front panel, the OPP displayed on the VFD will disappear, the DC load exits OPP protection state.

### 4.14.4 Over Temperature Protection (OTP)

If internal temperature exceeds safety limits ( $85^{\circ}$ C; ;185 °F), the Over temperature circuitry will be activated. The DC Load will turn off the input, the buzzer will sound, and the display will show OTP.

#### **Operations to clear the OTP state**

When the DC load temperature drops to the protecting point, press any key on the front panel, the **OTP** displayed on the front panel will disappear, the DC load exits OTP protection state.

### 4.14.5 Reverse voltage protection (LRV)

This feature protects the DC load in case the DC input terminals are connected to a power source with reversed polarity. If a reverse voltage condition is detected, the buzzer will sound and LRV/RRV will be displayed on the VFD.

#### Operations to clear the reverse voltage state

Check whether the connection is reversed; if so disconnect the power source.

## 4.15 Key Lock Function

Press (Shift)+On/Off(Lock)key to lock the front panel keys,VFD will display a Lock label.In this state,setting values can not be modified,working mode can not be changed.Press (Shift)+ On/Off(Lock)again will disable this function.

## 4.16 The terminals on the rear panel

### 4.16.1 Remote sensing

Remote sensing is used to counteract the effect of lead resistance. For example, if you connect a power supply to the DC Load, the voltage at the power supply's terminals will not be the same as the voltage at the DC Load's terminals if there is a current flowing because of the finite resistance from the wires. Using remote sensing, you can sense the voltage at the power supply's terminals, effectively removing the effect of the voltage drop in the connection wire.

When using remote sensing, the power displayed by the instrument includes both the power dissipated inside the instrument and the power dissipated in the leads from the power supply to the DC Load's input terminals.

Steps to enable remote sensing in the menu:

- (1) Press (Shift)+ 9 key into the menu
- (2) VFD displays >CONFIG, press Enter key to confirm
- (3) Press (ID) to choose> SENSE, press Enter key to confirm

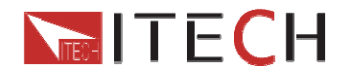

(4) Press **ID** to choose**>**ON, press **Enter** key to confirm, then remote sense function has been set,and VFD display Sense indicator.

**Remote Sensing: SENSE (+)** and **SENSE (–)** are the remote sensing inputs. By eliminating the effect of the inevitable voltage drop in the DC load leads, remote sensing provides greater accuracy by allowing the DC load to regulate directly at the source's output terminals.

#### Wiring diagram for remote sensing:

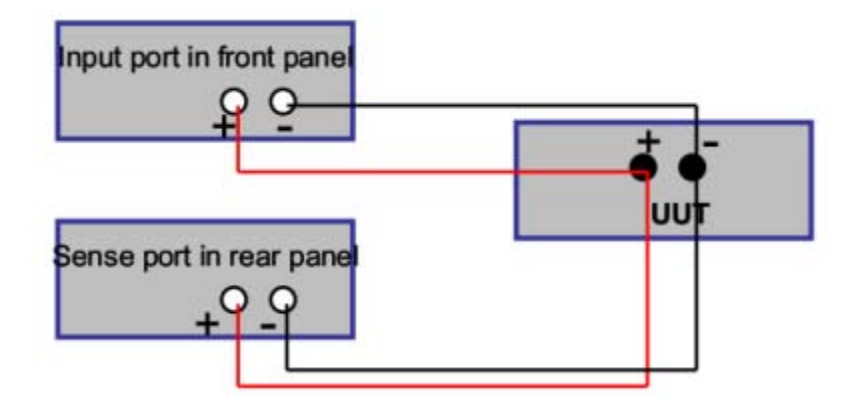

### 4.16.2 External Triggering

**EXTERNAL**:An external trigger is a TTL low signal applied to the Trigger connection on the back panel. This TTL signal must last for more than 5 ms. A trigger applied to this input can be used to change settings (voltage, current, resistance), toggle between settings in transient-toggle mode, or generate a pulse in pulse mode.

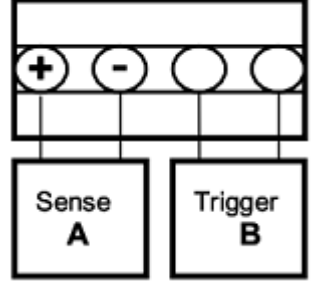

Operation to select the trigger source as external:

(Shift)+ 8(system)to enter the menu, use (IF) to select TRIGGER, press Enter, and then select EXTERNAL. Press ESC to exit the menu.

### 4.16.3 Current monitoring (I Monitor)

Current monitoring terminal will output 0-10V analog signal to corresponding to 0 to full range of input current. You can connect an external voltmeter or an oscilloscope to display the input current's changing.

**IT8500 USER MANUAL** 

# **Chapter 5 Basic Operation**

### 5.1 Operation mode

### 5.1.1 Constant current operation

(Set the current from 0 to the current limit)

There are three ways to set the current value:

- 1. In CC mode, rotate Rotary knob.
- 2. In CC mode, input value through number keys directly, press Enter to confirm.

3. In CC mode, move the cursor to change the step value by pressing the  $\triangleleft D$ , and then adjust the current by pressing the  $\Delta \nabla$ .

To set current range, follow the steps:

| Step | Operation                                        | VFD display    |
|------|--------------------------------------------------|----------------|
| 1    | Press CC, and then (Shift)+CV(Setup).            | RANGE=30.000A  |
| 2    | Set the current range, press<br>Enter to confirm | RANGE =10.000A |
| 3    | Press Esc to escape.                             | HIGH=120.00V   |

Note: when you set the current range to low range(within 3A), the resolution of current will rise.

### 5.1.2 Constant voltage operation

#### (Set the voltage from 0.1V to the setting voltage limit)

There are three ways to change the voltage:

1. In CV mode, rotate Rotary knob.

2.In CV mode, input value through number key boards directly, press Enter to confirm

3. In CV mode, move the stepping cursor by pressing  $\bigcirc$  , and then adjust the voltage by pressing  $\bigtriangleup$  .

To set voltage range, follow the steps:

| Steps | Operation                                     | VFD display   |
|-------|-----------------------------------------------|---------------|
| 1     | Press CV, then (Shift)+CV.                    | RANGE=120.00V |
| 2     | Set the voltage range, press Enter to confirm | RANGE=10.00V  |
| 3     | Press Esc to escape.                          | HIGH=30.000A  |

Note: When you set the voltage range to low range, the resolution of voltage will rise.

### 5.1.3 Constant power operation

(Set a value from 0 to upper limit of power)

**IT8500 USER MANUAL** 

There are three ways to set the power value:

1. In CW mode, rotate Rotary konb.

2.In CW mode, input value through number key boards directly, press Enter to confirm

3. In CW mode, move the stepping cursor by pressing , and then adjust the power by pressing  $\bigtriangleup \nabla$ .

To set power range, follow the steps:

| Steps | Operation                                  | VFD display    |
|-------|--------------------------------------------|----------------|
| 1     | Press CW, then (Shift)+CV.                 | RANGE=150.00W  |
| 2     | Set the power range,press Enter to confirm | RANGE =100.00W |
| 3     | Press Esc to escape.                       | HIGH=120.00V   |

# 5.1.4 Constant resistance operation (Allowed setting range is 0.05Ω to 7500Ω)

There are three ways to set the resistance value:

1. In CR mode, rotate Rotary knob.

2.In CR mode, input value through number key boards directly, press Enter to confirm

3. In CR mode, move the stepping cursor by pressing  $\checkmark$ , and then adjust the resistance by pressing  $\Delta \nabla$ .

To set resistance range, follow the steps:

| Steps | Operation                                        | VFD display   |
|-------|--------------------------------------------------|---------------|
| 1     | Press CR, then <                                 | RANGE=7500.0Ω |
| 2     | Set the resistance range, press Enter to confirm | RANGE =2000Ω  |
| 3     | Press Esc to escape.                             | HIGH=120.0V   |

### 5.2 Transient test operation

Transient operation enables the DC load to periodically switch between two levels. To edit a transient test file, related parameters need to be set: A level, B level, time width (only in pulse mode), frequency, duty and running mode (Continuous/Pulse/Toggled). If in CC dynamic mode, user can set current rising and falling slope additionally.

Following is an example to illustrate the three transient operations.

**IT8500 USER MANUAL** 

### 5.2.1 Continuous transient operation

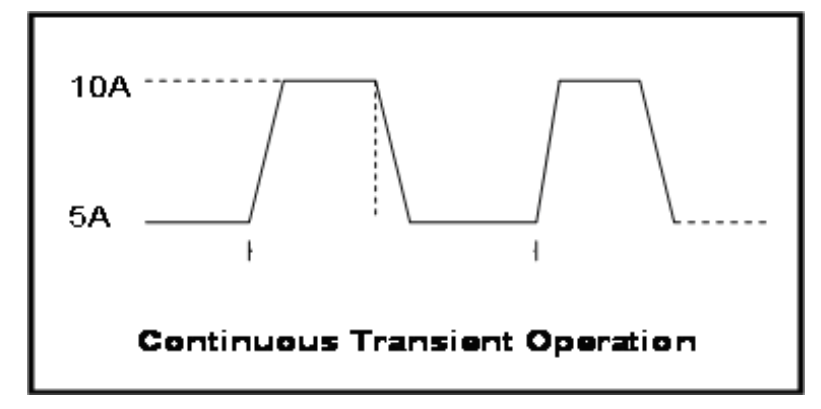

Press (Shift)+ 2(Tran) to enter the transient operation setup menu:

| Steps | Operation                                                                                                  | VFD display                                                               |
|-------|----------------------------------------------------------------------------------------------------|---------------------------------------------------------------------------|
| 1     | Press (Shift)+ 2(Tran),<br>move (ID) key to select ON.,<br>press Enter to confirm.                         | TRAN ON OFF                                                               |
| 2     | Preess to select<br>transient operation mode as<br>CONTINUOUS (the indicator<br>lamp Trig will be lighted) | MODE CONTINUOUS >                                                         |
| 3     | Set the rising slope,press<br>Enter to confirm                                                             | UP=1A/uS                                                                  |
| 4     | Set the descending slope,press Enter to confirm                                                            | DOWN=2/uS                                                                 |
| 5     | Set level <b>A</b> ,press <b>Enter</b> to confirm                                                          | LEVEL A=5A                                                                |
| 6     | Set level <b>B</b> ,press <b>Enter</b> to confirm                                                          | LEVEL B=10A                                                               |
| 7     | Set the frequency,press Enter to confirm                                                                   | FREQUNCE=50HZ(0.01-10000HZ)                                               |
| 8     | Set the dutyfactor,press <b>Enter</b> to confirm                                                           | DUTY=98%(%0.1-99.9%)                                                      |
| 9     | Open the transient test<br>function, mentain on the<br>"on"selection, press <b>Enter</b> to<br>confirm.    | TRAN ON OFF                                                               |
| 10    | Then the VFD will display<br>TRAN<br>and Trig                                                              | 10.0000V 0.0000A<br>0.00W TRAN. 0<br>Trig                                 |
| 11    | Turn on the load,<br>press (Shift)+ (Trigger) to<br>trigger                                                |                                                                           |
| 12    | Press anyone of CC/CV/CW/CI you want to continue the test ag                                               | R button can quit the transient test,if<br>jain, please repeat 1-11 steps |

**IT8500 USER MANUAL** 

### 5.2.2 Pulse transient operation

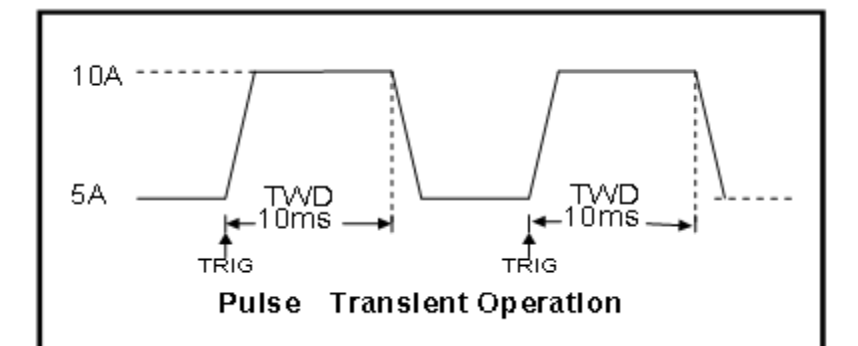

| Press |  | (Shift) | + 2 | (Tran) | enter t | he | transient | operation | setup men | u: |
|-------|--|---------|-----|--------|---------|----|-----------|-----------|-----------|----|
|-------|--|---------|-----|--------|---------|----|-----------|-----------|-----------|----|

| Steps | Operation                                                                                            | VFD display                                                          |
|-------|----------------------------------------------------------------------------------------------------|----------------------------------------------------------------------|
| 1     | Press (Shift)+ 2(Tran),<br>move key to select ON ,<br>press Enter to confirm.                        | TRAN ON OFF                                                          |
| 2     | Preess to select<br>transient operation mode as<br>PULSE(the indicator lamp Trig<br>will be lighted) | MODE CONTINUOUS >                                                    |
| 3     | Set the rising slope, press<br>Enter to confirm                                                      | UP=1A/US                                                             |
| 4     | Set the descending slope,press<br>Enter to confirm                                                   | DOWN=2A/US                                                           |
| 5     | Set level A,press Enter to<br>confirm                                                                | Level A=5.000A                                                       |
| 6     | Set level B,press Enter to<br>confirm                                                                | Level B=10.000A                                                      |
| 7     | Set the time width,press Enter to confirm                                                            | WIDTH=5S(0.00005-3600S)                                              |
| 8     | Open the transient test function,<br>mentain on the "on"selection ,<br>press <b>Enter</b> to confirm | TRAN ON OFF                                                          |
| 9     | Then the VFD will display<br>TRAN and Trig                                                           | 10.0000V 0.0000A<br>0.00W TRAN. 0<br>Trig                            |
| 10    | Turn on the load,<br>press (Shift)+ (Trigger) to<br>trigger                                          |                                                                      |
| 11    | Press anyone of CC/CV/CW/CR you want to continue the test aga                                        | button will quit the transient test,if ain,please repeat 1-10 steps. |

**IT8500 USER MANUAL** 

### 5.2.3 Toggle transient operation

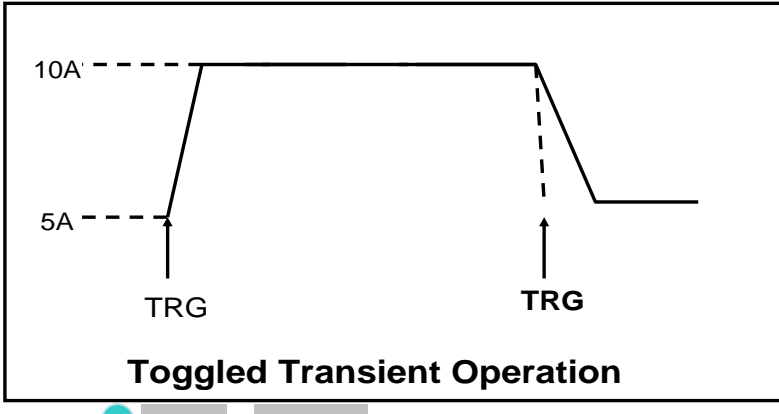

Press (Shift)+ 2(Tran) to enter the transient operation setup menu

| Steps | Operation                                                                             | VFD display                                                           |  |  |  |  |
|-------|---------------------------------------------------------------------------------------|-----------------------------------------------------------------------|--|--|--|--|
| 1     | Press (Shift)+ 2(Tran),<br>move (ID) key to select on ,<br>press Enter to confirm.    | TRAN On Off                                                           |  |  |  |  |
| 2     | Set transient operation mode as<br>TOGGLE(the indicator lamp<br>Trig will be lighted) | MODE CONTINUOUS >                                                     |  |  |  |  |
| 3     | Set the rising slope, press <b>Enter</b> to confirm.                                  | UP=1A/US                                                              |  |  |  |  |
| 4     | Set the descending slope,press<br>Enter to confirm                                    | DOWN=2A/US                                                            |  |  |  |  |
| 5     | Set level A, press Enter to<br>confirm                                                | LEVEL A=5A                                                            |  |  |  |  |
| 6     | Set level B, press Enter to<br>confirm                                                | LEVEL B=10A                                                           |  |  |  |  |
| 7     | Open the transient test function, function, press <b>Enter</b> to confirm             | TRAN ON OFF                                                           |  |  |  |  |
| 8     | Then the VFD will display<br>TRAN and Trig                                            | 10.0000V 0.0000A<br>0.00W TRAN. 0<br>Trig                             |  |  |  |  |
| 9     | Turn on the load,<br>press (Shift)+ (Trigger) to<br>trigger                           |                                                                       |  |  |  |  |
| 10    | Press anyone of CC/CV/CW/CR you want to continue the test aga                         | button will quit the transient test,if<br>in,please repeat 1-9 steps. |  |  |  |  |

## 5.3 List operation

Before run a list file, you should edit the list file firstly and save it in a non-volatile memory. The following examples will help you understand the function well. In the example, the output voltage and current are 10V and 3A, and the DC load is in CC mode.

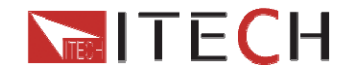

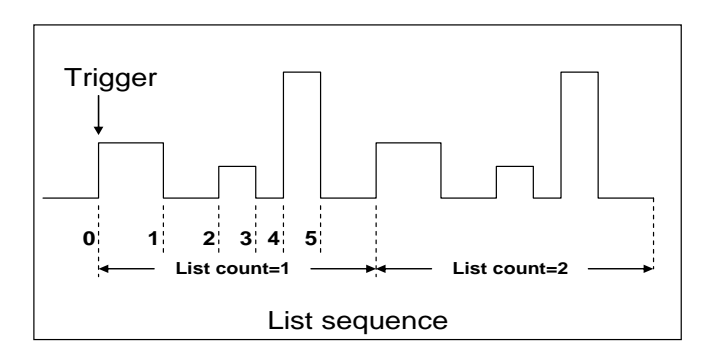

| Steps | Operation                                                                                                    | VFD display          |  |  |  |  |  |  |
|-------|----------------------------------------------------------------------------------------------------|----------------------|--|--|--|--|--|--|
| 1     | Press (Shift)+3(List), make<br>sure the ON is flashing,if<br>not,press Enter to select ON,then<br>press key to select<br>EDIT,press Enter to confirm. | LIST ON CALL<br>EDIT |  |  |  |  |  |  |
| 2     | Set the current range.                                                                                                    | LIST RANGE=3A        |  |  |  |  |  |  |
| 3     | Set list step count by number keys, and press <b>Enter</b> to confirm.                                                                                | LIST STEP=2(2-84)    |  |  |  |  |  |  |
| 4     | Set the first step's current, press<br>Enter to confirm.                                                                                              | STEP 01 =1A          |  |  |  |  |  |  |
| 5     | Set the first step's rise slope, press <b>Enter</b> to confirm.                                                                                       | STEP 01 =0.1A/US     |  |  |  |  |  |  |
| 6     | Set the first step's time, such as 5S. Press <b>Enter</b> to confirm.                                                                                 | STEP 01 =5S          |  |  |  |  |  |  |
| 7     | Set the second step's current,<br>such as 1A, press <b>Enter</b> to<br>confirm.                                                                       | STEP 01 =2A          |  |  |  |  |  |  |
| 8     | Set the second step's rise slope,<br>such as 1A/uS press <b>Enter</b> to<br>confirm.                                                                  | STEP 01 =0.1A/US     |  |  |  |  |  |  |
| 9     | Set the second step's time, such as 5S. Press <b>Enter</b> to confirm.                                                                                | STEP 01 =5S          |  |  |  |  |  |  |
| 10    | Set repeat times, press <b>Enter</b> to confirm.                                                                                                    | REAPEAT =3           |  |  |  |  |  |  |
| 11    | Select the position to save file, such as 1, press <b>Enter</b> to confirm.                                                                           | SAVE LIST =1(1-7)    |  |  |  |  |  |  |
| 12    | Press to select ON, press<br>Enter to confirm (the Trig<br>indicator will be light now),press<br>Esc.                                                 | LIST ON CALL EDIT    |  |  |  |  |  |  |
| 13    | Turn on the DC load, press<br>(Shift)+ (Trigger) to trigger.                                                                                          |                      |  |  |  |  |  |  |
| 14    | Press any function ksys if you want                                                                                                    | t to quit list mode  |  |  |  |  |  |  |

If you want to run a list file you've saved, please recall it first. The steps is:

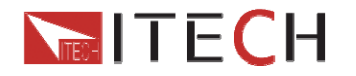

| Steps | Operation                                                                                                    | VFD display       |  |  |  |  |
|-------|----------------------------------------------------------------------------------------------------|-------------------|--|--|--|--|
| 1     | Press (Shift)+3(List), make<br>sure the ON is flashing,if not,press<br>Enter to select ON,then press<br>to select CALL,press Enter<br>to confirm. | LIST ON CALL EDIT |  |  |  |  |
| 2     | Select the list file.Press Enter to confirm.                                                                                                    | RECALL LIST =1    |  |  |  |  |
| 3     |                                                                                                    | LIST ON CALL EDIT |  |  |  |  |

## 5.4 Test files

Test files are a generalization of lists—they let you generate a sequence of tests using different modes, mode parameters, and durations. They are useful for executing a set of tests on a device, then displaying whether the tests passed or failed. We will illustrate how to use test files by a short example.

You can edit up to 10 groups of testing files, each file has 10 steps, it can edit up to 100 steps which can be saved in EEPROM (address).

Suppose we have a small AC to DC power supply (a "wall-wart") and we want to set up an acceptance test for a number of these devices. Our test will consist of two steps: 1. Set the DC load to constant current mode to draw the rated current of 1.2A from the

device. The output voltage of the device at the rated current must be between 4.4V and 4.6V.

2. Set the DC load to constant voltage 3V. The output current of the device is between 2A and 3A.

3. When the device operates into a short, the supplied current must be larger than 3.0 A.

| Steps | Operation                       | VFD display        |  |  |
|-------|---------------------------------|--------------------|--|--|
| 1     | Press 🥏 (Shift)+ 6(Prog),       | ACTIVE =0987654321 |  |  |
| 2     | Press 1 ,2 and 3, Press Enter   | ACTIVE =0987654YYY |  |  |
|       | to confirm.                     |                    |  |  |
|       | Select the step that needs to   | PAUSE =NNNNNN32Y   |  |  |
| 2     | pause during the test.          |                    |  |  |
| 3     | When it is paused,press $ abla$ |                    |  |  |
|       | can continue the test.          |                    |  |  |
|       | Step 3 short circuit testing,   | SHORT =NNNNNNY21   |  |  |
| 4     | press 3. And press Enter to     |                    |  |  |
|       | confirm.                        |                    |  |  |
|       | Set Ton for the first step, if  | SEQ01 ON =2S       |  |  |
| 5     | you want to load on 2S, press   |                    |  |  |
|       | 2, and then press Enter to      |                    |  |  |
|       | confirm.                        |                    |  |  |
|       | Ton range 0~60S                 |                    |  |  |
| 6     | Set Toff for the first step, if | SEQ01 OFF =2S      |  |  |
| 6     | you want to load off 2S, press  |                    |  |  |

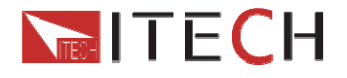

|    | 2, then press Enter to confirm  |                   |
|----|---------------------------------|-------------------|
|    | Toff range 0~60S                |                   |
| 7  | Set testing delay time, range   | SEQ01 P/F =1S     |
| 1  | 0~60S e.g. 1S, press 1.         |                   |
|    | Set Ton for the second step, if | SEQ02 ON =2S      |
| 8  | you want to load 2S, press 2,   |                   |
|    | then press Enter to confirm     |                   |
|    | Set Toff of the second step, if | SEQ02 OFF =2S     |
| 9  | you need 2S, press 2, and       |                   |
|    | then press Enter to confirm.    |                   |
| 10 | Set testing delay time of the   | SEQ02 P/F =1S     |
| 10 | second step, e.g. 1S, press 1.  |                   |
|    | Set Ton for the third step, if  | SEQ03 ON =3S      |
| 11 | you want to load on 3S, press   |                   |
|    | 3, then press Enter to confirm  |                   |
|    | Set Toff of the third step, if  | SEQ03 OFF =2S     |
| 12 | you need 2S, press 2, then      |                   |
|    | press Enter to confirm.         |                   |
| 10 | Set testing delay time of the   | SEQ03 P/F =2S     |
| 15 | third step, e.g. 2S, press 2.   |                   |
|    | set start voltage.Please refer  | AUTO START=0.000V |
| 14 | to "function of auto start      |                   |
|    | voltage".                       |                   |
| 15 | Set stop condition              | STOP COMP FAILURE |

#### Function of Auto start voltage:

#### (1) Auto start=0V.

Auto test file start to run when receive a trigger signal by pressing Shift+trigger or providing a external trigger signal.

#### (2) Auto start is not equal to 0V(Take 2V as an example)

In this condition, user only need to connect the charger to input termianls of E-load. The unit can auto start to run test file when detect a rising edge from 0-2V. Auto start voltage is not suggested to be a big value. 2V is suitable.

#### Ton, Toff and Tpf (P/F) relation:

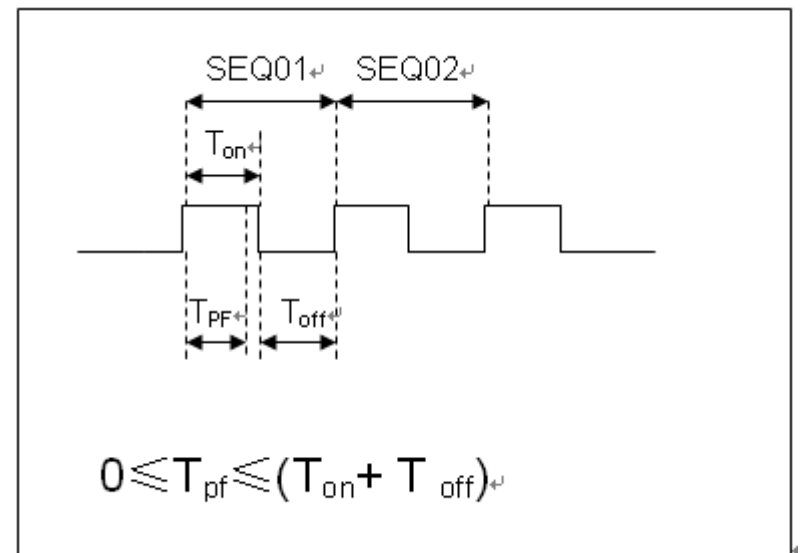

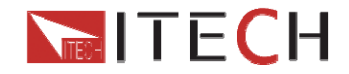

#### Tpf is the delay time for a step

| 15 | Set stop conditions: <b>COMP</b><br>means stop test when all the<br>steps are completed,<br><b>FAILURE</b> means stop test<br>when the testing fails. Press<br><b>Enter</b> key to confirm. | STOP CO   | OMP  | FAILURE    |  |
|----|----------------------------------------------------------------------------------------------------|-----------|------|------------|--|
| 16 | Select the test file to link if you'd<br>like to. The linked file must be<br>saved before. 0 stands for not<br>linking to other files. Press<br>Enter key to confirm.                       | CHAIN PRO | OGRA | M =0(0-10) |  |

| PROGRAM '  | 1 | 1  | 2  | 3  | 4  | 5  | 6  | 7  | 8  | 9  | 10  |
|------------|---|----|----|----|----|----|----|----|----|----|-----|
| Sequence   |   |    |    |    |    |    |    |    |    |    |     |
| Save Group |   | 1  | 2  | 3  | 4  | 5  | 6  | 7  | 8  | 9  | 10  |
| PROGRAM 2  | 2 | 1  | 2  | 3  | 4  | 5  | 6  | 7  | 8  | 9  | 10  |
| Sequence   |   |    |    |    |    |    |    |    |    |    |     |
| Save Group |   | 11 | 12 | 13 | 14 | 15 | 16 | 17 | 18 | 19 | 20  |
| :          |   |    |    |    |    |    |    |    |    |    |     |
| :          |   |    |    |    |    |    |    |    |    |    |     |
| PROGRAM 10 | ) | 1  | 2  | 3  | 4  | 5  | 6  | 7  | 8  | 9  | 10  |
| Sequence   |   |    |    |    |    |    |    |    |    |    |     |
| Save Group |   | 91 | 92 | 93 | 94 | 95 | 96 | 97 | 98 | 99 | 100 |

| 17 | Save the edited files in<br>EEPROM, you can save up to<br>10 groups of files, e.g please<br>press 1 to save the edited file in<br>group 1, and then press Enter to<br>confirm. | SAVE PROGRAM =1(1-10)               |
|----|----------------------------------------------------------------------------------------------------|-------------------------------------|
| 18 | Select a operation mode and<br>then press (Shift)+CV to set<br>related parameters                                                                                              | 10.0000V 0.0000A<br>0.00W CC=1.000A |
| 19 | Edit the three steps of the test file,<br>details refer to below procedure.<br>After all the steps are set ,<br>Press ESC to exit setup, and then<br>press (Shift)+ 4 to save. |                                     |
|    | You need to recall the test file bef                                                                                                    | ore runing it                       |

# Set the steps of a test file in the example

## CC mode, 1.2A, voltage range 4.4V~4.6V

| Step | Operation                                             | VFD display   |
|------|-------------------------------------------------------|---------------|
|      | Press CC button, and                                  | RANGE=30.000A |
| 1    | then (Shift)+CV(Setup) to enter the setting interface |               |
| 2    | Set the current range, press                          | RANGE =1.2A   |
| 2    | Set the current range, press                          | RANGE =1.2A   |

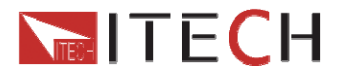

|   | Enter to confirm                                              | CC                                 |
|---|---------------------------------------------------------------|------------------------------------|
| 3 | set the upper limit of voltage, press <b>Enter</b> to confirm | HIGH=4.6V<br>CC                    |
| 4 | Set the lower limit of voltage, press Enter to confirm        | LOW=4.4V<br>CC                     |
| 5 | Set the rise speed of current, press Enter to confirm         | UP=1A/uS<br>CC                     |
| 6 | Set the fall speed of current, press Enter to confirm         | DOWN=1A/uS<br>CC                   |
| 7 | Finish the setup                                              | 10.0000V 0.000A<br>0.00W CC=0.000A |

#### CV mode, 3V, current range 2A~3A

| Steps | Operation                       | VFD display                     |
|-------|---------------------------------|---------------------------------|
| 1     | Press CV button, press          | RANGE=120.00V                   |
|       | (Shift)+CV to set related       |                                 |
|       | parameters                      |                                 |
| 2     | Set the voltage range, press    | RANGE=3.00V                     |
|       | Enter to confirm                |                                 |
| 3     | set the upper limit of          | HIGH=3A                         |
|       | current, press Enter to confirm |                                 |
| 4     | Set the lower limit of          | LOW=2A                          |
|       | current, press Enter to confirm |                                 |
| 5     | Finish the setup                | 10.0000V 0.000A<br>0.00W CV=10V |

#### The CW and CR is set as the same way: CW mode

| Steps | Operation                                                         | VFD display                       |  |  |
|-------|-------------------------------------------------------------------|-----------------------------------|--|--|
| 1     | Press CW button,<br>press (Shift)+CV to set<br>related parameters | RANGE=150.00W                     |  |  |
| 2     | Set the power range, press<br>Enter to confirm                    | RANGE =1.00W                      |  |  |
| 3     | Set the upper limit of voltage,press Enter to confirm             | HIGH=120.00V                      |  |  |
| 4     | Set the lower limit of voltage,press Enter to confirm             | LOW=0.000V                        |  |  |
| 5     | Finish the setup                                                  | 10.0000V 0.000A<br>0.00W CW=1.00W |  |  |

#### CR mode

| Steps | Operation                                                                | VFD display                        |
|-------|--------------------------------------------------------------------------|------------------------------------|
| 1     | Press CR button,<br>press (Shift)+CV(Setup) to<br>set related parameters | RANGE=7500.0Ω                      |
| 2     | Set the resistance range, press<br>Enter to confirm                      | RANGE =2Ω                          |
| 3     | set the upper limit of voltage,press <b>Enter</b> to confirm             | HIGH=120.0V                        |
| 4     | Set the lower limit of voltage,press Enter to confirm                    | LOW=0.000V                         |
| 5     | Finish the setup                                                         | 10.0000V 0.000A<br>0.00W CR=2.000Ω |

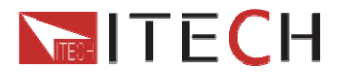

#### Go into autotest mode

| Operation                                                        | Display on front pannel                               |  |
|------------------------------------------------------------------|-------------------------------------------------------|--|
| 1.Press 🥏 (shift)+8(system) enter into sysmtem menu              | 0.0000V 0.000A<br>POWER-ON BUZZER                     |  |
| 2.Press right key,select RUNMODE and confirm with Enter button   | 0.0000V 0.000A<br>RUN <normal< td=""></normal<>       |  |
| 3.Press direction key to select OCP_TEST,Press Enter to confirm. | 0.0000V 0.000A<br>RUN <prog_test< td=""></prog_test<> |  |
| 4,Press Esc button to quit menu set                              | 0.0000V 0.000A<br>P01                                 |  |

#### According to the following steps to escape OPP mode:

Press (shift)+8(system)---"RUNMODE"---"Eneter"----select "NORMAL" mode---"Enter"

### (6)Start auto test file

Press  $\odot$ (trigger) to provide a signal to start auto test file. The discharing process will be auto terminated when stop conditions are reached.

#### (7)Recall test file

Press Shift+ Enter button to select programe file, the panel displays "RECALL PROGRAM= 1.Enter the file name(1-10), press Enter button to confirm.

If you need a pause, please press  $\bigcirc$  (Shift)+0(pause). Press  $\bigtriangledown$  can continue the test.

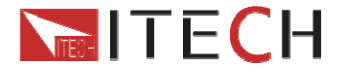

# **Chapter6 Communication interfaces**

DB9 in the rear panel of the DC load could connect with RS-232 through on TTL connector. The following description may help you to know how to control the output of the DC load through PC.

WARNING: Don't connect the DC load's DB9 connector to a standard RS232 instrument; doing so may damage the instrument.

## **6.1Communication modules intruduction**

## **IT-E121** communication module

The DB9 interface connector on the rear panel of the DC load is TTL voltage level; you can use the communication module IT-E121 and an a standard RS232 extension cable to connect the DB9 interface connector of the DC load and the RS-232 interface connector of computer for the communication.

IT-E121 communication cable

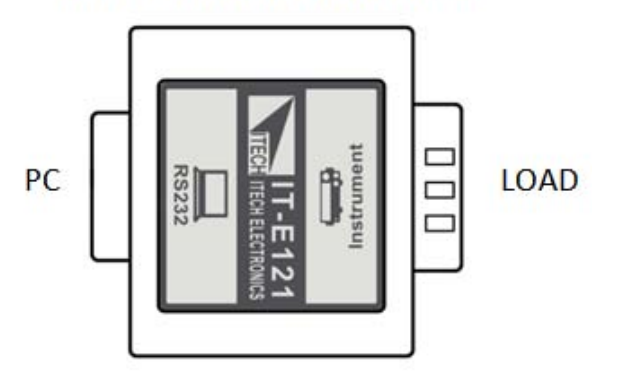

### **IT-E122** communication module

The DB9 interface connector on the rear panel of the DC load is TTL voltage level; IT-E122 has a USB interface on one end, you can use IT-E122 and an a standard USB extension cable to connect the DB9 interface connector of the DC load and the USB interface connector of computer for the communication.

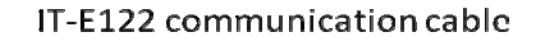

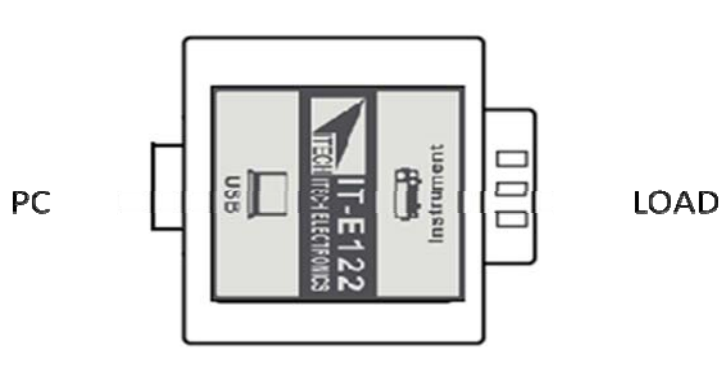

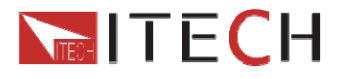

### **IT-E123** communication module

The DB9 interface connector on the rear panel of the DC load is TTL voltage level; The interface on both side port of IT-E123 are DB9 interface and RS485 interface, you can use the communication module IT-E123 and an a standard RS485-RS232 conversion cable to connect the DB9 interface connector of the DC load and the RS-232 interface connector of computer for the communication.

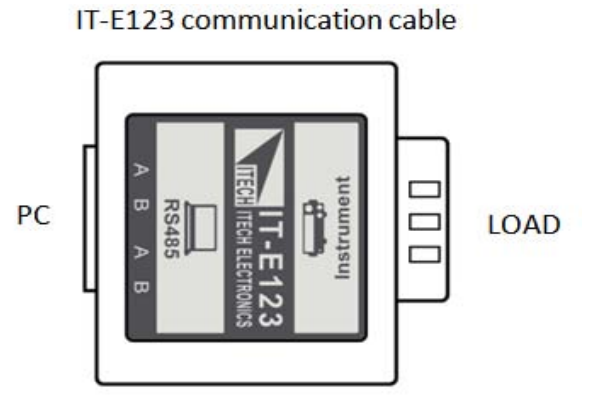

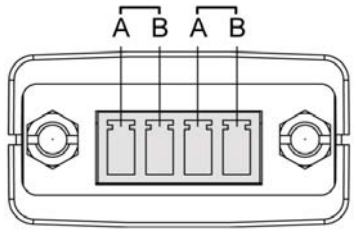

RS485 pins

## 6.2 Communication with PC

Before using the remote operation mode, please make sure that the baud rate and communication address in the DC load are the same as in the computer software, otherwise, the communication will fail, you can change the baud rate and communication address from the front panel or from computer.

#### **Commnunication settings**

In order for the computer to communicate with the DC load, both must be set to the same RS-232 settings. These communication settings are:

1. Address: the range is from 0 to 31, default setting is 0

2. Baud rate: 4800,9600,19200 and 38400 are selectable, default setting is 9600. Refer to chaptor 1.7.

- 3. Data bit: 8 bit
- 4. Stop bit: 1
- 5. Parity: None, Even, Odd, default is None, refer to chaptor1.7.

| Parity=None | Start Bit | 8 Data Bits | Stop Bit |
|-------------|-----------|-------------|----------|
|-------------|-----------|-------------|----------|

ООО "Техэнком" Контрольно-измерительные приборы и оборудование www.tehencom.com

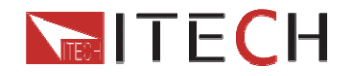

**IT8500 USER MANUAL** 

#### **DB9** serial port

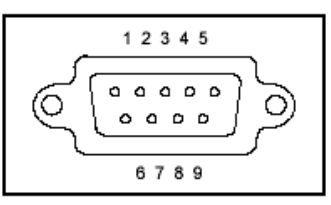

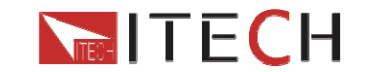

#### Support process

If you have a problem, follow these steps:

1 Check the documentation that come with the product

2 Visit the ITECH online service Web site is <u>www.itechate.com</u>, ITECH is available to all ITECH customers. It is the fastest source for up-to-date product information and expert assistance and includes the following features:

Fast access to email AE

Software and driver updates for the product

Call ITECH support line 4006-025-000

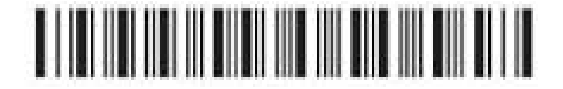